# Convênios Manual

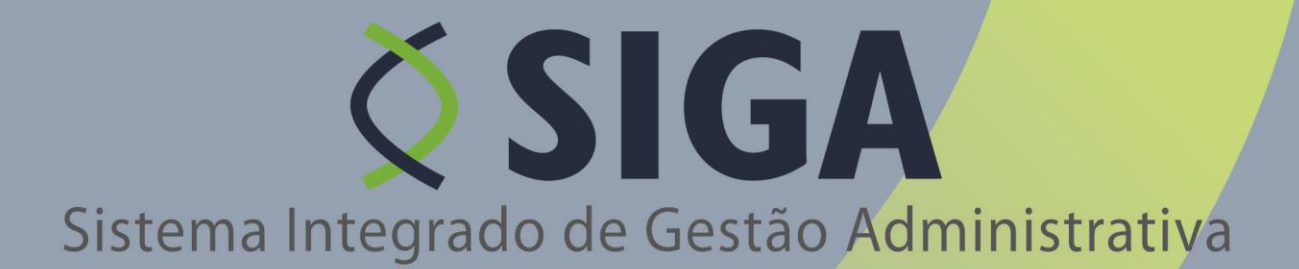

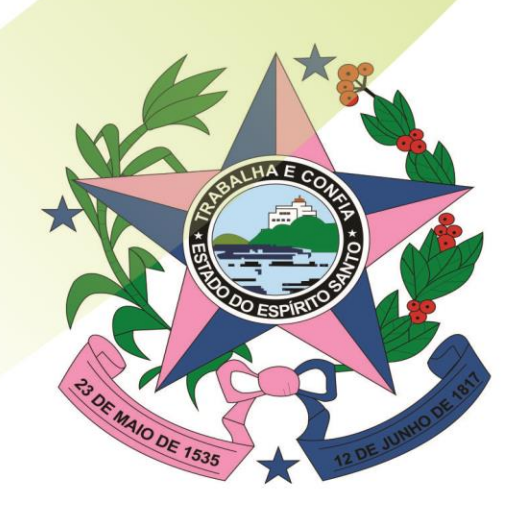

Governo do Estado do Espírito Santo Secretaria de Estado de Gestão e Recursos Humanos

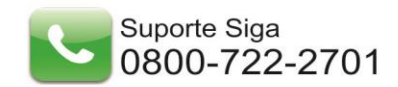

# ÍNDICE DE REVISÃO

| Data       | Versão | Descrição                                                                                                    | Páginas                                         |
|------------|--------|----------------------------------------------------------------------------------------------------|-------------------------------------------------|
| 02/03/2012 |        | Inclusão do cadastro de tipo certidão e tipo declaração                                                                                                    | 59, 60 e 61                                     |
| 11/09/2012 |        | Atualização de Imagens nos seguintes itens:<br>3.1.1 - Convênios<br>3.1.1.1- Pesquisando um Convênio<br>3.1.2- Editando um Convênio<br>3.1.2 - Credenciado<br>3.1.2.1- Pesquisando um Credenciado<br>3.1.3 - Liberação de Parcelas<br>3.1.3.1- Pesquisando uma Liberação de Parcela<br>3.1.4 - Prestação de Contas<br>3.1.4.1- Pesquisando uma Prestação de Contas<br>3.1.5 - Programa<br>3.1.5.1- Pesquisando um Programa<br>3.1.5.2- Criando um novo Programa<br>3.1.6 - Proposta | 8, 9, 11, 12,<br>22, 24, 25, 29,<br>30, 34 e 40 |
| 12/09/2012 |        | Atualização de Imagens nos seguintes itens:<br>3.3 - Cadastros<br>3.3.2 - Cadastrar Tipo de Documento Contábil<br>3.3.3 - Cadastrar Tipo de Certidão<br>3.3.4 - Cadastrar Tipo de Declaração<br>3.3.5 - Inclusão da Funcionalidade Parâmetros do<br>sistema<br>3.3.6 - Cadastrar Tipo de certidão - Atualizar Imagem                                                                                                    | 58, 58, 59, 60                                  |
| 13/09/2012 |        | Edição de texto instrutivo e inclusão de imagens:<br>3.4 - Relatórios<br>3.4.1 - Convênio com Prazo de Término<br>3.4.2 - Convênios Executados/Em Execução<br>3.4.3 - Convênios por Aditivo<br>3.4.4 - Percentual de Execução Financeira<br>3.4.5 - Plano de Trabalho não Analisados                                                                                                    | 62, 63, 64, 66,<br>68, 70                       |
| 14/09/2012 |        | Edição de texto instrutivo e inclusão de imagens:<br>3.4.6 - Prestação e Liberação Pendente de Análise<br>3.4.7 - Consultar Ajustes<br>3.4.8 - Recursos Transferidos<br>3.4.9 - Situação da Prestação de Contas                                                                                                    | 71,72,73                                        |
| 14/09/2012 |        | Alteração número de páginas                                                                                                    | 61 a 74                                         |
| 20/05/2013 |        | Alteração da Lista de Gestores                                                                                                    | 2 a 3                                           |
| 19/10/2015 | 2.16.2 | 3.0 – Atualização de imagem                                                                                                    | 12                                              |

| 19/10/2015 | 3.1.1.1 – Atualização de imagem e texto, incluindo Razão Social no campo de busca.                                                                                           | 14 |
|------------|----------------------------------------------------------------------------------------------------|----|
| 19/10/2015 | 3.1.3.1 - Atualização de imagem e texto, incluindo Razão Social no campo de busca.                                                                                           | 30 |
| 19/10/2015 | 3.1.4.1 – Atualização de imagem, incluindo alteração no preenchimento de Inconsistência/Parecer.                                                                             | 38 |
| 19/10/2015 | 3.1.6.1 – Atualização de imagem e texto, incluindo Razão Social no campo de busca.                                                                                           | 57 |
| 19/10/2015 | 3.1.6.1 – Inserção de imagem demonstrando a obrigatoriedade do preenchimento do número do processo.                                                                          | 62 |
| 19/10/2015 | 3.1.6.1 – Inserção de texto que informa a possibilidade<br>de vinculação de mais de uma Meta, Etapa e Fase à<br>mesma OB. Atualização de imagem demonstrando a<br>alteração. | 77 |

# INDICE

| 1. IN   | ITRODUÇÃO                                                      | 6        |
|---------|----------------------------------------------------------------|----------|
| 2. AC   | CESSANDO O SISTEMA                                             | 6        |
| Primi   | eiro Acesso                                                    | 8        |
| 3. ÁF   | REA DO CONCEDENTE                                              | 9        |
| 31-     |                                                                | 10       |
| 3.1.1   | 1 - CONVÊNIQS                                                  |          |
| 3.1.1   | 1.1- Pesouisando um Convênio                                   |          |
| 3.1.1   | 1.2- Editando um Convênio                                      |          |
| 3.1.1   | 1.3- Imprimir                                                  | 13       |
| 3.1.1   | 1.4 - Alterando Plano De Trabalho                              |          |
| 3.1.2   | 2.1- Pesquisando um Credenciado                                | 14       |
| 3.1.3   | 3 – Liberação de Parcelas                                      |          |
| 3.1.3   | 3.1- Pesquisando uma Liberação de Parcela                      | 27       |
| 3.1.4   | 4 – Prestação de Contas                                        |          |
| 3.1.4   | 4.1- Pesquisando uma Prestação de Contas                       | 31       |
| 3.1.5   | 5 – Programa                                                   |          |
| 3.1.5   | 5.1- PESQUISANDO UM PROGRAMA                                   |          |
| 3.1.5   |                                                                |          |
| 3.1.0   | D = PROPOSIA                                                   |          |
| 2.1.0   | - VISUALIZAÇÕES DAS INFORMAÇÕES                                | دכ<br>רר |
| 3.2.    | - VISUALIZAÇUES DAS INFORMAÇUES                                |          |
| 331     | 1 – Anexar Modelos de Documentos                               |          |
| 3.3.2   | 2 – Cadastrar Tipo de Documento Contábil                       |          |
| 3.3.3   | 3 - MODELO DE DOCUMENTOS.                                      |          |
| 3.3.4   | 4 - TIPO DE DOCUMENTOS.                                        |          |
| 3.3.5   | 5 - Parâmetros do Sistema                                      |          |
| 3.3.6   | 5 - Cadastrar Tipo de Certidão                                 |          |
| 3.3.7   | 7 - Cadastrar Tipo de Declaração                               |          |
| 3.4 - F | RELATÓRIOS;                                                    | 86       |
| 341     | 1 - CONVÊNIO A VENCER                                          | 86       |
| 342     | 2 – CONVÊNIO A VENCER<br>2 – CONVÊNIO S EXECUTADOS/EM EXECUÇÃO |          |
| 3.4.3   | 3 - CONVÊNIOS POR ADITIVO:                                     |          |
| 3.4.4   | 4 – Percentual de Execução Financeira:                         |          |
| 3.4.5   | 5 – Plano de Trabalho não Analisados:                          |          |
| 3.4.6   | 5 – Prestação e Liberação Pendente de Análise:                 | 94       |
| 3.4.7   | 7 – Consultar Ajustes:                                         | 95       |
| 3.4.8   | 3 - Recursos transferidos:                                     | 97       |
| 3.4.9   | 9 – Apresentação da Prestação de Contas:                       | 100      |
| 3.4.1   | 10 – Histórico Situação:                                       | 102      |

#### 1. INTRODUÇÃO

**Convênios** são acordos firmados entre Órgãos Públicos ou entre Órgãos Públicos e Privados para execução de programa de governo, envolvendo a realização de projetos, atividade, serviço, aquisição de bens ou eventos de interesse recíproco, em regime de mútua cooperação.

Este documento tem como finalidade fornecer as informações necessárias aos Concedentes dos Órgãos, a operar o **Sistema Integrado de Gestão Administrativa (SIGA) – Módulo Convênio,** do Governo Estadual do Espírito Santo.

Desenvolvido em plataforma *web* que permite aos Órgãos concedente e convenente o gerenciamento *on-line* de todos os convênios cadastrados.

Para iniciar a navegação acesso o endereço *http://www.convenios.es.gov.br.* 

Nesse Manual iremos tratar o Sistema Gestão de Convênios, visando a realização das atividades dos **Concedentes**.

#### 2. ACESSANDO O SISTEMA

O Sistema pode ser acessado no link no Portal de Convênios, na opção "**Portal de Convênios**", ou diretamente através da "**Área do Concedente**".

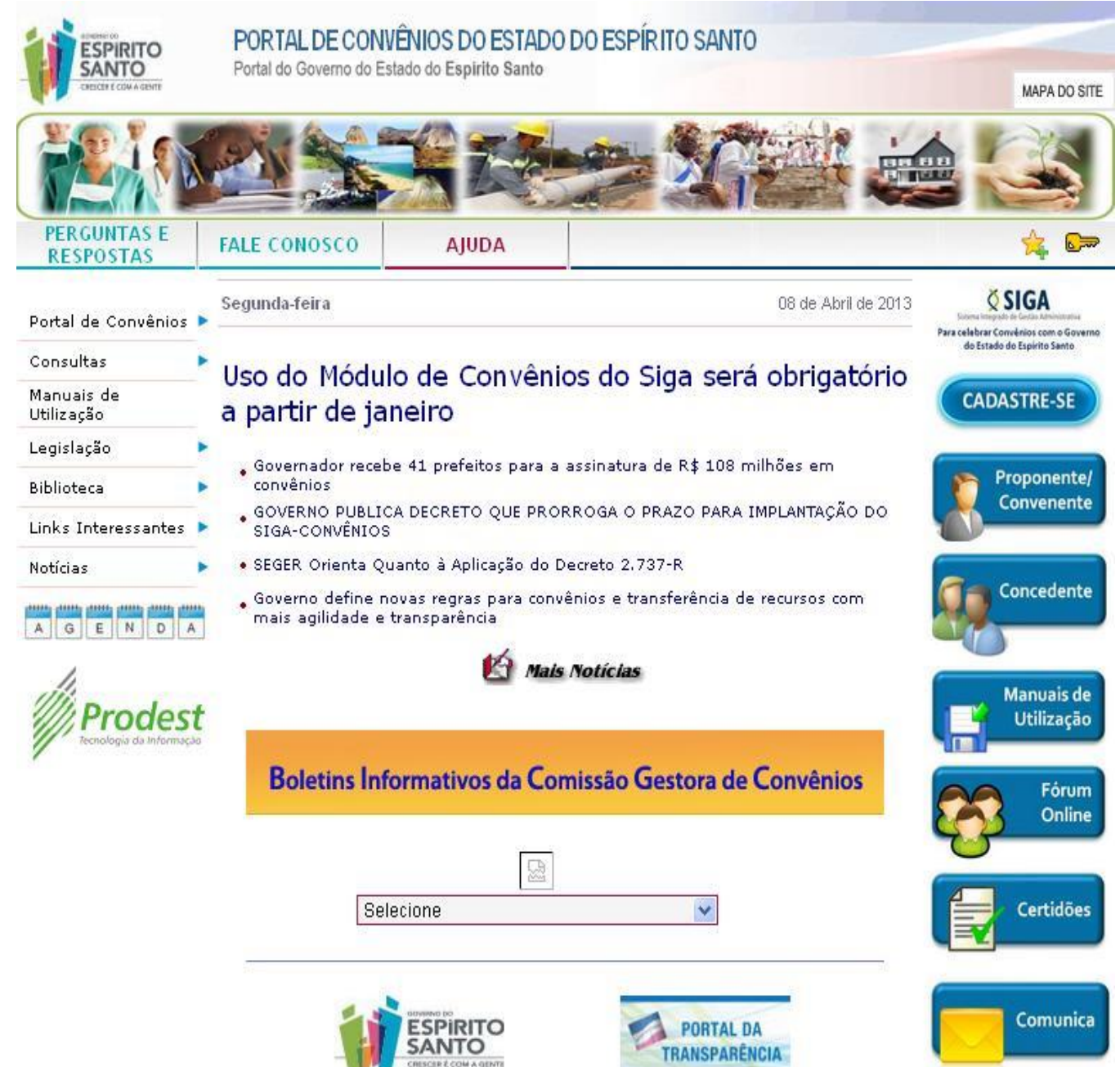

#### Primeiro Acesso

#### NAVEGADORES

Para acessar o Sistema Gestão de Convênios do Governo do Estado do Espírito Santo, é necessário a utilização do Internet Explorer 7 ou versão acima, ou Mozilla Firefox.

#### **CERTIFICADO DE SEGURANÇA**

O servidor do Sistema Gestão de Convênios do Governo do Estado do Espírito Santo possui certificado de segurança da PRODEMGE, que é uma Autoridade Certificadora credenciada pelo ITI Instituto Nacional de Tecnologia da Informação - para a emissão de certificados digitais padrão ICP-Brasil.

No primeiro acesso da máquina ao Sistema Gestão de Convênios, o Usuário deverá instalar em seu computador os certificados da cadeia da Autoridade Certificadora PRODEMGE, clicando no link que segue:

https://wwws.prodemge.gov.br/certificacaodigital/index.php?option=com\_content&task=view&id=223&Itemid =91

O Usuário deve observar o navegador que está utilizando (Internet Explorer ou Firefox) e clicar em instalar cadeia agrupada e executar. Esta orientação deverá ser seguida SOMENTE no primeiro acesso.

Caso o Usuário não deseje instalar os certificados da cadeia da Autoridade Certificadora PRODEMGE, ao clicar no link para cadastrar-se, a tela a seguir será aberta, devendo o Usuário selecionar a opção Continuar neste site (não recomendado). Esses passos serão exigidos em todo acesso do fornecedor ao Sistema Gestão de Convênios.

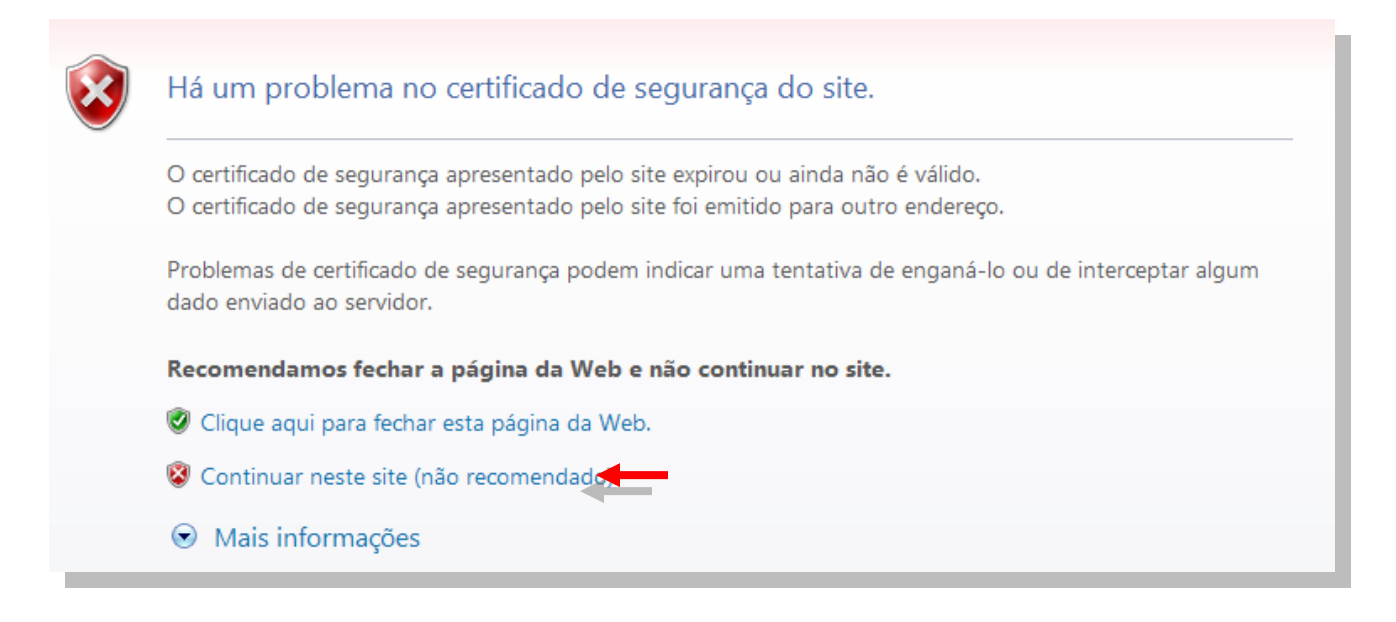

#### 3. ÁREA DO CONCEDENTE

Órgão Concedente é responsável pela transferência de recursos financeiros ou pela descentralização dos créditos orçamentários destinados a execução do objeto do convênio.

O Sistema exibe a tela de *login* para que o Concedente digite seu **usuário** e **senha**, previamente cadastrados no Sistema.

Após digitar login e senha, clique no botão "Logar".

|                     |            | Voltar Area Publica |
|---------------------|------------|---------------------|
| Login do Concedente |            |                     |
|                     |            |                     |
| Usuário*            | concedente |                     |
| Senha*              | •••••      |                     |
| Logar Cancelar      |            |                     |
| 1                   |            |                     |

Se o Login informado estiver *Inativo*, o Sistema exibe a seguinte mensagem:

| la sia da Canada da da |                  | Voltar Área Pública |
|------------------------|------------------|---------------------|
| Login do Concedente    |                  |                     |
| 🔞 Usuário inativo      | <b>—</b>         |                     |
| Usuário*               | gconv.concedente |                     |
| Senha*                 |                  |                     |
|                        |                  |                     |
|                        | r                |                     |

*Obs.:* Nesse manual serão utilizados alguns ícones, para identificar as diferentes funções, geradas no Sistema, dependendo do papel executado naquele momento ou da Atividade que se encontra o documento.

| Ícones | Funções        | Detalhamento Função                                                                                                    |
|--------|----------------|----------------------------------------------------------------------------------------------------|
|        | Editar         | Tem a função de deixar editável o documento, para fazer<br>as alterações necessárias naquele momento, dependendo<br>da atividade que está e o papel que desempenha no<br>Sistema. |
| 0      | Visualizar     | Tem a função de acessar o documento somente como visualização, sem poder fazer algum tipo de alteração.                                                                           |
| 0      | Excluir        | Tem a função de excluir definitivamente o documento.                                                                                                    |
| 1      | Imprimir       | Tem a função de preparar o documento para impressão do mesmo, aparecendo o documento de configuração da impressora padrão.                                                        |
|        | Baixar Arquivo | Tem a função de fazer download (Baixa) dos arquivos que se encontram anexados no Sistema.                                                                                         |

O Sistema habilita a área do Concedente com suas funções, divididos conforme relacionado abaixo:

- Concedente/SECONT/PGE
- > Cadastros
- > Relatórios

#### 3.1 - Concedente/SECONT/PGE

| С | ONCEDENTE/SECONT/PGE                       |
|---|--------------------------------------------|
|   | Convênios                                  |
|   | Convênios Federais                         |
|   | Credenciado                                |
| 1 | Liberação de Parcelas                      |
| 1 | Prestação de Contas                        |
| 1 | Programa                                   |
| 1 | Proposta                                   |
| С | ADASTROS                                   |
| 1 | Anexar Modelos de Documentos               |
| 1 | Cadastrar Tipo Documento Contábil          |
| 1 | Modelos de Documentos                      |
| 1 | Parâmetros do Sistema                      |
|   | Tipo de Documento                          |
| 1 | Tipo de Certidão                           |
|   | Tipo de Declaração                         |
| 2 | Log de Auditoria do Sistema                |
| R | ELATÓRIOS                                  |
| 1 | Convênio com Prazo de Término              |
|   | Convênios Executados/Em Execução           |
| 1 | Convênio por Aditivo                       |
| н | Percentual de Execução Financeira          |
|   | Plano de Trabalho não Analisados           |
|   | Prestação e Liberação Pendentes de Análise |
|   | Consultar Ajustes                          |
| 1 | Recursos Transferidos                      |
|   | Situação da Prestação de Contas            |
|   | Historico Situação                         |

#### 3.1.1 – Convênios

No campo **Convênios** ficam registrados todos os Convênios celebrados, podendo o usuário cadastrado, fazer a Pesquisa de um convênio específico ou Editar para o gerenciamento e a execução dos procedimentos referentes à solicitação, execução, acompanhamento dos recursos.

#### 3.1.1.1- Pesquisando um Convênio

Para a busca de um determinado Convênio dentro do Sistema, o usuário pode utilizar os campos:

Órgão: Escolhendo de qual se refere o Convênio;

- > Razão Social: Escolhendo pela Razão Social do proponente/convenente;
- > Ano: ano de celebração do convênio;
- > Número do Convênio: Identificando pelo número gerado para Convênio;
- > Objeto do Convênio: Identificando o texto no campo "Objeto do Convênio" que foi redigido;
- > Situação: Lista todos os convênios existentes, dentro das atividades que se encontram.

|                                            |                         | Sist                                           | tema Integrado de Gestão Administ<br>Sistema de Convênios                           | trativa                                                                                    |       |                       |        |                 | GOVE       | PORTAL DE<br>COMPRAS<br>ERNAMENT |
|--------------------------------------------|-------------------------|------------------------------------------------|-------------------------------------------------------------------------------------|--------------------------------------------------------------------------------------------|-------|-----------------------|--------|-----------------|------------|----------------------------------|
| 🛇 Consultar Convênio                       |                         |                                                |                                                                                     |                                                                                            |       |                       |        | Principal  Sair | Usuário: N | lome do Ana                      |
| CONCEDENTE/SECONT/PGE                      | Informações da consulta |                                                |                                                                                     |                                                                                            |       |                       |        |                 |            |                                  |
| " Convênios                                |                         |                                                |                                                                                     |                                                                                            |       |                       |        |                 |            |                                  |
| Convênios Federais                         | Orgão                   |                                                | Selecione um orgão                                                                  |                                                                                            |       |                       |        |                 |            |                                  |
| " Credenciado                              | Razão Social            |                                                |                                                                                     |                                                                                            |       |                       |        |                 |            |                                  |
| Liberação de Parcelas                      |                         |                                                |                                                                                     |                                                                                            |       |                       |        |                 |            |                                  |
| Prestação de Contas                        | Ano                     |                                                |                                                                                     |                                                                                            |       |                       |        |                 |            |                                  |
| " Programa                                 | Número do convênio      |                                                |                                                                                     |                                                                                            |       |                       |        |                 |            |                                  |
| # Proposta                                 | Obieto do convênio      |                                                |                                                                                     |                                                                                            |       |                       |        |                 |            |                                  |
| CADASTROS                                  |                         |                                                |                                                                                     |                                                                                            |       |                       |        |                 |            |                                  |
| Anexar Modelos de Documentos               | Situação                |                                                | Selecione uma situação                                                              |                                                                                            |       |                       |        |                 |            |                                  |
| Cadastrar Tipo Documento Contábil          | Pesquisar Lim           | ar                                             | Selecione uma situação<br>Aquardando Complementação do Aditivo                      |                                                                                            |       |                       |        |                 |            |                                  |
| Modelos de Documentos                      |                         |                                                | Aguardando Complementação do Apostilam                                              | ento 🔰                                                                                     |       |                       |        |                 |            |                                  |
| " Parâmetros do Sistema                    | Lista de convênio       |                                                | Alterando Plano de Trabalho do Aditivo<br>Alterando Plano de Trabalho do Apostiamen | nto T                                                                                      |       |                       |        |                 |            |                                  |
| " Tipo de Documento                        |                         |                                                | Alterando Plano de Trabalho da Prorrogação                                          | Alterando Plano de Trabalho do Apostilamento<br>Alterando Plano de Trabalho da Prorrogação |       |                       |        |                 |            |                                  |
| " Tipo de Certidão                         | Número do convênio      | Altera<br>Número do convênio Razão Social Agua |                                                                                     | ão.                                                                                        | Órgão | Situação              | Editar | Visualizar      | Imprimir   | Plano de<br>Trabalho             |
| Tipo de Declaração                         |                         |                                                | Aguardando Parecer Técnico do Adit/Apost                                            | au I                                                                                       |       | a. 41                 |        | 0               | A          |                                  |
| " Log de Auditoria do Sistema              | ASES/001/2015           | Municipio de Treinamento                       | Aguardando Parecer Jurídico do Adit/Apost                                           |                                                                                            |       | Convenio              |        | ~               | -          |                                  |
| RELATÓRIOS                                 | IASES/002/2015          | Município de Treinamento                       | Aguardando Aditamento                                                               |                                                                                            |       | Convênio              | 1      |                 |            |                                  |
| Convênios a Vencer                         | LASES/003/2015          | Município de Treinamento                       | Aguardando Apostilamento                                                            | MSES                                                                                       |       | Convênio              | /      | 0               |            |                                  |
| Convênios Executados/Em Execução           | 10 SEC/002/2016         | Município do Teolo amento                      | Odža Objeta                                                                         | IACEC                                                                                      |       | Casulais              |        | 0               | -          |                                  |
| Convênio por Aditivo                       | . MSES/003/2015         | municipio de Treinamento                       | Odina - Objeto                                                                      | MSES                                                                                       |       | Convenio              | 20     | ~               | -          |                                  |
| Percentual de Execução Financeira          | IASES/001/2014          | MUNICIPIO DE AFONSO                            | Repasse de Recursos através da                                                      | IASES                                                                                      |       | Convênio              | 1      | Q               |            |                                  |
| Plano de Trabalho não Analisados           | 1                       |                                                |                                                                                     |                                                                                            |       |                       |        | 0               |            |                                  |
| Prestação e Liberação Pendentes de Análise | IASES/002/2014          | MUNICIPIO DE ARACRUZ                           | Apoio Técnico e financeiro dar contin                                               | IASES                                                                                      |       | Convēnio              | 1      | ~               |            |                                  |
| Consultar Ajustes                          | IASES/003/2014          | MUNICIPIO DE GUACUI                            | Manter o desenvolvimento do Programa                                                | IASES                                                                                      |       | Convênio              | /      | Q               |            |                                  |
| ·· Recursos Transferidos                   | IASES/004/2014          | MUNICIPIO DE ALFREDO                           | Implantação do Projeto ; Nossa Juventu                                              | IASES                                                                                      |       | Convênio              |        | Q               | A          |                                  |
| Apresentação da Prestação de Contas        |                         | CHAVES                                         | implantação do Frojeto 200888 3076110                                               |                                                                                            |       | CONTROLLO             | 20     | -               | -          |                                  |
| <ul> <li>Histórico Situação</li> </ul>     | SEDURB/002/2015         | Município de Treinamento                       | JOÃO - INSERIR NESTE CAMPO O<br>"OBJETO"                                            | SEDURB                                                                                     |       | Aguardando Aditamento | 1      | 0               | -          | 1                                |
|                                            | SEDURB/003/2015         | Município de Treinamento                       | MARIA CECÍLIA - OBJETO                                                              | SEDURB                                                                                     |       | Aguardando Aditamento | 1      | Q               | -          |                                  |
|                                            |                         |                                                |                                                                                     | 23                                                                                         | 4 5 » | 30.00                 |        |                 | _          |                                  |

#### 3.1.1.2- Editando um Convênio

Na listagem dos Convênios existentes no Sistema, o ícone **Editar**, possibilita que o usuário responsável, edite e faça o gerenciamento e a execução dos procedimentos referentes à solicitação, execução, acompanhamento dos recursos.

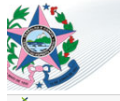

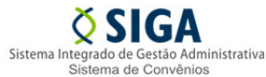

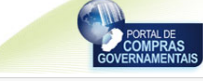

#### Principal Sair Usuá Consultar Convênio CONCEDENTE/SECONT/PGE Informações da consulta Convênios Convênios Federais Órgão Selecione um órgão 💌 Razão Social Credenciado Liberação de Parcelas Ano \*\* Prestação de Contas Número do convênio Programa Proposta Objeto do convênio CADASTROS Situação Selecione uma situação • Anexar Modelos de Documentos Pesquisar Limpar Cadastrar Tipo Documento Contábil Modelos de Documentos Lista de convênio Parâmetros do Sistema : Tipo de Documento Plano de Trabalho Número do convênio Razão Social Situação Editar Visualizar Imprimir Objeto do convênio Órgão Tipo de Certidão Tipo de Declaração IASES/001/2015 Município de Treinamento João - Objeto IASES Convênio Q ۲ Log de Auditoria do Sistema 0 / IASES/002/2015 Município de Treinamento Diva - Obieto IASES Convênio ۲ RELATÓRIOS IASES/003/2015 Município de Treinamento Glaycon - Objeto IASES Convênio / 0 ۲ Convênios a Vencer Convênios Executados/Em Execução IASES/003/2015 Município de Treinamento Odilia - Objeto IASES Convênio ١ 0 ۲ Convênio por Aditivo MUNICIPIO DE AFONSO CLAUDIO Repasse de Recursos através da Cooper... IASES/001/2014 IASES Convênio ٨ Q · Percentual de Execução Financeira Plano de Trabalho não Analisados 0 MUNICIPIO DE ARACRUZ Apoio Técnico e financeiro dar contin. / IASES/002/2014 IASES Convênio Prestação e Liberação Pendentes de Análise / 0 MUNICIPIO DE GUACUI Manter o desenvolvimento do Programa Consultar Ajustes IASES/003/2014 IASES Convênio Recursos Transferidos MUNICIPIO DE ALFREDO Implantação do Projeto ¿Nossa Juventu.. Q / LASES/004/2014 IASES Convênio Apresentação da Prestação de Contas Histórico Situação CHAVES Município de Treinamento JOÃO - INSERIR NESTE CAMPO O "OBJETO"... ļ Q ļ SEDURB Aquardando Aditamento SEDURB/002/2015 0 / ļ SEDURB/003/2015 Município de Treinamento MARIA CECÍLIA - OBJETO SEDURB Aguardando Aditamento ۲ «« « **1** 2 3 4 » »»

| 🛇 Cadastro de Propostas                |                                                                       | Principal ISair I Usuário: Adminstrador do Sistema de Convênios |  |  |  |  |  |  |  |
|----------------------------------------|-----------------------------------------------------------------------|-----------------------------------------------------------------|--|--|--|--|--|--|--|
| /oltar                                 |                                                                       |                                                                 |  |  |  |  |  |  |  |
| Dados Participantes Crono Físico Crono | Desembolso Bens e Serviços Plano de Aplicação Anexo Parecer           | Empenho Celebração Processo de Aquisição Contrato               |  |  |  |  |  |  |  |
| Documento Contábil OB DCR Aditamento   | v/Apostilamento Prorrogação de Ofício Receitas Diversas Gestores/Fisc | ais                                                             |  |  |  |  |  |  |  |
| Informações da Proposta                |                                                                       |                                                                 |  |  |  |  |  |  |  |
| Situação                               | Convênio                                                              |                                                                 |  |  |  |  |  |  |  |
| Número da Proposta                     | ADERES-0013/2013                                                      |                                                                 |  |  |  |  |  |  |  |
| Número do Convênio                     | ADERES/013/2013                                                       |                                                                 |  |  |  |  |  |  |  |
| Programa                               | ADERES201200011                                                       |                                                                 |  |  |  |  |  |  |  |
| Órgão                                  | ADERES                                                                |                                                                 |  |  |  |  |  |  |  |
| Proponente                             | Prefeitura de Jaragonhonha                                            |                                                                 |  |  |  |  |  |  |  |
| Objeto do Programa*                    | Case Test                                                             |                                                                 |  |  |  |  |  |  |  |
| Justificativa*                         | Aquisição de Veiculo para atender a Prefeitura                        |                                                                 |  |  |  |  |  |  |  |
|                                        | Veisule para stender a Prefeitura                                     |                                                                 |  |  |  |  |  |  |  |
| Resumo do Objeto do Convenio-          |                                                                       |                                                                 |  |  |  |  |  |  |  |
| Objeto do Convênio*                    | Veiculo                                                               |                                                                 |  |  |  |  |  |  |  |
| Numero do Processo*                    | 22334455                                                              |                                                                 |  |  |  |  |  |  |  |

*Obs.: As funcionalidades de cada Aba após a celebração do Convênio será detalhada nos próximos módulos desse Manual, na sequência da criação da proposta e posterior celebração.* 

### 3.1.1.3- Imprimir

Na listagem dos Convênios existentes no Sistema, o ícone *Imprimir*, possibilita que o usuário responsável, imprima o resumo com todas as informações do convênio.

## 3.1.1.4 - Alterando Plano De Trabalho

Na listagem dos Convênios existentes no Sistema, o ícone **Plano de Trabalho**, permite ao Concedente a edição/visualização do plano de trabalho alterado pelo convenente onde é possível o acompanhamento e solicitar complementação de alguma inconsistência.

#### 3.1.2 – Credenciado

| <br>С | ONCEDENTE/SECONT/PGE                       |
|-------|--------------------------------------------|
| 8     | Convênios                                  |
| 8     | Convênios Federais                         |
| 8     | Credenciado                                |
| 8     | Liberação de Parcelas                      |
| 8     | Prestação de Contas                        |
| 8     | Programa                                   |
| 8     | Proposta                                   |
| <br>С | ADASTROS                                   |
| 8     | Anexar Modelos de Documentos               |
| 8     | Cadastrar Tipo Documento Contábil          |
| 8     | Modelos de Documentos                      |
| 8     | Parâmetros do Sistema                      |
| 8     | Tipo de Documento                          |
| 8     | Tipo de Certidão                           |
| 8     | Tipo de Declaração                         |
| 8     | Log de Auditoria do Sistema                |
| <br>R | ELATÓRIOS                                  |
| 8     | Convênios a Vencer                         |
| 8     | Convênios Executados/Em Execução           |
| 8     | Convênio por Aditivo                       |
| 8     | Percentual de Execução Financeira          |
|       | Plano de Trabalho não Analisados           |
| 8     | Prestação e Liberação Pendentes de Análise |
|       | Consultar Ajustes                          |
|       | Recursos Transferidos                      |
|       | Apresentação da Prestação de Contas        |
|       | Histórico Situação                         |

Mantém todas as informações do credenciamento de um novo proponente no Sistema.

O usuário responsável visualiza todas as informações cadastradas pelo proponente, bem como suas alterações de modo que tenha condições de validar todos os documentos necessários para a aprovação de um novo cadastro ou uma alteração em um cadastro existente.

#### 3.1.2.1- Pesquisando um Credenciado

O Sistema lista automaticamente, os credenciados no Sistema através da Área Pública, podendo o mesmo utilizar a(s) opção (ões) de pesquisa que o Sistema disponibiliza:

> Natureza Jurídica: deve ser informada a natureza jurídica do Proponente, conforme figura:

- o Adm. Pública Estadual ou do DF
- Adm. Pública Municipal
- o Adm. Pública Federal
- Entidades Privadas sem Fins Lucrativos

| ₿ Credenciado                              |                          |                             |                                                              |                |                                         | Principal  S  | air   Usuário: | Adminst | rador do Sistema o | le Convênios |
|--------------------------------------------|--------------------------|-----------------------------|--------------------------------------------------------------|----------------|-----------------------------------------|---------------|----------------|---------|--------------------|--------------|
|                                            | Informações da Consulta  |                             |                                                              |                |                                         |               |                |         |                    |              |
| CONCEDENTE/SECONT/PGE                      |                          |                             |                                                              |                |                                         |               |                |         |                    |              |
| " Convênios                                | Natureza Jurídica        | Se                          | Selecione uma natureza jurídica                              |                |                                         |               |                |         |                    |              |
| Convênios Federais                         | Razão Social             | Sel                         | ecione uma natureza juridica<br>n. Pública Estadual ou do DE |                |                                         |               |                |         |                    |              |
| " Credenciado                              |                          | Adr                         | Adm. Pública Municipal                                       |                |                                         |               |                |         |                    |              |
| Liberação de Parcelas                      | Nome Completo            | Adr                         | n. Pública Federal                                           |                |                                         |               |                |         |                    |              |
| Prestação de Contas                        | CPF                      | Ent                         | Entidades Privadas sem Fins Ludrativos                       |                |                                         |               |                |         |                    |              |
| " Programa                                 |                          |                             |                                                              |                | _                                       |               |                |         |                    |              |
| " Proposta                                 | RG                       |                             |                                                              |                |                                         |               |                |         |                    |              |
| # CADA STROS                               | Situação                 | Se                          | lecione uma situação                                         |                | ]                                       |               |                |         |                    |              |
| Anexar Modelos de Documentos               |                          |                             |                                                              |                |                                         |               |                |         |                    |              |
| Cadastrar Tipo Documento Contábil          | Pesquisar Limps          | ar                          |                                                              |                |                                         |               |                |         |                    |              |
| Modelos de Documentos                      | t late de sectore la te  |                             |                                                              |                |                                         |               |                |         |                    |              |
| Parâmetros do Sistema                      | Lista de credenciado     |                             |                                                              |                |                                         |               |                |         |                    |              |
| " Tipo de Documento                        | Natureza Jurídica        | Razão Social                | Nome Completo                                                | CPF            | RG                                      | Situação      | Visualizar     | Excluir | Representantes     | Alteração    |
| Tipo de Certidão                           | Adm. Rúblics Estadual au |                             |                                                              |                |                                         |               |                |         |                    | ouusuu       |
| Tipo de Declaração                         | do DF                    | 123213213213                | 123213213213                                                 | 253.482.128-81 | 21312                                   | Em Elaboração | Q .            | 0       | Q                  |              |
| Log de Auditoria do Sistema                | Adm. Pública Municipal   | 13265445                    | 13265445                                                     | 005.097.481-55 | 1097548                                 | Em Elaboração | Q              | Q       | Q                  |              |
| # RELATÓRIOS                               | Entidades Brivades com   |                             |                                                              |                |                                         |               |                |         |                    |              |
| " Convênio com Prazo de Término            | Fins Lucrativos          | 9°                          | 9°                                                           | 719.242.721-72 | 151515151515kn                          | Desatualizado | <u> </u>       |         | <u> </u>           |              |
| Convênios Executados/Em Execução           | Entidades Privadas sem   | 1000                        | 1000                                                         | 000 744 400 40 |                                         |               | •              |         | •                  |              |
| Convênio por Aditivo                       | Fins Lucrativos          | ABCD                        | ABCD                                                         | 320.744.409-19 | 11111111111111                          | Desatualizado | <b>S</b>       |         | ~                  |              |
| Percentual de Execução Financeira          | Entidades Privadas sem   | ARCD                        | ARCD                                                         | 207 228 542 29 | 000000000000000000000000000000000000000 | Decetualizado | 0              |         | 0                  |              |
| I Plano de Trabalho não Analisados         | Fins Lucrativos          | ABCD                        | ABCD                                                         | 307.230.042-33 | 00000000000000000                       | Desatuanzado  | ~              |         | ~                  |              |
| Prestação e Liberação Pendentes de Análise | Entidades Privadas sem   | abmael Itda                 | abmael Itda                                                  | 182 697 340-04 | 123                                     | Desatualizado | Q              |         | 0                  |              |
| Consultar Ajustes                          | Fins Lucrativos          |                             |                                                              |                |                                         |               | ~              |         | -                  |              |
| Recursos Transferidos                      | Adm. Pública Estadual ou | Adm. Pública Estadual ou do | Adm. Pública Estadual ou do                                  | 884.571.783-69 | 123456                                  | Cadastro      | 0              |         | Q                  | Q            |
| Situação da Prestação de Contas            | 00.01                    | Dr.                         |                                                              |                |                                         |               |                |         |                    |              |
| II Historico Situação                      | Adm. Pública Federal     | Adm. Pública Federal        | Adm. Pública Federal                                         | 546.268.160-70 | 1236.54                                 | Desatualizado | U 🔍            |         |                    | <b>_</b>     |

*Obs.:* Podem ser utilizados um ou mais campos de pesquisa para refinar o resultado da consulta. Nenhum dos campos é de preenchimento obrigatório, podendo o usuário optar por não informar nenhum deles, ficando somente com a visualização inicial do Sistema.

Na Pesquisa por *Situação*, permite ao usuário responsável que consulte todos os credenciados no Sistema pela situação do cadastro.

#### > Em Elaboração

Identificado no Sistema com a situação de "**Em Elaboraçã**o", todos os credenciados na fase inicial, cadastros que ainda não foram encaminhados para a aprovação do concedente.

|                                   |                          |                  |           |                        |                |         | Principa      | l  Sair   Usuá | rio: Admi | instrador do Sisten | na de Convêr |
|-----------------------------------|--------------------------|------------------|-----------|------------------------|----------------|---------|---------------|----------------|-----------|---------------------|--------------|
| CONCEDENTE/SECONT/PGE             | Informações da Consulta  |                  |           |                        |                |         |               |                |           |                     |              |
| " Convênios                       | Naturaza Jurídica        |                  | Selecione | umo poturozo jurídico  |                |         |               |                |           |                     |              |
| Convênios Federais                |                          | Natoreza Sonorca |           | una natureza juntitica |                |         |               |                |           |                     |              |
| " Credenciado                     | Razão Social             | Razão Social     |           |                        |                |         |               |                |           |                     |              |
| Liberação de Parcelas             | Name Complete            | Nome Completo    |           |                        |                |         |               |                |           |                     |              |
| Prestação de Contas               | Nome Completo            | Nome Completo    |           |                        |                |         |               |                |           |                     |              |
| " Programa                        | CPF                      | CPF              |           |                        |                |         |               |                |           |                     |              |
| " Proposta                        | RG                       | RG               |           |                        |                |         |               |                |           |                     |              |
| * CADASTROS                       | City of a                |                  |           |                        |                |         |               |                |           |                     |              |
| Anexar Modelos de Documentos      | Situação                 |                  | Em Elabor | raçao                  |                | •       |               |                |           |                     |              |
| Cadastrar Tipo Documento Contábil | Pesquisar Limps          | ar               |           |                        |                |         |               |                |           |                     |              |
| Modelos de Documentos             |                          |                  |           |                        |                |         |               |                |           |                     |              |
| Parâmetros do Sistema             | Lista de credenciado     |                  |           |                        |                |         |               |                |           |                     |              |
| Tipo de Documento                 |                          |                  |           |                        |                |         |               |                |           |                     | Alteração    |
| Tipo de Certidão                  | Natureza Jurídica        | Razao Social     |           | Nome Completo          | CPF            | RG      | Situação      | Visualizar     | Excluir   | Representantes      | Cadastral    |
| Tipo de Declaração                | Adm. Pública Estadual ou | 123213213213     | 12        | 2212212213             | 253 482 128-81 | 21312   | Em Elaboração | 0              |           | 0                   |              |
| Log de Auditoria do Sistema       | do DF                    | 120210210210     |           |                        | 200.102.120-01 | 21012   | 2 2.aboração  |                | 8         | -                   |              |
| " RELATÓRIOS                      | Adm. Pública Municipal   | 13265445         | 13        | 285445                 | 005.097.481-55 | 1097548 | Em Elaboração | Q              | ٥         | Q                   |              |
| Convênio com Prazo de Término     | Adm. Pública Municipal   | afssjafksafjk    | af        | ssjafksafjk            | 922.244.458-22 | 1097548 | Em Elaboração | Q              | ٥         | Q                   |              |

Nesse momento o usuário responsável, somente acompanha a inclusão dos dados, sem ter acesso a quaisquer ações dentro do cadastro.

| Q Cada | stro do Propo   | nente           |             |           |    |                               |
|--------|-----------------|-----------------|-------------|-----------|----|-------------------------------|
| Voltar |                 |                 |             |           |    |                               |
| Dados  | Membros         | Certidões       | Declarações | Histórico |    |                               |
| Dados  | do Certificado  |                 |             |           |    |                               |
| Númer  | ro do Certifica | do              |             |           |    |                               |
| Valida | de Até          |                 |             |           |    |                               |
| Data d | le Criação      |                 |             |           |    |                               |
| Situaç | ão do Certifica | ado             |             |           |    |                               |
| Dados  | do Proponent    | e (Instituição) | )           |           |    |                               |
| Nature | za Jurídica     |                 |             |           | A  | dm. Pública Estadual ou do DF |
| Situaç | ão              |                 |             |           | E  | m Elaboração                  |
| Razão  | Social*         |                 |             |           | 1  | 23213213213                   |
| CNPJ*  |                 |                 |             |           | 2  | 7.418.229/0001-05             |
| Estado | •               |                 |             |           | A  | M                             |
| Munic  | ípio*           |                 |             |           | A  | maturá 💌                      |
| Ender  | eço*            |                 |             |           | 2  | 13213                         |
| Bairro |                 |                 |             |           | 1  | 23213                         |
| CEP*   |                 |                 |             |           | 2  | 2.222-222                     |
| Telefo | ne*             |                 |             |           | (2 | 22) 2222-2222                 |
| Ramal  |                 |                 |             |           | 1  | 2321                          |
| E-mail | •               |                 |             |           | 3  | 23@sdsf.com                   |

Obs.: Para credenciados de Natureza Jurídica "**Sem Fins Lucrativo**", aparecerão além das Abas Dados, Membros, Certidões, Declarações, Histórico, as Abas: Estatuto e Dirigentes".

#### > Aguardando Aprovação

| & <sub>Credenciado</sub>          |                             |               |                                |                |    | Princip    | al  Sair   Usuá | irio: Admi | instrador do Sisten | ha de Convêr |
|-----------------------------------|-----------------------------|---------------|--------------------------------|----------------|----|------------|-----------------|------------|---------------------|--------------|
| CONCEDENTE/SECONT/PGE             | Informações da Consulta     |               |                                |                |    |            |                 |            |                     |              |
| Convênios                         | Natureza Jurídica           | s             | elecione uma natureza iurídica | -              |    |            |                 |            |                     |              |
| Convênios Federais                |                             |               | ·····,····                     |                |    |            |                 |            |                     |              |
| Credenciado                       | Razão Social                |               |                                |                |    |            |                 |            |                     |              |
| Liberação de Parcelas             | Nome Completo               |               |                                |                |    |            |                 |            |                     |              |
| Prestação de Contas               |                             |               |                                |                |    |            |                 |            |                     |              |
| Programa                          | CPF                         |               |                                |                |    |            |                 |            |                     |              |
| # Proposta                        | RG                          |               |                                |                |    |            |                 |            |                     |              |
| " CADASTROS                       | Situa in                    |               |                                |                |    |            |                 |            |                     |              |
| Anexar Modelos de Documentos      | Situação                    | 18            | juardando Aprovação            | <b>.</b>       |    |            |                 |            |                     |              |
| Cadastrar Tipo Documento Contábil | Pesquisar Limpar            |               |                                |                |    |            |                 |            |                     |              |
| Modelos de Documentos             |                             |               |                                |                |    |            |                 |            |                     |              |
| Parâmetros do Sistema             | Lista de credenciado        |               |                                |                |    |            |                 |            |                     |              |
| Tipo de Documento                 | Natura Indian               | Desile Costal | Name Complete                  | CDF            |    | Citure Te  | Minureline      | Custois    | Deserves            | Alteração    |
| Tipo de Certidão                  | Natureza Sundica            | Razao Social  | Nome Completo                  | CFF            | RG | Situação   | VISUAIIZAI      | Exciuit    | Representantes      | Cadastral    |
| Tipo de Declaração                | Entidades Privadas sem Fins | Empresa Helth | Empresa Helth                  | 472 122 481-31 | 4  | Aguardando | 0               | a          | Q                   |              |
| Log de Auditoria do Sistema       | Lucrativos                  |               |                                |                | -  | Aprovação  |                 | 243        |                     |              |
| # RELATÓRIOS                      |                             |               |                                |                |    |            |                 |            |                     |              |
|                                   |                             |               |                                |                |    |            |                 |            |                     |              |

Para aprovação dos dados do Proponente, o usuário responsável deve conferir todos os dados comparando a documentação apresentada com os dados informados e aprovar todas as abas: **Membros, Certidões, e Declarações.** Após executar estes passos, voltar à aba **Dados** e clicar no botão "*Aprovar Cadastro".* 

*Obs.: Para credenciados de Natureza Jurídica* "**Sem Fins Lucrativo**", aparecerão além das Abas citadas acima, as Abas: Estatuto e Dirigentes".

| 🛇 Cadastro do Proponente            |                                        |
|-------------------------------------|----------------------------------------|
| /oltar                              |                                        |
| Dados Membros Certidões Estatuto    | Dirigentes Declarações Histórico       |
| Aprovar cadastro Solicitar correção |                                        |
| Dados do Certificado                |                                        |
| Número do Certificado               |                                        |
| Validade Até                        |                                        |
| Data de Criação                     |                                        |
| Situação do Certificado             |                                        |
| Dados do Proponente (Instituição)   |                                        |
| Natureza Jurídica                   | Entidades Privadas sem Fins Lucrativos |
| Situação                            | Aguardando Aprovação                   |
| Razão Social*                       | Empresa Helth                          |
| CNPJ*                               | 46.778.686/0001-47                     |
| Estatuto                            |                                        |
| Inscrição Estadual                  |                                        |
| Inscrição Municipal                 |                                        |
| Estado*                             | ES                                     |
| Município*                          | Pinheiros                              |
| Endereço*                           | Rua Palmares e Pinheiros               |
|                                     |                                        |

#### > Aguardando Correção

Ao receber um cadastro do Proponente, o usuário responsável pela análise, pode devolver o cadastro, solicitando alguma correção das informações registradas, clicando no botão **"Solicitar Correção**"

| 🗸 🔾 Ca  | dastro do Pro   | ponente          |             |                |                  |           |  |
|---------|-----------------|------------------|-------------|----------------|------------------|-----------|--|
| Voltar  |                 |                  |             |                |                  |           |  |
| voitai  |                 |                  |             |                |                  |           |  |
| Dados   | Membros         | Certidões        | Estatuto    | Dirigentes     | Declarações      | Histórico |  |
| Apr     | ovar cadastro   | Solicit          | ar correção |                |                  |           |  |
| Dados   | do Certificad   | 0                |             |                |                  |           |  |
| Núme    | ro do Certifica | ido              |             |                |                  |           |  |
| Valida  | ade Até         |                  |             |                |                  |           |  |
| Data    | de Criação      |                  |             |                |                  |           |  |
| Situa   | ção do Certific | ado              |             |                |                  |           |  |
| Dados   | do Proponent    | te (Instituição) |             |                |                  |           |  |
| Dudos   | do Froponeni    | ie (institutyus) |             |                |                  |           |  |
| Nature  | eza Jurídica    |                  |             | Entidades Priv | adas sem Fins Lu | Jorativos |  |
| Situa   | ção             |                  |             | Aguardando A   | provação         |           |  |
| Razão   | Social*         |                  |             | Empresa Helth  | 1                |           |  |
| CNPJ    | •               |                  |             | 46.778.686/00  | 01-47            |           |  |
| Estatu  | ito             |                  |             |                |                  |           |  |
| Inscrig | ção Estadual    |                  |             |                |                  |           |  |
| Inscrig | ção Municipal   |                  |             |                |                  |           |  |
| Estad   | o*              |                  |             | ES             | Ŧ                |           |  |
| Munic   | ápio*           |                  |             | Pinheiros      | Ţ                |           |  |
| Ender   | reço*           |                  |             | Rua Palmares   | e Pinheiros      |           |  |
|         |                 |                  |             |                |                  |           |  |

*Obs.: Antes de clicar no botão "Solicitar Correção", o usuário precisará preencher o campo de Informações de Inconsistências, com as correções que deverão ser realizadas.* 

| Г | Informações de Inconsistências             |                                   |
|---|--------------------------------------------|-----------------------------------|
|   | Motivo da Solicitação de<br>Complementação | Alteração de dados inconsistentes |
|   | Incluir Inconsistência Cancelar            |                                   |

Depois de solicitado correção, o cadastro do credenciado fica com a situação "*Aguardando Correção*" até que as devidas correções sejam realizadas e o cadastro seja enviado novamente para aprovação.

| & Credenciado                     |                           |                       |                            |                |         | Principa  | I  Sair   Usuá | irio: Admi | instrador do Sisten | na de Convê |
|-----------------------------------|---------------------------|-----------------------|----------------------------|----------------|---------|-----------|----------------|------------|---------------------|-------------|
| CONCEDENTE/SECONT/PGE             | Informações da Consult    | 3                     |                            |                |         |           |                |            |                     |             |
| " Convênios                       | Naturaza Jurídica         |                       | elecione uma naturaza iu   | rídica         |         |           |                |            |                     |             |
| Convênios Federais                | Hatareza barrarea         |                       | relecione cina natoreza ju | indica         |         |           |                |            |                     |             |
| " Credenciado                     | Razão Social              |                       |                            |                |         |           |                |            |                     |             |
| Liberação de Parcelas             | Name Complete             |                       |                            |                |         |           |                |            |                     |             |
| Prestação de Contas               | Nome completo             |                       |                            |                |         |           |                |            |                     |             |
| Programa                          | CPF                       |                       |                            |                |         |           |                |            |                     |             |
| " Proposta                        | RG                        |                       |                            |                |         |           |                |            |                     |             |
| CADASTROS                         | Citure 7 -                |                       | N- d d                     |                |         |           |                |            |                     |             |
| Anexar Modelos de Documentos      | Situação                  | 14                    | adasiro                    |                | •       |           |                |            |                     |             |
| Cadastrar Tipo Documento Contábil | Pesquisar L               | impar                 |                            |                |         |           |                |            |                     |             |
| Modelos de Documentos             |                           |                       |                            |                |         |           |                |            |                     |             |
| Parâmetros do Sistema             | Lista de credenciado      |                       |                            |                |         |           |                |            |                     |             |
| " Tipo de Documento               | Notice Indian             | Desile Costal         | Name Canalata              | opr            |         | Oltran Ma | Manaliana      | Fuchtie    | Description         | Alteração   |
| Tipo de Certidão                  | Natureza Juridica         | Razao Social          | Nome Completo              | CPF            | RG      | Situação  | Visualizar     | Excluir    | Representantes      | Cadastral   |
| Tipo de Declaração                | Adm. Pública Estadual     | Adm. Pública Estadual | Adm. Pública Estadual      | 884 571 783-69 | 123456  | Cadastro  | 0              |            | 0                   | Q           |
| Log de Auditoria do Sistema       | ou do DF                  | ou do DF              | ou do DF                   |                |         |           | _              |            |                     | ~           |
| * RELATÓRIOS                      | Adm. Pública<br>Municipal | afssjafksafjk         | afssjafksafjk              | 477.228.590-38 | 1097548 | Cadastro  | Q              |            | Q                   |             |
| Convênio com Prazo de Término     | Adm. Pública Estadual     |                       |                            |                |         |           | _              |            | •                   |             |
| Convênios Executados/Em Execução  | ou do DF                  | A∠ - Area de Teste 10 | A∠ - Area de Teste         | 5//.424.254-40 | 1368546 | Cadastro  | <u> </u>       |            | 4                   |             |

Nesse momento, o usuário responsável, somente acompanha a situação ainda na situação de "*Aguardando correção*", sem ter acesso a quaisquer ações dentro cadastro.

| Q Cadastro do Proponente                                |                                |
|---------------------------------------------------------|--------------------------------|
| Voltar                                                  |                                |
| Dados Membros Certidões Declarações Histór              | ico                            |
| Imprimir Certificado de Registro Cadastral de Convênios |                                |
| Dados do Certificado                                    |                                |
| Número do Certificado                                   | 0052/2012                      |
| Validade Até                                            | 25/07/2013                     |
| Data de Criação                                         | 25/07/2012                     |
| Situação do Certificado                                 | Ativo                          |
| Dados do Proponente (Instituição)                       |                                |
| Natureza Jurídica                                       | Adm. Pública Estadual ou do DF |
| Situação                                                | Cadastro                       |
| Razão Social*                                           | Adm. Pública Estadual ou do DF |
| CNPJ*                                                   | 72.986.681/0001-10             |
| Estado*                                                 | SP 🗶                           |
| Município*                                              | Anhembi                        |
| Endereço*                                               | av bandeirantes                |
| Bairro*                                                 | amanbai                        |
| CEP*                                                    | 79.005-875                     |
| Telefone*                                               | (67) 3303-2700                 |
| Ramal                                                   |                                |

#### > Cadastro

×

Os credenciados com a situação "*Cadastro"* encontram-se aprovados e sem qualquer restrição no Sistema e está apto para a celebração de convênios.

Manual Gestão de Convênios – SIGA – Concedente

| CONCEDENTE/SECONT/PGE                      | Informações da Consulta     |                          |                               |                |           |           |            |
|--------------------------------------------|-----------------------------|--------------------------|-------------------------------|----------------|-----------|-----------|------------|
| - Convênios                                | Natureza Jurídica           | Se                       | lecione uma natureza jurídica |                |           |           |            |
| Convênios Federais                         | Razão Social                |                          |                               |                |           |           |            |
| " Credenciado                              |                             |                          |                               |                |           |           |            |
| Liberação de Parcelas                      | Nome Completo               |                          |                               |                |           |           |            |
| Prestação de Contas                        | CPF                         |                          |                               |                |           |           |            |
| " Programa                                 |                             |                          |                               |                |           |           |            |
| = Proposta                                 | RG                          |                          |                               |                |           |           |            |
| # CADASTROS                                | Situação                    | Ca                       | dastro                        |                |           |           |            |
| Anexar Modelos de Documentos               |                             | 1                        |                               |                |           |           |            |
| Cadastrar Tipo Documento Contábil          | Pesquisar Limpar            |                          |                               |                |           |           |            |
| Modelos de Documentos                      | Lista de credenciado        |                          |                               |                |           |           |            |
| Parâmetros do Sistema                      |                             |                          |                               |                |           |           |            |
| " Tipo de Documento                        | Natureza Jurídica           | Razão Social             | Nome Completo                 | CPF            | RG        | Situação  | Visualizar |
| Tipo de Certidão                           | Adm. Rública Estadual ou do | Adm. Rública Estadual ou | do Adm Rública Estadual ou do |                |           |           | -          |
| Tipo de Declaração                         | DF                          | DF                       | DF                            | 884.571.783-69 | 123456    | Cadastro  |            |
| Log de Auditoria do Sistema                | Adm. Pública Municipal      | afssjafksafjk            | afssjafksafjk                 | 477.228.590-38 | 1097548   | Cadastro  | 0          |
| RELATÓRIOS                                 | Adm. Pública Estadual ou do |                          |                               |                |           |           |            |
| Convênio com Prazo de Término              | DF                          | AZ - Area de Teste 10    | AZ - Area de Teste            | 577.424.254-40 | 1368546   | Cadastro  | <u> </u>   |
| Convênios Executados/Em Execução           | Adm. Pública Estadual ou do | A 7 Jafann (1) an        | 67 Inform (1) an              | 45050078807    | 001245874 | Cardantes | 0          |
| Convênio por Aditivo                       | DF                          | AZ Informatica           | Az momatica                   | 40000070007    | 001240071 | Cadasilo  | ~          |
| Percentual de Execução Financeira          | Adm. Pública Estadual ou do | azi                      | azi                           | 666 666 666-66 | 465415157 | Cadastro  | 0          |
| Plano de Trabalho não Analisados           | DF                          |                          |                               |                |           |           |            |
| Prestação e Liberação Pendentes de Análise | Adm. Pública Municipal      | Empresa Adm. Municipal   | Empresa Adm. Municipal        | 109.822.788-37 | 01525121  | Cadastro  | Q          |
| Consultar Ajustes                          | Adm. Pública Federal        | Empresa Eco              | Empresa Eco                   | 254.322.884-51 | 4154      | Cadastro  | 0          |
| Recursos Transferidos                      | Adm. Pública Estadual ou do |                          |                               |                |           |           |            |
| Situação da Prestação de Contas            | DF                          | Empresa Log              | Empresa Log                   | 966.613.081-50 | 65263     | Cadastro  |            |
| Historico Situação                         | Adm. Pública Estadual ou do | Emororo Torto            | Emoreo Tosto                  | 170 543 830 47 | 0545015   | Codoctro  | 0          |

Ao visualizar o credenciamento com a Situação **"Cadastro",** o usuário responsável imprime a Certidão com os dados atualizados, clicando no botão **"Certidão de Registro Cadastral de Convênios."** 

| 🗴 Cadastro do Proponente                   |                                |
|--------------------------------------------|--------------------------------|
| /oltar                                     |                                |
| Dados Membros Certidões Declaraç           | ões Histórico                  |
| Imprimir Certificado de Registro Cadastral | de Convênios                   |
| Dados do Certificado                       |                                |
| Número do Certificado                      | 0052/2012                      |
| Validade Até                               | 25/07/2013                     |
| Data de Criação                            | 25/07/2012                     |
| Situação do Certificado                    | Ativo                          |
| Dados do Proponente (Instituição)          |                                |
| Natureza Jurídica                          | Adm. Pública Estadual ou do DF |
| Situação                                   | Cadastro                       |
| Razão Social*                              | Adm. Pública Estadual ou do DF |
| CNPJ*                                      | 72.986.681/0001-10             |
| Estado*                                    | SP 👤                           |
| Município*                                 | Anhembi                        |
| Endereço*                                  | av bandeirantes                |
| Bairro*                                    | amanbai                        |
| CEP*                                       | 79.005-675                     |

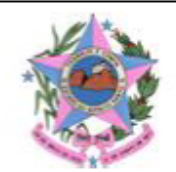

#### GOVERNO DO ESTADO DO ESPÍRITO SANTO SECRETARIA DE ESTADO DE GESTÃO RECURSOS HUMANOS

#### Certificado de Registro Cadastral de Convênios

| Número do Certificado | 0052/2012            | Situação          | Ativo |        |            |
|-----------------------|----------------------|-------------------|-------|--------|------------|
| Data de Emissão       | 25/07/2012           | Validade até      | 25/07 | /2013  |            |
|                       | INFO                 | RMAÇÕES DO PROPON | IENTE |        |            |
| Razão Social          | Adm. Pública Estadua | al ou do DF       |       |        |            |
| Natureza Jurídica     | Adm. Pública Estadua | al ou do DF       |       |        |            |
| CNPJ                  | 72.986.681/0001-10   |                   |       |        |            |
| Endereço              | av bandeirantes      |                   |       | _      |            |
| Bairro                | amanbai              |                   |       | CEP    | 79.005-675 |
| Município             | Anhembi              |                   | E     | Estado | SP         |
| Telefone              | (67) 3303-2700       |                   |       |        |            |
| Email                 | hmiyajima@azi.srv.br |                   |       |        |            |

|                    | INFORMAÇÕ            | ES DO RESPONSÁV | EL   |       |            |  |
|--------------------|----------------------|-----------------|------|-------|------------|--|
| Nome Completo      | Hudson miyajima 2    |                 |      |       |            |  |
| Email              | hmiyajima@azi.com.br |                 |      |       |            |  |
| Endereço           | rua 15 de julho      |                 |      | CEP   | 79.023-002 |  |
| Município          | Ilha das Flores      |                 | E    | stado | SE         |  |
| Cargo Função       |                      |                 |      |       |            |  |
| Matrícula          | mar 123              |                 |      |       |            |  |
| Tipo Identificação | CPF                  |                 |      |       |            |  |
| Identificação      | 388.279.287-66       |                 |      |       |            |  |
| RG                 | 123654987            | Órgão E         | pedi | dor   | ssp;ms     |  |

#### > Desatualizado

Todos os cadastros que possuírem alguma certidão/declaração vencida aparecem com a situação "**Desatualizada**" e permanecem assim, até que o proponente regularize seus documentos vencidos e atualize seu cadastro no Sistema.

| CONCEDENTE/SECONT/PGE                               | Informações da Consulta                                                                                                    |                                           |                                |                                                                                                    |                                       |               |            |         |                |          |
|-----------------------------------------------------|----------------------------------------------------------------------------------------------------|-------------------------------------------|--------------------------------|----------------------------------------------------------------------------------------------------|---------------------------------------|---------------|------------|---------|----------------|----------|
| :: Convênios                                        |                                                                                                    | -                                         |                                |                                                                                                    | -                                     |               |            |         |                |          |
| Convênios Federais                                  | Natureza Jurídica                                                                                                    | 19                                        | elecione uma natureza jurídica |                                                                                                    |                                       |               |            |         |                |          |
| " Credenciado                                       | Razão Social                                                                                                    |                                           |                                |                                                                                                    |                                       |               |            |         |                |          |
| Liberação de Parcelas                               | Nome Complete                                                                                                    |                                           |                                |                                                                                                    | -                                     |               |            |         |                |          |
| Prestação de Contas                                 | Nome completo                                                                                                    |                                           |                                |                                                                                                    |                                       |               |            |         |                |          |
| " Programa                                          | CPF                                                                                                    |                                           |                                |                                                                                                    |                                       |               |            |         |                |          |
| " Proposta                                          | RG                                                                                                    |                                           |                                |                                                                                                    | -                                     |               |            |         |                |          |
| CADASTROS                                           | ou . *                                                                                                    |                                           |                                |                                                                                                    | -                                     |               |            |         |                |          |
| Anexar Modelos de Documentos                        | Situação                                                                                                    | 1                                         | )esatualizado                  | Ŧ                                                                                                    |                                       |               |            |         |                |          |
| " Cadastrar Tipo Documento Contábil                 | Pesquisar Limpar                                                                                                    |                                           |                                |                                                                                                    |                                       |               |            |         |                |          |
| Modelos de Documentos                               | _                                                                                                    |                                           |                                |                                                                                                    |                                       |               |            |         |                |          |
| Parâmetros do Sistema                               | Lista de credenciado                                                                                                    |                                           |                                |                                                                                                    | 1                                     | 1             |            |         |                |          |
| " Tipo de Documento                                 | Natureza Jurídica                                                                                                    | Razão Social                              | Nome Completo                  | CPF                                                                                                    | RG                                    | Situação      | Visualizar | Excluir | Representantes | Alteraçã |
| Tipo de Certidao                                    | Estidades Privades com Fins                                                                                                    |                                           |                                |                                                                                                    |                                       |               |            |         |                | Cauasu   |
| Ilipo de Declaração                                 | Lucrativos                                                                                                    | 9°                                        | 9°                             | 719.242.721-72                                                                                                    | 151515151515kn                        | Desatualizado | Q          |         | Q,             |          |
| Ŏ,                                                  | adastro do Proponente                                                                                                    |                                           |                                |                                                                                                    |                                       |               |            |         |                |          |
| × C                                                 | adastro do Proponente                                                                                                    | 2                                         |                                |                                                                                                    |                                       |               |            |         |                |          |
| Deale                                               |                                                                                                    | unitar Entru                              | Distantas I                    | De starra ños de US                                                                                                    | 44.000                                |               |            |         |                |          |
| Dade                                                | os Membros Cer                                                                                                    | tidões Estatut                            | o Dirigentes [                 | Declarações His                                                                                                    | stórico                               |               |            |         |                |          |
| Dad                                                 | os Membros Cer<br>Renovar Certificado                                                                                                    | tidões Estatut                            | o Dirigentes I                 | Declarações His<br>Cadastral de Convé                                                                                      | stórico<br>ênios                      |               |            |         |                |          |
|                                                     | os Membros Cer<br>Renovar Certificado<br>O certificado está venci-                                                                                                    | tidões Estatut                            | o Dirigentes I                 | Declarações His<br>Cadastral de Convé                                                                                      | nios                                  |               |            |         |                |          |
|                                                     | os Membros Cer<br>Renovar Certificado<br>O certificado está venci<br>dos do Certificado                                                                                                    | tidões Estatut<br>Imprimir Cer<br>da.     | o Dirigentes I                 | Declarações His<br>Cadastral de Convé                                                                                      | ŝtórico<br>Înios                      |               |            |         |                |          |
| Dad<br>Q<br>Da                                      | os Membros Cerr<br>Renovar Certificado<br>O certificado está venci-<br>dos do Certificado                                                                                                    | tidões Estatut<br>Imprimir Cer<br>da.     | o Dirigentes I                 | Declarações His<br>Cadastral de Convé                                                                                      | ŝtórico<br>ŝnios                      |               |            |         |                |          |
| Dad<br>Q<br>Da<br>N                                 | os Membros Cer<br>Renovar Certificado<br>O certificado está vencio<br>dos do Certificado<br>úmero do Certificado                                                                                                    | tidões   Estatut<br>  Imprimir Cer<br>da. | o Dirigentes I                 | Declarações His<br>Cadastral de Convé<br>0038/2012                                                                         | stórico<br>ŝnios                      |               |            |         |                |          |
| Dad<br>S<br>Da                                      | A Membros Cerrificado<br>O certificado está vencio<br>dos do Certificado<br>úmero do Certificado<br>alidade Até                                                                                                    | tidões Estatut                            | o Dirigentes I                 | Declarações His<br>Cadastral de Convé<br>0038/2012<br>04/03/2013                                                           | ŝtórico<br>ŝnios                      |               |            |         |                |          |
| Dadi<br>Solution                                    | Alembros Cerrificado<br>O certificado está venci-<br>dos do Certificado<br>úmero do Certificado<br>alidade Até<br>ata de Criação                                                                                         | tidões Estatut<br>Imprimir Cer<br>da.     | o Dirigentes D                 | Declarações His<br>Cadastral de Convé<br>0038/2012<br>04/03/2013<br>04/09/2012                                             | ŝtórico<br>ŝnios                      |               |            |         |                |          |
| Dad<br>Co<br>Da<br>Nu<br>Va<br>Da<br>S              | A Membros Cerr<br>Renovar Certificado<br>O certificado está vencio<br>dos do Certificado<br>úmero do Certificado<br>alidade Até<br>ata de Criação<br>ituação do Certificado                                              | tidões Estatut                            | o Dirigentes I                 | Declarações His<br>Cadastral de Convé<br>0038/2012<br>04/03/2013<br>04/09/2012<br>Inativo                                  | stórico<br>Ènios                      |               |            |         |                |          |
| Dad<br>Oa<br>Da<br>Ni<br>Vi<br>Si                   | A Membros Cerr<br>Renovar Certificado<br>O certificado está venci-<br>dos do Certificado<br>úmero do Certificado<br>alidade Até<br>ata de Criação<br>ituação do Certificado                                              | tidões Estatut                            | o Dirigentes 1                 | Declarações His<br>Cadastral de Convé<br>0038/2012<br>04/03/2013<br>04/09/2012<br>Inativo                                  | stórico<br>ânios                      |               |            |         |                |          |
| Dad<br>Si<br>Da<br>Da<br>Da<br>Da                   | Alembros Cerrificado<br>O certificado está venci-<br>dos do Certificado<br>úmero do Certificado<br>alidade Até<br>ata de Criação<br>ituação do Certificado<br>dos do Proponente (Ins                                     | tidões Estatut<br>Imprimir Cer<br>da.     | o Dirigentes D                 | Declarações His<br>Cadastral de Convé<br>0038/2012<br>04/03/2013<br>04/09/2012<br>Inativo                                  | ŝtórico<br>ŝnios                      |               |            |         |                |          |
| Dad<br>S<br>Da<br>N<br>Va<br>Da<br>S<br>N<br>N<br>N | Alembros Cerrificado O certificado está venci-<br>dos do Certificado úmero do Certificado úmero do Certificado alidade Até ata de Criação ituação do Certificado dos do Proponente (Ins-<br>atureza Jurídica             | tidões Estatut<br>Imprimir Cer<br>da.     | o Dirigentes D                 | Declarações His<br>Cadastral de Conve<br>0038/2012<br>04/09/2012<br>Inativo<br>Entidades Pri                               | stórico<br>Ènios                      | ucrativos     |            |         |                |          |
| Dad<br>S<br>Da<br>N<br>V<br>Da<br>S<br>S<br>S<br>S  | Alembros Cerr<br>Renovar Certificado<br>O certificado está venci-<br>dos do Certificado<br>úmero do Certificado<br>alidade Até<br>ata de Criação<br>ituação do Certificado<br>dos do Proponente (Ins<br>atureza Jurídica | tidões Estatut<br>Imprimir Cer<br>da.     | o Dirigentes 1                 | Declarações His<br>Cadastral de Convé<br>0038/2012<br>04/03/2013<br>04/09/2012<br>Inativo<br>Entidades Pri<br>Desatualizad | stórico<br>ânios<br>ivadas sem Fins L | Lucrativos    |            |         |                |          |

|   | CONCEDENTE/SECONT/PGE                                          |
|---|----------------------------------------------------------------|
|   | Convênios                                                      |
| - | Convênios Federais                                             |
| - | Credenciado                                                    |
| - | I liberação de Parcelas                                        |
| - | Prestação de Contas                                            |
| - | Programa                                                       |
| - | Proposta                                                       |
|   |                                                                |
| - | CADASTROS                                                      |
|   | <ul> <li>Anexar Modelos de Documentos</li> </ul>               |
|   | Cadastrar Tipo Documento Contábil                              |
|   | Modelos de Documentos                                          |
|   | <ul> <li>Parâmetros do Sistema</li> </ul>                      |
|   | Tipo de Documento                                              |
|   | Tipo de Certidão                                               |
|   | <ul> <li>Tipo de Declaração</li> </ul>                         |
|   | Log de Auditoria do Sistema                                    |
|   | RELATÓRIOS                                                     |
|   | <ul> <li>Convênio com Prazo de Término</li> </ul>              |
|   | <ul> <li>Convênios Executados/Em Execução</li> </ul>           |
|   | <ul> <li>Convênio por Aditivo</li> </ul>                       |
|   | Percentual de Execução Financeira                              |
|   | Plano de Trabalho não Analisados                               |
|   | <ul> <li>Prestação e Liberação Pendentes de Análise</li> </ul> |
|   | Consultar Ajustes                                              |
|   | Recursos Transferidos                                          |
|   | <ul> <li>Situação da Prestação de Contas</li> </ul>            |
|   | <ul> <li>Historico Situação</li> </ul>                         |

CNPJ\*

X

#### 3.1.3 – Liberação de Parcelas

Durante a execução do convênio, as parcelas programadas no cronograma desembolso serão solicitadas pelo proponente, que deverá informar as fases já executadas referente a parcela que está sendo solicitada, bem como apresentar uma justificativa. A liberação possui um

21.833.625/0001-04

fluxo de aprovação, onde o gestor responsável pelo convênio deverá aprovar ou não a liberação da parcela.

#### 3.1.3.1- Pesquisando uma Liberação de Parcela

O Sistema lista automaticamente, as liberações de Parcelas cadastradas do(s) Órgão(s) que o usuário tem acesso prévio dentro do Sistema, podendo o mesmo utilizar a(s) opção (ões) de pesquisa que o Sistema disponibiliza:

- > Órgão: Escolha entre os Órgãos que o usuário tem acesso;
- > Razão Social: Escolha pela Razão Social do Proponente/Convenente;
- > Número do Convênio: Seleciona somente o convênio informado;
- > Número da Liberação: Seleciona Número sequencial por convênio
- > Data de Início e de Término: Seleciona pelo período de vigência do Convênio;
- Situação: As liberações de Parcelas, podem ser visualizadas pela situação que se encontra no Sistema:
  - Em elaboração;
  - Liberação em Análise:
  - Liberação Aprovada;
  - Liberação Rejeitada;
  - Aguardando Complementação;

Após a escolha, clicar no botão "Pesquisar".

*Obs.:* Poderão ser utilizados um ou mais campos de pesquisa para refinar o resultado da consulta. Nenhum dos campos é de preenchimento obrigatório, podendo o usuário optar por não informar nenhum deles, ficando somente com a visualização inicial do Sistema.

Manual Gestão de Convênios – SIGA – Concedente **Ž SIGA** Sistema Inte Gestão Administrativa a de Convênios Principal Sair Usuário: Liberação de parcelas CONCEDENTE/SECONT/PGE Informações da Consulta Convênios Órgão Selecione um órgão Convênios Federais Razão Social Credenciado Liberação de Parcelas Número do Convênio Prestação de Contas Programa Nº da Liberação da Parcela Proposta Data de Início # CADASTROS Data de Término Anexar Modelos de Documentos Cadastrar Tipo Documento Contábil Situação Selecione uma situação Modelos de Documentos Pesquisar Limpar Em Elaboração Liberação em Análise Liberação Aprovada Liberação Rejeitada Parâmetros do Sistema Tipo de Documento Liberações – Parcelas Tipo de Certidão Aguardando Complementação Numero do Nº da Liberação Convênio da Parcela Tipo de Declaração Data de Término Órgão Situação Visualizar Excluir Imprimin Razão Social Data de Inío Editar Log de Auditoria do Sistema IASES Município de Treinamento IASES/001/2015 1 06/10/2015 31/10/2015 Liberação Aprovada Q RELATÓRIOS IASES Município de Treinamento IASES/002/2015 1 06/10/2015 31/10/2015 Liberação Aprovada Q Convênios a Vencer Convênios Executados/Em Execução Aguardando Complementação IASES MUNICIPIO DE GUACUI IASES/003/2014 02/07/2014 01/07/2016 Q 1 Convênio por Aditivo SEDURB Município de Treinamento SEDURB/002/2015 1 06/10/2015 05/10/2016 Liberação Aprovada 0 Percentual de Execução Financeira Plano de Trabalho não Analisados Q Município de Treinamento SEDURB/003/2015 2 05/10/2015 04/10/2016 Liberação em Análise SEDURB ļ Prestação e Liberação Pendentes de Análise Q SEDURB Município de Treinamento SEDURB/003/2015 1 06/10/2015 04/10/2016 Liberação em Análise ļ Consultar Ajustes SEDURB Município de Treinamento SEDURB/004/2015 1 05/10/2015 04/10/2016 Liberação Aprovada 0 Recursos Transferidos SEDURB/005/2015 1 06/10/2015 Q Município de Treinamento 05/10/2016 Liberação Aprovada SEDURB Apresentação da Prestação de Contas Histórico Situação Q SEDURB Município de Treinamento SEDURB/007/2015 1 05/10/2015 04/10/2016 Liberação Aprovada SEDURB Município de Treinamento SEDURB/009/2015 1 02/11/2015 31/10/2016 Em Elaboração Q ٥ 1 » »»

- Em elaboração: Visualiza a criação da Liberação de Parcelas, já salva pelo convenente, sem poder fazer qualquer tipo de manifestação;
- Liberação em Análise: O usuário responsável analisa os dados da Liberação de Parcela, e se manifesta pela: Liberação, Rejeição da Parcela ou Solicita complementação das informações necessárias, clicando nos botões na aba Liberação de Parcelas.

| 🗙 Liberação de Parcelas         |            |       |                  |                |                   |      |       |               |              | Principal        | Sair   U | suário: | Admins | trador do Sister | na de Con |
|---------------------------------|------------|-------|------------------|----------------|-------------------|------|-------|---------------|--------------|------------------|----------|---------|--------|------------------|-----------|
| tar                             |            |       |                  |                |                   |      |       |               |              |                  |          |         |        |                  |           |
| Liberação de Parcelas Ju        | stificativ | a Ane | xo               |                |                   |      |       |               |              |                  |          |         |        |                  |           |
| Informações do Período e        | Situaçã    | 0     | _                |                |                   |      |       |               |              |                  |          |         |        |                  |           |
| Número do Convênio*             |            |       | 1                | ALEES/013/2012 | 2                 | _    |       | Data Criação  |              |                  | 29       | /08/201 | 2      |                  |           |
| Data Início da Vigência         |            |       | 0                | )6/06/2012     |                   |      |       | Data Final da | /igência     |                  | 28       | /06/201 | 3      |                  |           |
| Descrição                       |            |       | c                | Objeto Teste 2 |                   |      |       | Situação      |              |                  | Lib      | eração  | em Aná | ilise            |           |
| Data de Início*                 |            |       | Ī                | 02/08/2011     |                   |      |       | Data de Térmi | 10*          |                  | 09       | /08/20  | 13     |                  |           |
|                                 |            |       |                  |                |                   |      |       |               |              |                  |          |         |        |                  |           |
| Detalhes do Físico              |            |       |                  |                |                   |      |       |               |              |                  |          |         |        |                  |           |
| Nenhum registro encontrado.     |            |       |                  |                |                   |      |       |               |              |                  |          |         |        |                  |           |
| Parcelas Selecionadas           |            |       |                  |                |                   |      |       |               |              |                  |          |         |        |                  |           |
| Número<br>Parcela Responsável I | Mês        | Ano   | Valor<br>Parcela |                |                   |      |       | Fase          | s            |                  |          |         |        |                  | Excluir   |
|                                 |            |       |                  | Fase           | Número Associação | Meta | Etapa | Data Início   | Data Término | Valor Associação | Qtd      | Und     | Saldo  | Executado        | _         |
| 1 Concedente Ju                 | iho        | 2012  | 125,48           | Etapa          | 1                 | Meta | Etapa | 06/06/2012    | 03/06/2013   | 5,69             | 2,45     | 1       | 2,45   | 0,01             | 0         |
|                                 |            |       |                  |                |                   |      |       |               |              |                  |          |         |        |                  |           |
|                                 |            |       |                  |                |                   |      |       |               |              |                  |          |         |        |                  |           |

 Liberação Aprovada: Todos os registros de "Liberação de Parcela" que já foram aprovadas, apenas para visualização das informações sem permissão para nenhuma ação no registro.

| 💜 A Liberação de Parcela foi aprovada com sucesso | 🖌 A Liberação de Parcela foi aprovada com sucesso |                        |                    |  |  |  |
|---------------------------------------------------|---------------------------------------------------|------------------------|--------------------|--|--|--|
| Voltar                                            |                                                   |                        |                    |  |  |  |
| Liberação de Parcelas Justificativa Anexo         |                                                   |                        |                    |  |  |  |
| Informações do Período e Situação                 |                                                   |                        |                    |  |  |  |
| Número do Convênio*                               | ALEES/013/2012                                    | Data Criação           | 29/08/2012         |  |  |  |
| Data Início da Vigência                           | 06/06/2012                                        | Data Final da Vigência | 28/06/2013         |  |  |  |
| Descrição                                         |                                                   | Situação               | Liberação Aprovada |  |  |  |
| Data de Início*                                   | 02/08/2011                                        | Data de Término*       | 09/08/2013         |  |  |  |
|                                                   |                                                   |                        |                    |  |  |  |

 Liberação Rejeitada: Todos os registros de "Liberação de Parcela" que já foram rejeitadas, apenas para visualização das informações sem permissão para nenhuma ação no registro.

| 🛩 A Liberação de Parcela foi rejeitada com sucesso |                |                        |                     |  |  |
|----------------------------------------------------|----------------|------------------------|---------------------|--|--|
| Voltar                                             |                |                        |                     |  |  |
| Liberação de Parcelas Justificativa Anexo          |                |                        |                     |  |  |
| Informações do Período e Situação                  |                |                        |                     |  |  |
| Número do Convênio <sup>e</sup>                    | ALEES/013/2012 | Data Criação           | 29/08/2012          |  |  |
| Data Início da Vigência                            | 06/06/2012     | Data Final da Vigência | 28/06/2013          |  |  |
| Descrição                                          |                | Situação               | Liberação Rejeitada |  |  |
| Data de Início*                                    | 02/08/2011     | Data de Término*       | 09/08/2013          |  |  |
|                                                    |                |                        |                     |  |  |
|                                                    |                |                        |                     |  |  |

 Solicitar Complementação: Todos os registros de "Liberação de Parcela" que já foram analisadas e foi solicitado complementação, apenas para visualização das informações sem permissão para nenhuma ação no registro.

| CONCEDENTE/SECONT/PGE                                          |
|----------------------------------------------------------------|
| Convênios                                                      |
| Convênios Federais                                             |
| Credenciado                                                    |
| Liberação de Parcelas                                          |
| Prestação de Contas                                            |
| Programa                                                       |
| Proposta                                                       |
| CADASTROS                                                      |
| Anexar Modelos de Documentos                                   |
| Cadastrar Tipo Documento Contábil                              |
| Modelos de Documentos                                          |
| <ul> <li>Parâmetros do Sistema</li> </ul>                      |
| Tipo de Documento                                              |
| Tipo de Certidão                                               |
| Tipo de Declaração                                             |
| Log de Auditoria do Sistema                                    |
| RELATÓRIOS                                                     |
| <ul> <li>Convênio com Prazo de Término</li> </ul>              |
| <ul> <li>Convênios Executados/Em Execução</li> </ul>           |
| <ul> <li>Convênio por Aditivo</li> </ul>                       |
| Percentual de Execução Financeira                              |
| Plano de Trabalho não Analisados                               |
| <ul> <li>Prestação e Liberação Pendentes de Análise</li> </ul> |
| <ul> <li>Consultar Ajustes</li> </ul>                          |
| Recursos Transferidos                                          |
| Situação da Prestação de Contas                                |
| <ul> <li>Historico Situação</li> </ul>                         |

#### 3.1.4 – Prestação de Contas

O Decreto-lei nº 200/67 regulamentou a transferência de recursos públicos para Órgãos e/ou Instituições de Direito Público ou Privado, inserindo-se, neste contexto, a obrigatoriedade de **Prestar Contas** de Convênios. Em seu artigo 93, dispõe que: "*Quem quer que utilize dinheiros públicos terá de justificar seu bom e regular emprego na conformidade das leis, regulamentos e normas emanadas das autoridades administrativas competentes".* 

#### 3.1.4.1- Pesquisando uma Prestação de Contas

O Sistema lista automaticamente, todas as Prestações de Contas cadastradas do(s) Órgão(s) que o usuário tem acesso prévio dentro do Sistema, podendo o mesmo utilizar a(s) opção (ões) de pesquisa que o Sistema disponibiliza:

- > Órgão: Escolha entre os Órgãos que o usuário tem acesso;
- > Razão Social: Escolha pela Razão Social do Proponente/Convenente;
- > Número do Convênio: Seleciona somente o convênio informado;
- Número da Prestação de Contas: Seleciona pelo sequencial gerado para cada prestação de Contas;
- > Data Início e final de Vigência: Seleciona pelo período de vigência do Convênio;
- Situação da Prestação de Contas: As Prestações de Contas podem ser visualizadas pela situação que se encontram no Sistema:
  - Em elaboração;
  - Aguardando Complementação da Prestação;
  - Prestação em Análise;
  - Prestação Rejeitada;
  - Prestação Finalizada.

#### Após a escolha, clicar no botão "Pesquisar"

*Obs.:* Poderão ser utilizados um ou mais campos de pesquisa para refinar o resultado da consulta. Nenhum dos campos é de preenchimento obrigatório, podendo o usuário optar por não informar nenhum deles, ficando somente com a visualização inicial do Sistema.

Manual Gestão de Convênios – SIGA – Concedente **Č SIGA** Sistema Integrado de Gestão Administrativa Sistema de Convênios Principal Sair Usuário: No me do Ana Prestação de contas CONCEDENTE/SECONT/PGE Informações da Consulta Convênios Órgão Selecione um órgão 💌 Convênios Federais Razão Social Credenciado Liberação de Parcelas Número do Convênio Prestação de Contas Número da Prestação de Contas Programa Proposta Situação da Prestação de Contas Selecione uma situação -CADASTROS Data Início da Vigência Em Elaboração Anexar Modelos de Documentos Aguardando Complementação da Prestação Prestação em Análise Prestação Rejeitada Prestação Finalizada Cadastrar Tipo Documento Contábil Data Final da Vigência Modelos de Documentos Pesquisar Limpar Parâmetros do Sistema Tipo de Documento Lista de Prestação de Contas Tipo de Certidão Data Final da Editar Visualizar Excluir Imprim Vigência Data Início da Vigência Tipo de Declaração Número da Prestação de Contas Razão Social Órgão Número do Convênio Log de Auditoria do Sistema RELATÓRIOS **IASES** Município de Treinamento IASES/001/2015 1 Prestação Finalizada 06/10/2015 05/04/2017 Q o Convênios a Vencer IASES Município de Treinamento IASES/002/2015 Prestação em Análise 06/10/2015 05/04/2017 Q 0 ۲ ļ Convênios Executados/Em Execução 0 IASES MUNICIPIO DE ARACRUZ IASES/002/2014 1 Em Elaboração 07/07/2014 01/07/2016 ٥ Convênio por Aditivo Percentual de Execução Financeira SEDURB Município de Treinamento SEDURB/002/2015 Em Elaboração 05/10/2015 04/10/2016 0 ٥ Plano de Trabalho não Analisados SEDURB Município de Treinamento SEDURB/003/2015 Em Elaboração 05/10/2015 04/10/2016 0 ٥ ۲ 1 Prestação e Liberação Pendentes de Análise Q 0 Município de Treinamento SEDURB/004/2015 Em Elaboração 05/10/2015 04/10/2016 SEDURB 1 Consultar Ajustes Recursos Transferidos SEDURB Município de Treinamento SEDURB/005/2015 Em Elaboração 05/10/2015 04/10/2016 Q o ۲ Apresentação da Prestação de Contas Q SEDURB Município de Treinamento SEDURB/007/2015 1 Prestação em Análise 05/10/2015 04/10/2016 1 ٥ Histórico Situação SEDURB/009/2015 31/10/2016 0 SEDURB Município de Treinamento Em Elaboração 02/11/2015 ٥ 0 SEDURB Município de Treinamento SEDURB/010/2015 1 Em Elaboração 02/11/2015 01/11/2016 0 \*\*

#### Em Elaboração

Visualiza a Prestação de Contas, já salva pelo convenente, sem poder fazer qualquer tipo de manifestação;

| Prestação de Contas       |                             |                       |                 |                      |                        | Princip      | al ISair I Usuário: Adminstrador do Sistema de Convênios |
|---------------------------|-----------------------------|-----------------------|-----------------|----------------------|------------------------|--------------|----------------------------------------------------------|
| Voltar                    |                             |                       |                 |                      |                        |              |                                                          |
| Execução Físico-Financeir | a Relação Receita e Despesa | Relação de Pagamentos | Relação de Bens | Conciliação Bancária | a Anexos               |              |                                                          |
| Informação do Periodo e   | Situação                    |                       |                 |                      |                        |              |                                                          |
| Número da Prestação       |                             | 5                     |                 |                      |                        |              |                                                          |
| Convênio                  |                             | ALEES/007/2012        |                 |                      |                        |              |                                                          |
| Data de Envio             |                             |                       |                 |                      |                        |              |                                                          |
| Data de Criação           |                             | 11/04/2013            |                 |                      |                        |              |                                                          |
| Início Vigencia           | 01/05/2012                  |                       |                 |                      |                        |              |                                                          |
| Final Vigencia            | 05/08/2012                  |                       |                 |                      |                        |              |                                                          |
| Data de Devolução         |                             |                       |                 |                      |                        |              |                                                          |
| Situação                  |                             | Em Elaboração         |                 |                      |                        |              |                                                          |
| Detalhes do Físico        |                             |                       |                 |                      |                        |              |                                                          |
| • M 1 - Meta 01           |                             |                       |                 |                      |                        |              |                                                          |
| Detalhes do Financeiro    |                             |                       |                 |                      |                        |              |                                                          |
| Metas                     |                             | Previstos             |                 |                      |                        | Realiza      | dos                                                      |
| Meta                      | Recursos do Conceder        | nte                   | Recursos de Co  | ontrapartida         | Recursos do Concedente |              | Recursos de Contrapartida                                |
| 1 - Meta 01 1             | 000.000,99                  | 0,00                  |                 | 33                   | 1.333,33               | 33.          | 333,33                                                   |
| Total R                   | \$ 1.000.000,99             | R\$ 0,00              |                 | R                    | \$ 33.333,33           | R\$          | 33.333,33                                                |
| Receitas<br>Diversas      |                             | eira                  |                 |                      | Outras Re<br>R\$ 0,0   | ceitas<br>DO |                                                          |

# > Aguardando Complementação de Prestação

Visualiza a Prestação de Conta, que já foi analisada e devolvida ao convenente e solicitada a complementação ou correção;

| X Prestação de contas               |                      |                    |                        |                                 |                | Principal  Sair | Usuário: Admir | nstrador do S | istema d | e Convênio: |
|-------------------------------------|----------------------|--------------------|------------------------|---------------------------------|----------------|-----------------|----------------|---------------|----------|-------------|
| CONCEDENTE/SECONT/PGE               | Informações da Con   | sulta              |                        |                                 |                |                 |                |               |          |             |
| # Convênios                         | Óraña                |                    | Selecione um éraño     |                                 |                |                 |                |               |          |             |
| Convênios Federais                  | olgau                |                    | Selecione uni organ    |                                 |                |                 |                |               |          |             |
| " Credenciado                       | Número do Convêni    | D                  |                        |                                 |                |                 |                |               |          |             |
| Liberação de Parcelas               | Número da Prestaçã   | o de Contes        |                        |                                 |                |                 |                |               |          |             |
| Prestação de Contas                 | nomero da mestaga    |                    | 1                      |                                 |                |                 |                |               |          |             |
| * Programa                          | Situação da Prestaç  | ão de Contas       | Aguardando Comple      | ementação da Prestação 👻        |                |                 |                |               |          |             |
| ** Proposta                         | Data Início da Vigêr | cia                |                        |                                 |                |                 |                |               |          |             |
| CADA STROS                          |                      |                    |                        |                                 |                |                 |                |               |          |             |
| Anexar Modelos de Documentos        | Data Final da Vigen  | cia                |                        |                                 |                |                 |                |               |          |             |
| Cadastrar Tipo Documento Contábil   | Pesquisar            | Limpar             |                        |                                 |                |                 |                |               |          |             |
| Modelos de Documentos               |                      |                    |                        |                                 |                |                 |                |               |          |             |
| Parâmetros do Sistema               | Lista de Prestação d | e Contas           |                        |                                 |                |                 |                |               |          |             |
| " Tipo de Documento                 |                      |                    | Número da              |                                 | Data Inísia da | Data Final da   |                |               |          |             |
| Tipo de Certidão                    | Orgão                | Número do Convênio | Prestação de<br>Contas | Situação da Prestação de Contas | Vigência       | Vigência        | Editar         | Visualizar    | Excluir  | Imprimir    |
| " Tipo de Declaração                |                      |                    |                        | Aquerdando Complementação do    |                |                 |                | -             | -        | _           |
| Log de Auditoria do Sistema         | ADERES               | ADERES/006/2012    | 1                      | Prestação                       | 01/02/2012     | 28/09/2012      |                | <u> </u>      | 0        |             |
| * RELATÓRIOS                        | ADERES               | ADERES/008/2012    | 1                      | Aguardando Complementação da    | 09/01/2012     | 09/01/2012      |                | 0             | a        | A           |
| Convênio com Prazo de Término       | ADERED               | ABERESIGOOIZO12    | ·                      | Prestação                       | 03/01/2012     | 03/01/2012      |                | ~             | R        | -           |
| Convênios Executados/Em Execução    | ADERES               | ADERES/015/2012    | 1                      | Aguardando Complementação da    | 19/09/2012     | 26/09/2012      |                | Q             | o        |             |
| Convênio por Aditivo                |                      |                    |                        | Prestação                       |                |                 |                |               | 3        |             |
| Percentual de Execução Financeira   |                      |                    |                        | «« « » »                        |                |                 |                |               |          |             |
| II Plano de Trabalho não Analisados |                      |                    |                        |                                 |                |                 |                |               |          |             |

| 🗙 Prestação de Contas         |                                        |                       |                 |                      |        | Principal  Sair   Usuário: Adminstrador do Sistema de Convênios |
|-------------------------------|----------------------------------------|-----------------------|-----------------|----------------------|--------|-----------------------------------------------------------------|
| Voltar                        |                                        |                       |                 |                      |        |                                                                 |
| Execução Físico-Financeira    | Relação Receita e Despesa              | Relação de Pagamentos | Relação de Bens | Conciliação Bancária | Anexos |                                                                 |
| Informação do Periodo e Situa | ação                                   |                       |                 |                      |        |                                                                 |
| Número da Prestação           | 1                                      |                       |                 |                      |        |                                                                 |
| Convênio                      | Convênio ADERES/008/2012               |                       |                 |                      |        |                                                                 |
| Data de Envio                 | 15                                     | /08/2012              |                 |                      |        |                                                                 |
| Data de Criação               | 04                                     | /08/2012              |                 |                      |        |                                                                 |
| Início Vigencia               | 09                                     | 09/01/2012            |                 |                      |        |                                                                 |
| Final Vigencia                | 09                                     | 09/01/2012            |                 |                      |        |                                                                 |
| Data de Devolução             | 24                                     | 24/10/2012            |                 |                      |        |                                                                 |
| Situação                      | Aguardando Complementação da Prestação |                       |                 |                      |        |                                                                 |

#### > Prestação em Análise

O usuário responsável analisa os dados da Prestação de Contas, e se manifesta por**: Solicitar Complementação da prestação; Aprovar prestação** ou **Rejeitar prestação**,

Para solicitar Complementação, o usuário necessita preencher o campo "*Inconsistências da solicitação de complementação da prestação*" e clicar no botão "*Solicitar Complementação da Prestação*"

| Prestação de Contas        |                                                                             |                      |                   |                      |               |                        | Principal  Sair   Usuário: Adminstrador do Sistema de Convênio: |
|----------------------------|-----------------------------------------------------------------------------|----------------------|-------------------|----------------------|---------------|------------------------|-----------------------------------------------------------------|
| oltar                      |                                                                             |                      |                   |                      |               |                        |                                                                 |
| Execução Físico-Financeira | Relação Receita e Despesa                                                   | Relação de Pagamento | s Relação de Bens | Conciliação Bancária | Anexos        |                        |                                                                 |
| Solicitar Complementaca    | o da prestação Aprovar presta                                               | ação Rejeitar p      | restação          |                      |               |                        |                                                                 |
| Informação do Periodo e S  | Situação                                                                    |                      |                   |                      |               |                        |                                                                 |
| Número da Prestação        |                                                                             | 4                    |                   |                      |               |                        |                                                                 |
| Convênio                   |                                                                             | ALEES/007/2012       |                   |                      |               |                        |                                                                 |
| Data de Envio              |                                                                             | 11/04/2013           |                   |                      |               |                        |                                                                 |
| Data de Criação            |                                                                             | 11/04/2013           |                   |                      |               |                        |                                                                 |
| Início Vigencia            |                                                                             | 01/05/2012           |                   |                      |               |                        |                                                                 |
| Final Vigencia             |                                                                             | 05/06/2012           |                   |                      |               |                        |                                                                 |
| Data de Devolução          |                                                                             |                      |                   |                      |               |                        |                                                                 |
| Situação                   |                                                                             | Prestação em Anális  | e                 |                      |               |                        |                                                                 |
| Detalhes do Físico         |                                                                             |                      |                   |                      |               |                        |                                                                 |
| 🍺 🚺 1 - Meta 01            |                                                                             |                      |                   |                      |               |                        |                                                                 |
| Detalhes do Financeiro     |                                                                             |                      |                   |                      |               |                        |                                                                 |
| Metas                      |                                                                             | Previst              | 05                |                      |               | Rea                    | lizados                                                         |
| Meta                       | Recursos do Conceder                                                        | nte                  | Recursos d        | e Contrapartida      |               | Recursos do Concedente | Recursos de Contrapartida                                       |
| 1 - Meta 01 1.             | 000.000,99                                                                  | 0,0                  | D                 |                      | 33.333,33     |                        | 33.333,33                                                       |
| Total R                    | \$ 1.000.000,99                                                             | R\$                  | 0,00              |                      | R\$ 33.333,33 |                        | R\$ 33.333,33                                                   |
| Receitas<br>Diversas       | teceitas Aplicação Financeira Outras Receitas<br>Diversas R\$ 0,00 R\$ 0,00 |                      |                   |                      |               |                        |                                                                 |
| Informações de Inconsistê  | ncias/Parecer                                                               |                      |                   |                      |               |                        |                                                                 |
| Тіро                       |                                                                             | Selecione um Tipo    |                   |                      |               |                        |                                                                 |
| Motivo                     |                                                                             |                      |                   |                      | -             |                        |                                                                 |

#### > Prestação Rejeitada

Para Rejeição da Prestação de Contas, o usuário analisa todos os lançamentos nas Abas existentes no Sistema, seleciona a opção "*Parecer de rejeição*", informa a justificativa no campo o **Motivo** e clica no botão "*Rejeitar Prestação"*.

| latana a Nacional de la constitución de la constitución de la constitu |                                                  |  | eoneeuenie |  |
|----------------------------------------------------------------------------------------------------|--------------------------------------------------|--|------------|--|
| Informações de Inconsistencias/Parecer                                                                                                    |                                                  |  |            |  |
| Тіро                                                                                                    | Parecer de Rejeição                              |  |            |  |
| Motivo                                                                                                    | Inconsistência impede a continuação do convênio. |  |            |  |
| Incluir Cancelar                                                                                                    |                                                  |  |            |  |
| Solicitar Complementação da prestação Aprova                                                                                                    | ar prestação Rejeitar prestação                  |  |            |  |

#### O sistema incluirá o registro de rejeição na lista Inconsistência/Parecer.

| Informações de Inconsistencias/P                                                                                     | arecer                   |           |         |        |            |         |  |
|----------------------------------------------------------------------------------------------------|--------------------------|-----------|---------|--------|------------|---------|--|
| Тіро                                                                                                    | Tipo Parecer de Rejeição |           |         |        |            |         |  |
| Motivo Inconsistência impede a continuação do convênio.                                                              |                          |           |         |        |            |         |  |
| Incluir Cancelar                                                                                                    | Incluir Cancelar         |           |         |        |            |         |  |
| Lista de moonsistencias/Falecer                                                                                      |                          |           |         |        |            |         |  |
| Тіро                                                                                                    | Motivo                   | Data/Hora | Usuário | Editar | Visualizar | Excluir |  |
| Parecer de Rejeição Inconsistência impede a continuação do convênio. 11/04/2013 - 15:00:38 Adminstrador do Sistema Q |                          |           |         |        |            |         |  |
|                                                                                                    |                          |           |         |        |            |         |  |

#### > Prestação Finalizada

#### Prestação Aprovada

Para Aprovação da Prestação de contas, o usuário analisa todos os lançamentos nas Abas existentes no Sistema, seleciona a opção "*Parecer de Aprovação*", informa a justificativa no campo o **Motivo** e clica no botão "*Incluir"*, em seguida confirma a ação dando um clique na opção "*Aprovar prestação"*.

| Informações de Inconsistências/Parecer      |                                  |
|---------------------------------------------|----------------------------------|
| Tipo                                        | Parecer de Aprovação             |
| Motivo                                      | Prestação de Contas Aprovada.    |
| Incluir Cancelar                            |                                  |
| Solicitar complementação da prestação Aprov | /ar prestação Rejeitar prestação |

O sistema incluirá o registro de aprovação na lista Inconsistência/Parecer.

| Informações de Inconsistências/Parecer                        |                               |                               |                          |                         |        |            |         |
|---------------------------------------------------------------|-------------------------------|-------------------------------|--------------------------|-------------------------|--------|------------|---------|
| Тіро                                                          |                               | Parecer de Aprovação          | V                        |                         |        |            |         |
| Motivo                                                        |                               | Prestação de Contas Aprovada. |                          |                         |        |            |         |
| Incluir Cancelar                                              |                               |                               |                          |                         |        |            |         |
| Lista de Inconsistências/Parecer                              |                               |                               |                          |                         |        |            |         |
| Тіро                                                          | Motivo                        |                               | Data/Hora                | Usuário                 | Editar | Visualizar | Excluir |
| Parecer de Aprovação                                          | Prestação de Contas Aprovada. |                               | 11/04/2013 -<br>15:00:38 | Adminstrador do Sistema |        | 9          |         |
|                                                               |                               |                               |                          |                         |        |            |         |
|                                                               |                               |                               |                          |                         |        |            |         |
| Solicitar Complementação Aprovar prestação Rejeitar prestação |                               |                               |                          |                         |        |            |         |

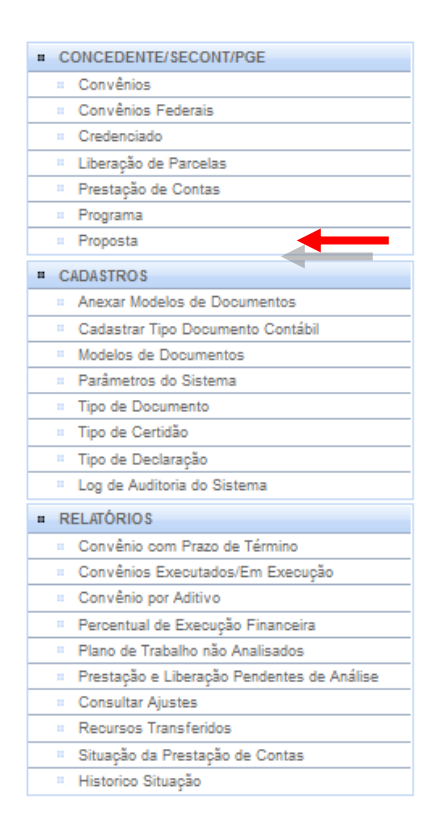

### 3.1.5 – Programa

Conjunto de informações que serão geradas, para tornar-se um ou mais Convênios.

Permite o cadastro de Programas: *Instrumento de organização da ação governamental que tem por finalidade a concretização dos objetivos estabelecidos.* 

Poderá ser disponibilizado ou não para o lançamento de propostas, que conterá a relação de objetos e a regra de contrapartida exigida para as propostas. Cada programa poderá ser direcionado ao atendimento de: Administração Pública (Municipal, Federal, Estadual ou DF) e Entidades Sem Fins Lucrativos.
# 3.1.5.1- Pesquisando um Programa

O Sistema lista automaticamente, todos os Programas cadastrados do(s) Órgão(s) que o usuário tem acesso prévio dentro do Sistema, podendo o mesmo utilizar a(s) opção (ões) de pesquisa que o Sistema disponibiliza:

- > Órgão: Escolha entre os Órgãos do Programa que o usuário tem acesso;
- > Nome do Programa: Nome pelo qual é referenciado o programa;
- > Descrição do Programa: Descrição sobre a natureza do programa;
- Situação do Programa: Os Programas podem ser visualizados pela situação que se encontram no Sistema:
  - Em elaboração;
  - Disponível;
  - Inativo;

## Após a escolha, clicar no botão "Pesquisar".

Obs.: Poderá ser utilizados um ou mais campos de pesquisa para refinar o resultado da consulta. Nenhum dos campos é de preenchimento obrigatório, podendo o usuário optar por não informar nenhum deles, ficando somente com a visualização inicial do Sistema.

| <ul> <li>CONCEDENTE/SECONT/PGE</li> </ul>            | Novo                |                                                                           |                                            |             |          |            |         |
|------------------------------------------------------|---------------------|---------------------------------------------------------------------------|--------------------------------------------|-------------|----------|------------|---------|
| Convênios                                            | Informações da Co   | nsulta                                                                    |                                            |             |          |            |         |
| Convênios Federais                                   |                     |                                                                           |                                            |             |          |            |         |
| Credenciado                                          | Órgão               | Sel                                                                       | ecione um órgão 🧩                          |             |          |            |         |
| Liberação de Parcelas                                | Nome do Programa    |                                                                           |                                            |             |          |            |         |
| Prestação de Contas                                  |                     |                                                                           |                                            |             |          |            |         |
| " Programa                                           | Descrição do Progra | ama                                                                       |                                            |             |          |            |         |
| . Proposta                                           | Situação            | Sel                                                                       | ecione uma situação 💌                      |             |          |            |         |
| CADASTROS                                            | Dereview 1          | Sel                                                                       | cione uma situação                         |             |          |            |         |
| <ul> <li>Anexar Modelos de Documentos</li> </ul>     | Pesquisar           | Limpar Elat                                                               | oração<br>xoní vel                         |             |          |            |         |
| Cadastrar Tipo Documento Contábil                    | Lista de programa   | Inat                                                                      | ivo                                        |             |          |            |         |
| Modelos de Documentos                                |                     |                                                                           |                                            |             |          |            |         |
| Parâmetros do Sistema                                | Órgão               | Nome do Programa                                                          | Descrição do Programa                      | Situação    | Editar   | Visualizar | Excluir |
| Tipo de Documento                                    | 765765              | 123                                                                       | Programa                                   | Elaboração  | 1        | 0          | 9       |
| Tipo de Certidão                                     | ADEDES              | 122458                                                                    | Teste                                      | Disperível  |          | 0          |         |
| " Tipo de Declaração                                 | ADERES              | 123430                                                                    | leste                                      | Disponiver  |          |            | 8       |
| Log de Auditoria do Sistema                          | ADERES              | Apoio e/ou Implementação de Obras<br>Infraestrutura em Pequenas Localida  | de<br>Proporcionar às pequenas localidades | Disponí vel | 1        | ۹,         | 9       |
| RELATÓRIOS                                           |                     |                                                                           |                                            |             |          | 0          | 0       |
| <ul> <li>Convênio com Prazo de Término</li> </ul>    | ADERES              | Case lest                                                                 | Case lest                                  | Disponi vel | <u>_</u> | ~          | 9       |
| <ul> <li>Convênios Executados/Em Execução</li> </ul> |                     | Construir casas objetivando o acess                                       | o da                                       |             |          |            |         |
| Convênio por Aditivo                                 | ADERES              | população a habitação digna em regi<br>com altos índices de pobreza e com | Des<br>IDH Construir casas objetivando o   | Disponí vel | 1        | ۹,         | 0       |
| Percentual de Execução Financeira                    |                     | abaixo da média                                                           |                                            |             |          |            |         |
| Plano de Trabalho não Analisados                     | ADERES              | Kero Sake                                                                 | Fornecimento Sake                          | Disponí vel | /        | 0          | 0       |
| Prestação e Liberação Pendentes de Análise           |                     |                                                                           |                                            |             |          |            |         |
| Consultar Ajustes                                    | ADERES              | Programa AZ teste                                                         | Objetivo de testar a funcionalidade M      | Disponi vel | <u>_</u> | 4          | 0       |
| Recursos Transferidos                                | ADERES              | Programa AZi                                                              | Tem como objetivo testar a funcionali      | Disponí vel | 1        | ۹,         | 0       |
| Situação da Prestação de Contas                      | ADEDER              | Programs tosts                                                            | teste                                      | Disserius   |          | 0          |         |
| <ul> <li>Historico Situação</li> </ul>               | ADERES              | riograma teste                                                            | ieste                                      | Disponi ver | 2        | ~          | 9       |

## > Em Elaboração

Visão dos Programas que estão criados, podendo o usuário editá-los e continuar sua inclusão

de informações.

| # CONCEDENTE/SECONT/PGE                          | Novo                |                  |                                       |            |        |            |         |
|--------------------------------------------------|---------------------|------------------|---------------------------------------|------------|--------|------------|---------|
| <ul> <li>Convênios</li> </ul>                    | Informações da Cor  | isulta           |                                       |            |        |            |         |
| Convênios Federais                               |                     |                  |                                       |            |        |            |         |
| Credenciado                                      | Órgão               |                  | SEGER                                 |            |        |            |         |
| <ul> <li>Liberação de Parcelas</li> </ul>        | Nome do Programa    | [                |                                       |            |        |            |         |
| <ul> <li>Prestação de Contas</li> </ul>          |                     |                  |                                       |            |        |            |         |
| Programa                                         | Descrição do Progra | ima              |                                       |            |        |            |         |
| = Proposta                                       | Situação            |                  | Elaboração                            |            |        |            |         |
| = CADASTROS                                      | Pocquiere           | Limper           |                                       |            |        |            |         |
| <ul> <li>Anexar Modelos de Documentos</li> </ul> | resquisai           | Cimpai           |                                       |            |        |            |         |
| Cadastrar Tipo Documento Contábil                | Lista de programa   |                  |                                       |            |        |            |         |
| Modelos de Documentos                            |                     |                  |                                       |            |        |            |         |
| <ul> <li>Parâmetros do Sistema</li> </ul>        | Órgão               | Nome do Programa | Descrição do Programa                 | Situação   | Editar | Visualizar | Excluir |
| <ul> <li>Tipo de Documento</li> </ul>            | SEGER               | SEGER            | SEGER                                 | Elaboração | 1      | 0          | ٥       |
| <ul> <li>Tipo de Certidão</li> </ul>             |                     |                  | · · · · · · · · · · · · · · · · · · · |            |        |            |         |
| <ul> <li>Tipo de Declaração</li> </ul>           |                     |                  | αααα                                  | 2 22       |        |            |         |
| Log de Auditoria do Sistema                      |                     |                  |                                       |            |        |            |         |
| RELATÓRIOS                                       | Novo                |                  |                                       |            |        |            |         |

A partir desse momento, o usuário pode Salvar o programa e mantê-lo na Situação "*Em* Elaboração", ou Disponibilizá-lo, clicando no botão "*Disponibilizar Programa*", passando a visualizar na situação "*Disponível"*.

*Obs.: Para que o Sistema disponibilize o programa, os campos com "\*" terão que estar preenchidos e as abas: Objetos, Regra de Contrapartida e Anexo, deverão estar com informações.* 

| Dados Objetos Regras de Contrapartida Anexos |                                                                                                    |
|----------------------------------------------|----------------------------------------------------------------------------------------------------|
| Salvar Programa Disponibilizar Programa      |                                                                                                    |
| Informações do Programa                      |                                                                                                    |
| Data de criação*                             | 19/09/2012                                                                                                    |
| Código do Programa*                          | ADERES201200017                                                                                                    |
| Situação*                                    | Elaboração                                                                                                    |
| Órgão*                                       | SEGER                                                                                                    |
| Órgão Vinculado*                             | SEGER                                                                                                    |
| Tipo de Instrumento*                         | Convênio                                                                                                    |
| Nome do Programa*                            | SEGER                                                                                                    |
| Descrição do Programa*                       | SEGER                                                                                                    |
| Programa Atende a*                           | <ul> <li>Administração Pública Estadual ou do Distrito Federal</li> <li>Administração Pública Municipal</li> <li>Administração Pública Federal</li> <li>Entidade Privada sem Fins Lucrativos</li> </ul> |
| Data Início Recebimento de Proposta*         | 05/03/2012                                                                                                    |
| Data Final Recebimento de Proposta*          | 31/05/2013                                                                                                    |
| Observação                                   | SEGER                                                                                                    |

# > Disponível

Visão dos Programas que já estão disponíveis para os proponentes lançarem suas propostas.

| 1                                                |                     |                      | manual O                             | csido de conveni | 05 5102 |            | mecucin |
|--------------------------------------------------|---------------------|----------------------|--------------------------------------|------------------|---------|------------|---------|
| CONCEDENTE/SECONT/PGE                            | Novo                |                      |                                      |                  |         |            |         |
| <ul> <li>Convênios</li> </ul>                    | Informações da Co   | asulta.              |                                      |                  |         |            |         |
| Convênios Federais                               | informações da Co   |                      |                                      |                  |         |            |         |
| Credenciado                                      | Órgão               | S                    | EGER                                 |                  |         |            |         |
| Liberação de Parcelas                            | Nome do Programa    |                      |                                      |                  |         |            |         |
| Prestação de Contas                              |                     |                      |                                      |                  |         |            |         |
| Programa                                         | Descrição do Progra | ama                  |                                      |                  |         |            |         |
| : Proposta                                       | Situação            | D                    | Visponí vel                          |                  |         |            |         |
| = CADASTROS                                      | Description         | times 1              |                                      |                  |         |            |         |
| <ul> <li>Anexar Modelos de Documentos</li> </ul> | resquisar           | Limpar               |                                      |                  |         |            |         |
| Cadastrar Tipo Documento Contábil                | Lista de programa   |                      |                                      |                  |         |            |         |
| Modelos de Documentos                            |                     | 1                    |                                      |                  |         |            |         |
| <ul> <li>Parâmetros do Sistema</li> </ul>        | Órgão               | Nome do Programa     | Descrição do Programa                | Situação         | Editar  | Visualizar | Excluir |
| Tipo de Documento                                | SEGER               | Construção de pontes | Contrução das pontes para acesso das | Disponí vel      | 7       | 0          | 2       |
| Tipo de Certidão                                 |                     | construção de pontes |                                      | b spon rei       |         |            | 8       |
| Tipo de Declaração                               |                     |                      | <i>αα α</i>                          | 9 99             |         |            |         |
| Log de Auditoria do Sistema                      |                     |                      |                                      |                  |         |            |         |
| RELATÓRIOS                                       | Novo                |                      |                                      |                  |         |            |         |

O usuário pode editá-los e alterar seus dados, ou Desativar o Programa, clicando no botão "Desativar Programa".

*Obs.:* O Concedente só tem permissão de consulta dos registros pertencente aos Órgãos do seu acesso, há também uma consulta pública na pagina inicial do sistema, onde é possível a consulta dos programas de qualquer Órgão.

| Dados Objetos Regras de Contrapartida Anexos |                                                                                                    |
|----------------------------------------------|----------------------------------------------------------------------------------------------------|
| Salvar Programa Desativar Programa           |                                                                                                    |
| Informações do Programa                      |                                                                                                    |
| Data de criação*                             | 25/01/2012                                                                                                    |
| Código do Programa*                          | SEGER201200007                                                                                                    |
| Situação*                                    | Disponí vel                                                                                                    |
| Órgão*                                       | SEGER                                                                                                    |
| Órgão Vinculado*                             | ADERES                                                                                                    |
| Tipo de Instrumento*                         | Convênio 🕞                                                                                                    |
| Nome do Programa*                            | Construção de pontes                                                                                                    |
| Descrição do Programa*                       | Contrução das pontes para acesso das cidades A, B e C                                                                                                    |
| Programa Atende a*                           | <ul> <li>Administração Pública Estadual ou do Distrito Federal</li> <li>Administração Pública Municipal</li> <li>Administração Pública Federal</li> <li>Entidade Privada sem Fins Lucrativos</li> </ul> |

## > Inativo

Visão dos Programas que já estão inativos para os proponentes lançarem suas propostas.

| - CONCEDENTE/SECONT/PGE                          | No. 1              |                  |                       |          |        |            |         |
|--------------------------------------------------|--------------------|------------------|-----------------------|----------|--------|------------|---------|
| CONCEDENTE/SECONT/FGE                            | Novo               |                  |                       |          |        |            |         |
| Convénios                                        | -Informações da Co | nsulta           |                       |          |        |            |         |
| <ul> <li>Convênios Federais</li> </ul>           |                    |                  |                       |          |        |            |         |
| Credenciado                                      | Órgão              | ALEE             | S 🔍                   |          |        |            |         |
| Liberação de Parcelas                            | Nome do Programa   |                  |                       |          |        |            |         |
| <ul> <li>Prestação de Contas</li> </ul>          |                    |                  |                       |          |        |            |         |
| Programa                                         | Descrição do Progr | ama              |                       |          |        |            |         |
| = Proposta                                       | Situação           | Inativ           | •                     |          |        |            |         |
| <ul> <li>CADASTROS</li> </ul>                    | Personiana         | Linear           |                       |          |        |            |         |
| <ul> <li>Anexar Modelos de Documentos</li> </ul> | resquisar          | Limpar           |                       |          |        |            |         |
| Cadastrar Tipo Documento Contábil                | Lista de programa  |                  |                       |          |        |            |         |
| Modelos de Documentos                            |                    |                  |                       |          |        |            |         |
| <ul> <li>Parâmetros do Sistema</li> </ul>        | Órgão              | Nome do Programa | Descrição do Programa | Situação | Editar | Visualizar | Excluir |
| <ul> <li>Tipo de Documento</li> </ul>            | ALEES              | Auditoria        | Auditoria             | Instivo  | 1      | 0          | a       |
| Tipo de Certidão                                 | ALLES              |                  |                       | marro    |        | <b>`</b>   | 3       |
| Tipo de Declaração                               |                    |                  | ααα                   |          |        |            |         |
| Log de Auditoria do Sistema                      |                    |                  |                       |          |        |            |         |
| RELATÓRIOS                                       | Novo               |                  |                       |          |        |            |         |

O usuário pode editar e ativar o Programa, clicando no botão "*Ativar Programa*", deixando disponível novamente, para que o proponente lance sua proposta para esse programa.

| Dados Objetos Regras de Contrapartida Anexos |                                                                                                    |
|----------------------------------------------|----------------------------------------------------------------------------------------------------|
| Salvar Programa Ativar Programa              |                                                                                                    |
| Informações do Programa                      |                                                                                                    |
| Data de criação*                             | 18/04/2013                                                                                                    |
| Código do Programa*                          | RTV-ES201300001                                                                                                    |
| Situação*                                    | Inativo                                                                                                    |
| Órgão*                                       | RTV-ES                                                                                                    |
| Órgão Vinculado*                             | ALEES                                                                                                    |
| Tipo de Instrumento*                         | Pregão Presencial                                                                                                    |
| Nome do Programa*                            | Auditoria :                                                                                                    |
| Descrição do Programa*                       | Auditoria                                                                                                    |
| Programa Atende a*                           | <ul> <li>Administração Pública Estadual ou do Distrito Federal</li> <li>Administração Pública Municipal</li> <li>Administração Pública Federal</li> <li>Entidade Privada sem Fins Lucrativos</li> </ul> |

# 3.1.5.2- Criando um novo Programa

Para a criação do processo de inclusão de programas, inicia-se no menu "**Programa**" clique no botão "**Novo**".

O Programa contempla os seguintes passos:

- Cadastrar o programa;
- > Incluir objetos, regras de contrapartida, anexos;
- > Disponibilizar o programa.

| <ul> <li>CONCEDENTE/SECONT/PGE</li> </ul>        | Novo                |                  |                       |          |        |            |         |
|--------------------------------------------------|---------------------|------------------|-----------------------|----------|--------|------------|---------|
| <ul> <li>Convênios</li> </ul>                    | -Informações da Cor | nsulta           |                       |          |        |            |         |
| <ul> <li>Convênios Federais</li> </ul>           | intornayoes da con  |                  |                       |          |        |            |         |
| Credenciado                                      | Órgão               | ALEE             | S 💌                   |          |        |            |         |
| Liberação de Parcelas                            | Nome do Programa    |                  |                       |          |        |            |         |
| <ul> <li>Prestação de Contas</li> </ul>          |                     |                  |                       |          |        |            |         |
| Programa                                         | Descrição do Progra | ama              |                       |          |        |            |         |
| = Proposta                                       | Situação            | Inati            | /0                    |          |        |            |         |
| <ul> <li>CADASTROS</li> </ul>                    | Perquisar           | Limpar           |                       |          |        |            |         |
| <ul> <li>Anexar Modelos de Documentos</li> </ul> | resquisar           | Limpar           |                       |          |        |            |         |
| Cadastrar Tipo Documento Contábil                | Lista de programa   |                  |                       |          |        |            |         |
| Modelos de Documentos                            |                     |                  |                       |          |        |            |         |
| <ul> <li>Parâmetros do Sistema</li> </ul>        | Órgão               | Nome do Programa | Descrição do Programa | Situação | Editar | Visualizar | Excluir |
| <ul> <li>Tipo de Documento</li> </ul>            | ALEES               | Auditoria        | Auditoria             | Inativo  |        | 0          | a       |
| <ul> <li>Tipo de Certidão</li> </ul>             | ALCC0               |                  |                       |          |        | <b>`</b>   | 3       |
| Tipo de Declaração                               |                     |                  | ααα                   |          |        |            |         |
| Log de Auditoria do Sistema                      |                     |                  |                       |          |        |            |         |
| RELATÓRIOS                                       | Novo                |                  |                       |          |        |            |         |

O usuário deverá preencher os campos de acordo com o programa a ser disponibilizado. *Obs. Os campos que estão marcados com "\*" são de preenchimento obrigatório.* 

A seguir, as orientações sobre cada campo:

Na tela exibida estará disponível 4 (quatro) Abas:

- > **Dados:** contém as informações cadastradas para o programa.
- > **Objetos:** possibilita incluir o(s) objeto(s) do programa.
- Regras de Contrapartida: permite informar percentuais mínimos exigido de contrapartida.

- Anexos: permite anexar arquivos com informações complementares sobre o Programa, como por exemplo, edital, avisos, comunicados etc.
- > Na Aba **Dados**, preencher as seguintes informações:
  - > Órgão: Exibe o Órgão onde o usuário está cadastrado;
  - > Órgão Vinculado: É o Órgão que está vinculado ao Órgão que libera os recursos;

Tipo do Instrumento: deve ser selecionado o tipo de instrumento a ser celebrado.
 Os tipos possíveis são:

Contrato de Repasse – é o instrumento utilizado para transferência de Recursos financeiros da União para Estados, Municípios e Distrito Federal, por intermédio de instituição ou agência financeira oficial federais, destinadas à execução de programas governamentais.

Convênio - acordo ou ajuste que discipline a transferência de recursos financeiros de dotações consignadas nos Orçamentos Fiscal e da Seguridade Social da União e tenha como partícipe, de um lado, Órgão ou entidade da administração pública federal, direta ou indireta, e, de outro lado, Órgão ou entidade da administração pública estadual, Distrital ou municipal, direta ou indireta, ou ainda, entidades privadas sem fins lucrativos, visando à execução de programa de governo, envolvendo a realização de projeto, atividade, serviço, aquisição de bens ou evento de interesse recíproco, em regime de mútua cooperação.

Termo de Parceria - instrumento previsto na Lei 9.790/99, para transferência de recursos para organizações sociais de interesse público.

Convênio e Contrato de Repasse – essa forma conjugada de instrumentos se aplica aos casos em que os recursos de determinado programa possam ser transferidos por intermédio de convênios a determinados proponentes e por meio de contratos de repasse a outros. Parte do total dos recursos do programa é repassada por meio de um tipo de instrumento, parte por outro. Contudo, não deve haver entre o mesmo concedente e o mesmo proponente dois instrumentos de tipos distintos, com o mesmo objeto.

- > **Nome:** Informar o nome do programa.
- > **Descrição:** Informada a descrição do programa;
- Programa Atende a: Seleciona a esfera que será atendida pelo programa, conforme relação abaixo:
  - > Administração Pública Estadual ou do Distrito Federal;
  - > Administração Pública Municipal;
  - > Administração Pública Federal;
  - > Entidade Privada sem fins Lucrativos.

Obs.: Pode ser selecionada uma ou mais esferas para esse programa.

- Data Início Recebimento de Proposta: Data inicial para o proponente fazer o lançamento das sua propostas no Sistema;
- Data Final Recebimento de Proposta: Data final para o proponente fazer o lançamento das sua propostas no Sistema;
- > Observação: pode ser utilizado para registro de informações relevantes para o programa;
- Critério de Seleção: podem ser informados critérios de elegibilidade do proponente estabelecidos na Lei de Diretrizes Orçamentárias - LDO, vigente;

- Possui chamamento público?: Deve ser utilizado para indicar se haverá chamamento público para o programa (publicação no Diário Oficial da União);
- Programa de Trabalho: Programa de trabalho ao qual se refere o programa a ser cadastrado.

• **Dados Obrigatórios da Proposta:** Selecionar quais os dados é obrigatório a sua inclusão pelo proponente

- Cronograma Físico;
- Crono Desembolso;
- Bens e Serviços.
- Estados Habilitados: Selecionar os estados habilitados para o lançamento de propostas.

| nformações do Programa                           |                                                                                                    |
|--------------------------------------------------|----------------------------------------------------------------------------------------------------|
| Ómžet                                            | Seleciere um éstão                                                                                                    |
| A * vr                                           |                                                                                                    |
| Orgao Vinculado"                                 | Selecione um orgao                                                                                                    |
| Tipo de Instrumento*                             | Convēnio 🔍                                                                                                    |
| Nome do Programa*                                |                                                                                                    |
| Descrição do Programa*                           |                                                                                                    |
| Programa Atende a*                               | <ul> <li>Administração Pública Estadual ou do Distrito Federal</li> <li>Administração Pública Municipal</li> <li>Administração Pública Federal</li> <li>Entidade Privada sem Fins Lucrativos</li> </ul> |
| Data Início Recebimento de<br>Proposta*          |                                                                                                    |
| Data Final Recebimento de<br>Proposta*           |                                                                                                    |
| Observação                                       |                                                                                                    |
| Critério Seleção                                 |                                                                                                    |
| Possui Chamamento Público                        | © Sim <sup>©</sup> Năo                                                                                                    |
| Programa de Trabalho*                            |                                                                                                    |
| Dados Obrigatórios da<br>Proposta*               | Cronograma Físico<br>Cronograma Desembolso<br>Bens e Serviços                                                                                                    |
| Aceita Proposta de<br>Proponente não Cadastrado* | © Sim <sup>©</sup> Não                                                                                                    |
| Estados Habilitados*                             | AC Selecionar Todos AL AP BA                                                                                                    |
| Municipio Habilitados*                           | Selecionar Todos       Selecionar       Remover       Remover Todos                                                                                                    |

*Obs.: O Sistema informará que os dados do programa de Convênio foram inseridos com sucesso, e solicitará que seja inserido o(s) objeto(s).* 

O Sistema gera um número sequencial único para todos os Órgãos do Estado, com as seguintes informações**: SIGA/NUMERO/ANO.** 

| Dados Objetos Regras de      | Contrapartida Anexos |
|------------------------------|----------------------|
| Salvar Programa Disp         | ponibilizar Programa |
| ؇ Programa cadastrado com su | cesso                |
| Informações do Programa      |                      |
| Data de criação*             | 06/05/2013           |
| Código do Programa*          | ADERES201300008      |
| Situação*                    | Elaboração           |
| Órgão*                       | ADERES               |
| Órgão Vinculado*             | ADERES               |
| Tipo de Instrumento*         | Contrato             |
| Nome do Programa*            | Aderes 2013          |

> Na Aba **Objeto**, deve ser feita a inclusão do(s) objeto(s) a serem atendidos do programa.

Os campos da tela devem ser preenchidos conforme orientações a seguir:

- Órgão: exibe o nome do Órgão que cadastrou o programa, inserido automaticamente pelo Sistema;
- Programa de Trabalho: exibe o nome do programa cadastrado, inserido automaticamente pelo Sistema;

> **Objeto do Programa**: deve ser informado o objeto (assunto) que se refere esse programa.

Ao inserir os dados, clique no botão "*Incluir Objeto"*, o Sistema informa que o objeto foi inserido com sucesso.

# Manual Gestão de Convênios – SIGA – Concedente

*Obs.: Um programa pode ter mais de um objeto. Caso haja mais de um objeto a ser incluído, repita os procedimentos anteriores.* 

| Incluir Objeto Cancelar            |                      |                     |        |            |       |
|------------------------------------|----------------------|---------------------|--------|------------|-------|
| 🤣 Objeto salvo com sucesso         |                      |                     |        |            |       |
| Informações do Objeto              |                      |                     |        |            |       |
| Órgão                              | ADERES               |                     |        |            |       |
| Programa de Trabalho               | Aderes 2013          |                     |        |            |       |
| Objeto do Programa*                |                      |                     |        |            |       |
| Incluir Objeto Cancelar<br>Objetos |                      |                     |        |            |       |
| Órgão                              | Programa de Trabalho | Objeto do Programa  | Editar | Visualizar | Exclu |
| ADERES                             | Aderes 2013          | Objeto de Contrato. | 1      | Q,         | ٥     |

Os objetos incluídos são exibidos na parte inferior da tela. Para cada objeto, o Sistema disponibiliza um botão "**Excluir**", que permite sua exclusão, caso necessário.

> Na Aba **Regras de Contrapartida**, preencha as seguintes informações:

O Sistema exibe a tela para inclusão dos dados.

Os campos devem ser preenchidos conforme orientações a seguir:

- > Descrição: deve ser informada a descrição da regra de contrapartida;
- Percentual mínimo contrapartida (sobre o valor total do convênio): deve ser informado o percentual mínimo de contrapartida estabelecido na Lei de Diretrizes Orçamentárias, em vigência;

Manual Gestão de Convênios – SIGA – Concedente
 Aceita contrapartida bens (marque essa opção em caso afirmativo): Em caso afirmativo, será aceito no lançamento de propostas, Bens como parte ou total da contrapartida mínima exigida.

O inserir os dados, clique no botão "**Incluir Regra de Contrapartida**", o Sistema informa que a Regra de Contrapartida foi inserida com sucesso.

As regras incluídas são exibidas na parte inferior da tela.

| 🧇 Regra de Contrapartida salva com suce | 2550                    |                                 |                              |             |        |
|-----------------------------------------|-------------------------|---------------------------------|------------------------------|-------------|--------|
| -Informações da Regra de Contrapartida  |                         |                                 |                              |             |        |
| Descrição*                              |                         |                                 |                              |             |        |
| Percentual Minimo Contrapartida         | 0,00                    | (Sobre o valor total do con     | nvênio)                      |             |        |
| Aceita Contrapartida de Bens            | (Marque essa opção em c | aso afirmativo.)                |                              |             |        |
| Incluir Regra e Contrapartida C.        | ancelar                 |                                 |                              |             |        |
| Lista de Regras de Contrapartida        |                         |                                 |                              |             |        |
| Descriçã                                | 0                       | Percentual Mínimo Contrapartida | Aceita Contrapartida de Bens | Editar Visu | alizar |
|                                         |                         | 20.00                           | Não                          |             | 5      |

*Obs.: Um programa pode ter mais de uma regra de Contrapartida. Caso haja mais de uma regra a ser incluída, repita os procedimentos anteriores.* 

O Sistema permite várias regras de contrapartida, porém, será válido sempre o último

registro.

Na Aba **Anexos**, são anexados arquivos contendo informações complementares sobre o programa, como por exemplo: edital, avisos, comunicados etc.

Os campos devem ser preenchidos conforme orientações a seguir:

- > Descrição: deve ser informada uma descrição para o arquivo;
- > Arquivo: Clique no botão "Adicionar Arquivo", escolha o arquivo a ser anexado.

# Manual Gestão de Convênios – SIGA – Concedente

Ao carregar totalmente o arquivo a ser anexado, clique no botão "**Salvar**", para ser adicionado na parte inferior, na lista de Anexos.

*Obs.: Um programa pode ter mais de um arquivo anexado. Caso haja mais de um anexo a ser incluído, repita os procedimentos anteriores.* 

| /ottar                                       |                     |         |
|----------------------------------------------|---------------------|---------|
| Dados Objetos Regras de Contrapartida Anexos |                     |         |
| Salvar Cancelar                              |                     |         |
| ounour ounour                                |                     |         |
| Informações do Anexo                         |                     |         |
| Descrição*                                   |                     |         |
|                                              |                     |         |
| Arquivo*                                     | 🕂 Adicionar Arquivo |         |
|                                              |                     |         |
| Arquivo anexado                              |                     |         |
|                                              |                     |         |
| Salvar Cancelar                              |                     |         |
|                                              |                     |         |
|                                              |                     |         |
| Anexos                                       |                     |         |
| Descrição                                    | Baixar arquivo      | Excluir |
| test                                         |                     | ٥       |
|                                              | 39 30 39            |         |
|                                              |                     |         |

Para disponibilizar o programa, é exigido que haja no mínimo 1(um) objeto e 1(uma) regra de contrapartida, bem como os anexos que estejam configurados como obrigatórios no SIGA.

## > Disponibilizar o Programa

Após lançar todos os dados nas Abas do Programa, o usuário deve disponibilizar para os proponentes, lançarem suas propostas, clique no botão "**Disponibilizar Programa**".

| Dados Objetos Regras de Contrapartida Anexos |                 |  |  |  |
|----------------------------------------------|-----------------|--|--|--|
| Salvar Programa Disponibilizar Programa      |                 |  |  |  |
| Informações do Programa                      |                 |  |  |  |
| Data de criação*                             | 08/05/2013      |  |  |  |
| Código do Programa*                          | ADERES201300008 |  |  |  |

O Sistema exibe a mensagem "**Programa disponibilizado com sucesso**". A situação do programa é alterada para "**Disponível**".

# Manual Gestão de Convênios – SIGA – Concedente

A partir desse momento, o programa pode ser consultado e estará disponível para lançamento de propostas pelos proponentes.

| Dados Objetos Regras de Contrapartida Anexos |                         |  |  |  |  |
|----------------------------------------------|-------------------------|--|--|--|--|
| Salvar Programa Desativar Programa           |                         |  |  |  |  |
| 🛩 Programa disponibilizado com sucesso       |                         |  |  |  |  |
| Informações do Programa                      | Informações do Programa |  |  |  |  |
| Data de criação*                             | 06/05/2013              |  |  |  |  |
| Código do Programa*                          | ADERES201300008         |  |  |  |  |
| Situação* Disponí vel                        |                         |  |  |  |  |

| С | ONCEDENTE/SECONT/PGE                       |
|---|--------------------------------------------|
|   | Convênios                                  |
|   | Convênios Federais                         |
|   | Credenciado                                |
|   | Liberação de Parcelas                      |
|   | Prestação de Contas                        |
|   | Programa                                   |
|   | Proposta                                   |
| С | ADASTROS                                   |
|   | Anexar Modelos de Documentos               |
|   | Cadastrar Tipo Documento Contábil          |
|   | Modelos de Documentos                      |
|   | Parâmetros do Sistema                      |
|   | Tipo de Documento                          |
|   | Tipo de Certidão                           |
|   | Tipo de Declaração                         |
|   | Log de Auditoria do Sistema                |
| R | ELATÓRIOS                                  |
|   | Convênio com Prazo de Término              |
|   | Convênios Executados/Em Execução           |
|   | Convênio por Aditivo                       |
|   | Percentual de Execução Financeira          |
|   | Plano de Trabalho não Analisados           |
|   | Prestação e Liberação Pendentes de Análise |
|   | Consultar Ajustes                          |
|   | Recursos Transferidos                      |
|   | Situação da Prestação de Contas            |
|   | Historico Situação                         |
|   |                                            |

# 3.1.6 – Proposta

Apresenta a funcionalidade para análise de proposta, plano de trabalho, registro dos pareceres, aprovação de proposta e celebração do convênio.

# 3.1.6.1- Pesquisando uma Proposta

O Sistema lista automaticamente, todas as Propostas cadastradas do(s) Órgão(s) que o usuário tem acesso prévio dentro do Sistema, podendo o mesmo utilizar a(s) opção (ões) de pesquisa que o Sistema disponibiliza:

- Órgão: Lista de Órgãos pré-cadastrados no Sistema e que pertença ao acesso do usuário autenticado;
- > Razão Social: Escolha pela Razão Social do Proponente/Convenente;
- > Número da Proposta: Inserir número da proposta a ser localizada;
- Objeto da Proposta: Inserir texto a ser localizada na pesquisa comparando com o objeto das propostas registradas no Sistema;
- Situação da Proposta: As Propostas podem ser visualizadas pela situação que se encontram no Sistema:
  - Aguardando análise
  - Aguardando Complementação
  - Proposta Rejeitada
  - Aguardando Parecer
  - Parecer técnico emitido
  - Plano de trabalho
  - Aguardando Parecer Jurídico
  - Parecer Jurídico Emitido

### Após a escolha, clicar no botão "Pesquisar"

*Obs.: Podem ser utilizados um ou mais campos de pesquisa para refinar o resultado da consulta. Nenhum dos campos é de preenchimento obrigatório, podendo o usuário optar por não informar nenhum deles, ficando somente com a visualização inicial do Sistema.* 

|                                                                                                    |                                                                              | Sist                                                                                                    | tema Integrado de Gestão A<br>Sistema de Convê                                                                                         | Administrat<br>nios                       | iva                                  |                                                                                    |              | GOVE            | PORTAL DE<br>COMPRA<br>ERNAMEN |
|----------------------------------------------------------------------------------------------------|------------------------------------------------------------------------------|----------------------------------------------------------------------------------------------------|----------------------------------------------------------------------------------------------------|-------------------------------------------|--------------------------------------|------------------------------------------------------------------------------------|--------------|-----------------|--------------------------------|
| 🛇 Consultar Proposta                                                                                                    |                                                                              |                                                                                                    |                                                                                                    |                                           |                                      |                                                                                    | Principal Sa | ir   Usuário: M | Nome do Anr                    |
| CONCEDENTE/SECONT/PGE                                                                                                    | Informações da consulta                                                      |                                                                                                    |                                                                                                    |                                           |                                      |                                                                                    |              |                 |                                |
| Convênios                                                                                                    | Óraña                                                                        |                                                                                                    | Salasiana um áraño -                                                                                                    |                                           |                                      |                                                                                    |              |                 |                                |
| Convênios Federais                                                                                                    | orgao                                                                        |                                                                                                    | Selecione un orgao                                                                                                    |                                           |                                      |                                                                                    |              |                 |                                |
| Credenciado                                                                                                    | Razão Social                                                                 |                                                                                                    |                                                                                                    |                                           |                                      |                                                                                    |              |                 |                                |
| Liberação de Parcelas                                                                                                    | 4.00                                                                         |                                                                                                    |                                                                                                    |                                           |                                      |                                                                                    |              |                 |                                |
| Prestação de Contas                                                                                                    | Allo                                                                         |                                                                                                    |                                                                                                    |                                           |                                      |                                                                                    |              |                 |                                |
| Programa                                                                                                    | Número da proposta                                                           |                                                                                                    |                                                                                                    |                                           |                                      |                                                                                    |              |                 |                                |
| Proposta                                                                                                    | Objeto da proposta                                                           |                                                                                                    |                                                                                                    |                                           |                                      |                                                                                    |              |                 |                                |
| ADASTROS                                                                                                    | police on propositi                                                          |                                                                                                    |                                                                                                    |                                           |                                      |                                                                                    |              |                 |                                |
| Anexar Modelos de Documentos                                                                                                    | Situação                                                                     |                                                                                                    | Selecione uma situação 📼                                                                                                    |                                           |                                      |                                                                                    |              |                 |                                |
| Cadastrar Tipo Documento Contábil                                                                                                    | Pesquisar Lim                                                                | par                                                                                                    | Selecione uma situação<br>Aquardando Análise                                                                                           |                                           |                                      |                                                                                    |              |                 |                                |
| Modelos de Documentos                                                                                                    |                                                                              |                                                                                                    | Aguardando Complementação                                                                                                    |                                           |                                      |                                                                                    |              |                 |                                |
| Parâmetros do Sistema                                                                                                    | Lista de proposta                                                            |                                                                                                    | Proposta Rejeitada<br>Aquardando Parecer                                                                                               |                                           |                                      |                                                                                    |              |                 |                                |
| Tipo de Documento                                                                                                    |                                                                              |                                                                                                    | Parecer Técnico Emitido                                                                                                    |                                           | <i>4</i> "                           | au                                                                                 |              |                 |                                |
| Tipo de Certidão                                                                                                    | Numero da proposta                                                           | Razao Social                                                                                                    | Plano de Trabalho                                                                                                    | a                                         | Urgao                                | Situação                                                                           | Editar       | Visualizar      | Imprimir                       |
| Tipo de Declaração                                                                                                    | IASES-0003/2014                                                              | MUNICIPIO DE LINHARES                                                                                                    | Parecer Jurídico Emitido                                                                                                    | ndiment                                   | IASES                                | Aguardando Análise                                                                 |              | 0               |                                |
| Log de Auditoria do Sistema                                                                                                    | IASES 0004/2014                                                              | MUNICIPIO DE SANTA                                                                                                    | Desizar acompanhamento a ado                                                                                                    | Jascanta                                  | IASES                                | Aquardando Análice                                                                 |              | 0               | -                              |
| FLATÓRIOS                                                                                                    | 0020-00042014                                                                | MARIA DE JETIBA                                                                                                    | ricultur decinpannamente a ade                                                                                                    |                                           | 1000                                 |                                                                                    |              | -0              | -                              |
| Convênios a Vencer                                                                                                    | IASES-0005/2014                                                              | MUNICIPIO DE CASTELO                                                                                                    | Contratação de um Pedagogo, u                                                                                                    | m Educad                                  | IASES                                | Aguardando Análise                                                                 | 1            | 0               |                                |
| Convênios Executados/Em Execução                                                                                                    | IASES-0006/2014                                                              | MUNICIPIO DE VITORIA                                                                                                    | Atendimento especializado a ade                                                                                                    | olescen                                   | IASES                                | Aquardando Análise                                                                 |              | 0               | -                              |
| Convênio por Aditivo                                                                                                    |                                                                              |                                                                                                    |                                                                                                    |                                           |                                      |                                                                                    |              | -               |                                |
| Percentual de Execução Financeira                                                                                                    | IASES-0002/2013                                                              | CANARIO                                                                                                    | ELINA                                                                                                    | NUEIRA PARA                               | IASES                                | Aguardando Complementação                                                          |              | Q               |                                |
| 1                                                                                                    | LASES-0004/2013                                                              | MUNICIPIO DE VIANA                                                                                                    | Prover atenção social, assistenc                                                                                                    | cial e                                    | IASES                                | Aquardando Complementação                                                          |              | Q               |                                |
| Plano de Trabalho não Analisados                                                                                                    |                                                                              |                                                                                                    | FIOVEL ALENÇÃO SOCIAI, ASSISTENCIAL Ê                                                                                                  |                                           |                                      |                                                                                    |              |                 |                                |
| Plano de Trabalho não Analisados<br>Prestação e Liberação Pendentes de Análise                                                                                                    |                                                                              |                                                                                                    |                                                                                                    |                                           |                                      | A superior de A a Éta a                                                            |              | 0               |                                |
| Plano de Trabalho não Analisados<br>Prestação e Liberação Pendentes de Análise<br>Consultar Ajustes                                                                                       | SEDURB-0001/2015                                                             | MUNICIPIO DE JERONIMO<br>MONTEIRO                                                                                          | Construção de Galeria para cap                                                                                                    | tação d                                   | SEDURB                               | Aguardando Anaise                                                                  | <u>_</u>     | <b>N</b>        |                                |
| Plano de Trabalho não Analisados<br>Prestação e Liberação Pendentes de Análise<br>Consultar Ajustes<br>Recursos Transferidos                                                              | SEDURB-0001/2015                                                             | MUNICIPIO DE JERONIMO<br>MONTEIRO                                                                                          | Construção de Galeria para cap                                                                                                    | tação d                                   | SEDURB                               | Aguardando Analise                                                                 | <u></u>      | `               |                                |
| Plano de Trabalho não Analisados<br>Prestação e Liberação Pendentes de Análise<br>Consultar Ajustes<br>Recursos Transferidos<br>Apresentação da Prestação de Contas                       | SEDURB-0001/2015<br>SEDURB-0002/2015                                         | MUNICIPIO DE JERONIMO<br>MONTEIRO<br>MUNICIPIO DE JERONIMO<br>MONTEIRO                                                     | Construção de Galeria para capi<br>Construção de praça no bairro S                                                                     | tação d<br>Santa C                        | SEDURB                               | Aguardando Análise                                                                 |              | Q               | -                              |
| Plano de Trabaho não Analisados<br>Prestação e Liberação Pendentes de Análise<br>Consultar Ajustes<br>Recursos Transferidos<br>Apresentação da Prestação de Contas<br>Histórico Situação  | SEDURB-0001/2015<br>SEDURB-0002/2015<br>SEDURB-0003/2015                     | MUNICIPIO DE JERONIMO<br>MONTEIRO<br>MUNICIPIO DE JERONIMO<br>MONTEIRO<br>MUNICIPIO DE CARIACICA                           | Construção de Galeria para capi<br>Construção de praça no bairro S<br>O presente contrato tem por obji                                 | tação d<br>Santa C<br>eto a               | SEDURB<br>SEDURB<br>SEDURB           | Aguardando Análise<br>Aguardando Complementação                                    |              | °<br>°          | -                              |
| Plano de Trabalho não Analisados<br>Prestação e Liberação Pendentes de Análise<br>Consultar Ajustes<br>Recursos Transferidos<br>Apresentação da Prestação de Contas<br>Histórico Situação | SEDURB-0001/2015<br>SEDURB-0002/2015<br>SEDURB-0003/2015<br>SEDURB-0003/2015 | MUNICIPIO DE JERONIMO<br>MONTEIRO<br>MUNICIPIO DE JERONIMO<br>MONTEIRO<br>MUNICIPIO DE CARIACICA<br>MUNICIPIO DE CARIACICA | Construção de Galeria para capi<br>Construção de praça no bairro S<br>O presente contrato tem por obji<br>VOLUME 1.16 - Drenagem e pav | tação d<br>Santa C<br>eto a<br>rimentação | SEDURB<br>SEDURB<br>SEDURB<br>SEDURB | Aguardando Análise Aguardando Análise Aguardando Complementação Aguardando Análise |              |                 |                                |

# > Aguardando Análise

Visão das Propostas que estão criadas, podendo o usuário editá-las e ter o acesso de visualização sem permissão de edição nos campos.

A tela também oferece as opções ao Concedente de:

- Solicitar Complementação da Proposta;
- Aceitar e Enviar para Análise;
- Aprovar Plano de Trabalho;
- Rejeitar Proposta;
- Enviar para análise jurídica;

| Voltar                                             |                                                                               |
|----------------------------------------------------|-------------------------------------------------------------------------------|
| Dados Participantes Crono Físico Crono Desembolso  | Bens e Serviços Plano de Aplicação Anexo                                      |
| Solicitar Complementação Aceitar e Enviar para Aná | lise Aprovar Plano de Trabalho Rejeitar Proposta Enviar para Análise Jurídica |
| Informações da Proposta                            |                                                                               |
| Situação                                           | Aguardando Análise                                                            |
| Número da Proposta                                 | AGROSUL-0009/2010                                                             |
| Programa                                           | AGROSUL201000028                                                              |
| Órgão                                              | AGROSUL                                                                       |
| Proponente                                         | Edson Rodrigo r. gomes                                                        |
| Objeto do Programa*                                | orientado a objeto                                                            |
| Justificativa*                                     | testeeeeee                                                                    |
| Resumo do Objeto do Convênio*                      | testeeeeee A                                                                  |
| Objeto do Convênio*                                | testeeeeee A                                                                  |
| Numero de Decemento                                |                                                                               |

O Sistema libera os dois campos para preenchimento se necessário das inconsistências:

- Inconsistências da solicitação de complementação;
- Inconsistências do rejeitar proposta

| Percentual Mínimo Contrapartida                                                        |                              | 0                                                 |                                  |                       |                         |        |            |         |
|----------------------------------------------------------------------------------------|------------------------------|---------------------------------------------------|----------------------------------|-----------------------|-------------------------|--------|------------|---------|
| Valor Global*                                                                          |                              | 680.728,93                                        |                                  |                       |                         |        |            |         |
| Valor da Contrapartida                                                                 |                              | 153.854,40                                        |                                  |                       |                         |        |            |         |
| Valor da Contrapartida Financeira                                                      |                              | 153.854,40                                        |                                  |                       |                         |        |            |         |
| Valor Contrapartida Bens e Serviços                                                    |                              |                                                   |                                  |                       |                         |        |            |         |
| /alor de Repasse do Exercício Atual                                                    |                              |                                                   |                                  |                       |                         |        |            |         |
| Ano de Repasse do Exercício Futuro                                                     |                              | 2015                                              |                                  |                       |                         |        |            |         |
| Valor de Repasse do Exercício Futuro                                                   |                              | 526.874,53                                        |                                  |                       |                         |        |            |         |
| formações de Inconsistências                                                           |                              |                                                   |                                  |                       |                         |        |            |         |
| Tipo Inconsistência Selecione um Tipo                                                  |                              |                                                   |                                  |                       |                         |        |            |         |
| Incluir Inconsistência Cance                                                           | elar                         |                                                   |                                  |                       |                         |        |            |         |
| sta de Inconsistências                                                                 |                              |                                                   |                                  |                       |                         |        |            |         |
| Tipo Inconsistência                                                                    |                              | Motivo                                            | Origem                           | Data/Hora             | Usuário                 | Editar | Visualizar | Excluir |
| iconsistência para Complementação                                                      | Apresentar e anexar Certi    | tão Negativa da Fazenda Federal.                  | Celebração                       | 13/06/2014 - 12:00:20 | ARIANNY CUZZUOL FONSECA |        | Q          |         |
| Inconsistência para Complementação As seguintes adequações<br>do processo de convenian |                              | são necessárias para o prosseguimento<br>nento: 1 | Celebração                       | 10/06/2014 - 14:58:44 | ARIANNY CUZZUOL FONSECA |        | Q          |         |
|                                                                                        |                              |                                                   |                                  |                       |                         |        |            |         |
| Solicitar Complementação                                                               | aitare En viarn ara ∆n áli∞e | Aprovar Plano de Trabalho                         | Rejeitar Proposta Envier para An | álise Junídica        |                         |        |            |         |
| Solicital Complementação Act                                                           | nur o criviar para Arlaise   | Aproval Plano de Traballo                         | Lividi para Alla                 | ando outruica         |                         |        |            |         |

## • Solicitar Complementação ;

Permite ao Concedente inserir dados no campo **"Inconsistências para Complementação"**, e clicar no botão "*Solicitar Complementação"*, para que a Proposta seja devolvida ao proponente e com permissão de acesso aos campos para as devidas complementações e posterior encaminhamento para Análise novamente.

*Obs.: Nesse momento a Proposta fica com a Situação de Aguardando Complementação.* 

| Dados Participantes Crono Físico Crono Desembolso E    | ens e Serviços Plano de Aplicação Anexo                                                                                                    |  |  |
|--------------------------------------------------------|----------------------------------------------------------------------------------------------------|--|--|
| Solicitar Complementação Aceitar e Enviar para Análise | Aprovar Plano de Trabalho Rejetar Proposta Enviar para Análise Jurídica                                                                      |  |  |
| 🛩 Inconsistência incluída com sucesso.                 |                                                                                                    |  |  |
| Informações da Proposta                                |                                                                                                    |  |  |
| Situação                                               | Aguardando Anáise                                                                                                    |  |  |
| Número da Proposta                                     | IASES-0003/2014                                                                                                    |  |  |
| Programa                                               | IASES201300001                                                                                                    |  |  |
| Órgão IASES                                            |                                                                                                    |  |  |
| Proponente                                             | MUNICIPIO DE LINHARES                                                                                                    |  |  |
| Objeto do Programa*                                    | Cofinanciamento estadual para implantação de Projeto de Medidas Socioeducativas em Liberdade Assistida e Prestação de Serviços à Comunidade. |  |  |

### Aceitar e Enviar para Análise;

Permite ao concedente, aceitar a Proposta do proponente e encaminhar para o Parecer Técnico da "SECONT", onde a equipe analisa a proposta e emite o parecer.

O concedente ao clicar no botão **"Aceitar e enviar para Análise",** o Sistema emite a mensagem de sucesso, apresenta a Aba **"Parecer"** e altera a Situação para "*Aguardando Parecer"*.

| Voltar             |                                                             |              |                  |                    |                    |       |         |  |  |
|--------------------|-------------------------------------------------------------|--------------|------------------|--------------------|--------------------|-------|---------|--|--|
| Dados              | Participantes                                               | Crono Físico | Crono Desembolso | Bens e Serviços    | Plano de Aplicação | Anexo | Parecer |  |  |
| Dev                | Devolver Proposta                                           |              |                  |                    |                    |       |         |  |  |
| 🛩 A (              | ✓ A proposta foi aceita e enviada para análise com sucesso. |              |                  |                    |                    |       |         |  |  |
| Inform             | nações da Proj                                              | posta        |                  |                    |                    |       |         |  |  |
| Situa              | Situação                                                    |              |                  | Aguardando Parecer |                    |       |         |  |  |
| Número da Proposta |                                                             |              |                  | 212072010          |                    |       |         |  |  |
| Progr              | Programa                                                    |              |                  | AGRAER201000004    |                    |       |         |  |  |
| Órgão              | D                                                           |              |                  | FCMS               |                    |       |         |  |  |

## • Enviar para Análise Jurídica;

Permite ao concedente, encaminhar a Proposta para o Parecer Jurídico da PGE, onde a equipe responsável, analisa a proposta e emite o parecer.

Manual Gestão de Convênios – SIGA – Concedente O concedente ao clicar no botão **"Enviar para Análise Jurídica"**, o Sistema emite a mensagem de sucesso, apresenta a Aba **"Parecer"** e altera a Situação para **Aguardando Parecer Jurídico**.

| 1.7 | - | ы.  | - | - |  |
|-----|---|-----|---|---|--|
| v   |   | IT: | ж |   |  |
|     | ~ |     |   |   |  |

| Dados Participantes Crono Físico Crono          | Desembolso Bens e Serviços Plano de Aplicação Anexo Parecer |
|-------------------------------------------------|-------------------------------------------------------------|
| Devolver Proposta                               | 1                                                           |
| 🛩 A proposta foi enviada para a análise jurídio | ca com sucesso.                                             |
| Informações da Proposta                         |                                                             |
| Situação                                        | Aguardando Parecer Jurídico                                 |
| Número da Proposta                              | 212072010                                                   |
| Programa                                        | AGRAER201000004                                             |
| Órgão                                           | FCMS                                                        |

#### • Aprovar Plano de Trabalho;

Após as atividade de Parecer Técnico e Jurídico, o Sistema permite ao Concedente preencher o campo "*Número do Processo*" e clicar no botão "*Aprovar Proposta de Plano de Trabalho*"

A partir desse momento, o Sistema altera a situação da proposta para "**Plano de Trabalho**", salva os dados e emite a mensagem de sucesso.

Também não permite mais alterações no campo Número do Processo.

O Sistema libera ao concedente a Aba *Celebração*.

| Dados Participantes Crono Físico Crono Desembolso B    | lens e Serviços   Plano de Aplicação   Anexo   Parecer                                                                                       |  |  |  |  |
|--------------------------------------------------------|----------------------------------------------------------------------------------------------------|--|--|--|--|
| Solicitar Complementação Aceitar e Enviar para Análise | Aprovar Plano de Trabalho Rejetar Proposta Enviar para Análise Jurídica                                                                      |  |  |  |  |
| 😵 O campo Número do Processo é requerido.              |                                                                                                    |  |  |  |  |
| Informações da Proposta                                |                                                                                                    |  |  |  |  |
| Situação                                               | Parecer Jurídico Emitido                                                                                                    |  |  |  |  |
| Número da Proposta                                     | IASES-0003/2014                                                                                                    |  |  |  |  |
| Programa                                               | IASES201300001                                                                                                    |  |  |  |  |
| Órgão                                                  | IASES                                                                                                    |  |  |  |  |
| Proponente                                             | MUNICIPIO DE LINHARES                                                                                                    |  |  |  |  |
| Objeto do Programa*                                    | Cofinanciamento estadual para implantação de Projeto de Medidas Socioeducativas em Liberdade Assistida e Prestação de Serviços à Comunidade. |  |  |  |  |
| Justificativa*                                         | teste                                                                                                    |  |  |  |  |
| Resumo do Objeto do Convênio"                          | teste                                                                                                    |  |  |  |  |
| Objeto do Convêrio*                                    | teste                                                                                                    |  |  |  |  |
| Número do Processo*                                    |                                                                                                    |  |  |  |  |
| Informações de Datas                                   | Informações de Datas                                                                                                    |  |  |  |  |
| Data Criação                                           | 13/05/2014                                                                                                    |  |  |  |  |
| Data Início da Vigência*                               | 02/02/2015                                                                                                    |  |  |  |  |
| Data Final da Vigência*                                | 02012017                                                                                                    |  |  |  |  |

| idos Participantes Crono Físico Crono Desembolso | Bens e Serviços Plano de Aplicação Anexo Parecer Empenho | Celebração |
|--------------------------------------------------|----------------------------------------------------------|------------|
| 🖉 A proposta foi aprovada com sucesso.           |                                                          | -          |
| nformações da Proposta                           |                                                          |            |
| Situação                                         | Plano de Trabalho                                        |            |
| Número da Proposta                               | ADM-0025/2010                                            |            |
| Programa                                         | ADM200900001                                             |            |
| Órgão                                            | AGRAER                                                   |            |
| Proponente                                       | Edson Rodrigo)达 r. gomes                                 |            |
| Objeto do Programa*                              | novo objeto 3333 💌                                       |            |
| Justificativa*                                   | teste (A)                                                |            |
| Resumo do Objeto do Convênio*                    | teste                                                    |            |
| Objeto do Convênio*                              | teste A                                                  |            |
| Numero do Processo*                              | 78945/2010                                               |            |

# • Rejeitar Proposta;

Voltar

Permite ao Concedente inserir dados no campo **"Inconsistências para Rejeição"**, e clicar no botão "*Rejeitar Proposta"*, para que a Proposta seja rejeitada.

| Informações de Inconsistências                                                                                                    |                                                                                                   |                                                                                           |                                                  |                                                                                      |                                                                     |        |                           |         |
|----------------------------------------------------------------------------------------------------|---------------------------------------------------------------------------------------------------|-------------------------------------------------------------------------------------------|--------------------------------------------------|--------------------------------------------------------------------------------------|---------------------------------------------------------------------|--------|---------------------------|---------|
| Tipo Inconsistência                                                                                                    | [                                                                                                 | Inconsistência para Rejeição 🛛 👻                                                          | ]                                                |                                                                                      |                                                                     |        |                           |         |
| Motivo                                                                                                    |                                                                                                   |                                                                                           |                                                  |                                                                                      |                                                                     |        |                           |         |
| Incluir Inconsistência Cancelar                                                                                                    |                                                                                                   |                                                                                           |                                                  |                                                                                      |                                                                     |        |                           |         |
|                                                                                                    |                                                                                                   |                                                                                           |                                                  |                                                                                      |                                                                     |        |                           |         |
| Lista de Inconsistências                                                                                                    |                                                                                                   |                                                                                           |                                                  |                                                                                      |                                                                     |        |                           |         |
| Lista de Inconsistências<br>Tipo Inconsistência                                                                                                    |                                                                                                   | Motivo                                                                                    | Origem                                           | Data/Hora                                                                            | Usuário                                                             | Editar | Visualizar                | Excluir |
| Lista de Inconsistências<br>Tipo Inconsistência<br>Inconsistência para Complementação                                                                             | teste                                                                                             | Motivo                                                                                    | Origem<br>Celebração                             | Data/Hora<br>19/10/2015 - 11:25:29                                                   | Usuário<br>Nome do Analista                                         | Editar | Visualizar                | Excluir |
| Lista de Inconsistências<br>Tipo Inconsistência<br>Inconsistência para Complementação<br>Inconsistência para Complementação                                       | teste<br>Apresentar e anexar Certidão                                                             | Motivo<br>o Negativa da Fazenda Federal.                                                  | Origem<br>Celebração<br>Celebração               | Data/Hora<br>19/10/2015 - 11:25:29<br>13/06/2014 - 12:00:20                          | Usuário<br>Nome do Analista<br>Nome do Analista                     | Editar | Visualizar<br>Q<br>Q      | Excluir |
| Lista de Inconsistências<br>Tipo Inconsistência<br>Inconsistência para Complementação<br>Inconsistência para Complementação<br>Inconsistência para Complementação | teste<br>Apresentar e anexar Ceridão<br>As seguintes adequações sã<br>do processo de conveniamen  | Motivo<br>o Negativa da Fazenda Federal.<br>io necessárias para o prosseguimento<br>to: 1 | Origem<br>Celebração<br>Celebração<br>Celebração | Data/Hora<br>19/10/2015 - 11:25:29<br>13/06/2014 - 12:00:20<br>10/06/2014 - 14:58:44 | Usuário<br>Nome do Analista<br>Nome do Analista<br>Nome do Analista | Editar | Visualizar<br>C<br>C<br>C | Excluir |
| Lista de Inconsistências<br>Tipo Inconsistência<br>Inconsistência para Complementação<br>Inconsistência para Complementação<br>Inconsistência para Complementação | teste<br>Apresentar e anexar Certidão<br>As seguintes adequações sã<br>do processo de conveniamen | Motivo<br>Negativa da Fazenda Federal.<br>Io necessárias para o prosseguimento<br>to: 1   | Origem<br>Celebração<br>Celebração<br>Celebração | Data/Hora<br>19/10/2015 - 11:25:29<br>13/06/2014 - 12:00:20<br>10/06/2014 - 14:58:44 | Usuário<br>Nome do Analista<br>Nome do Analista<br>Nome do Analista | Editar | Visualizar                | Excluir |

# Manual Gestão de Convênios – SIGA – Concedente

O Sistema altera a situação da proposta para "**Proposta Rejeitada**", emite mensagem de sucesso, e **não** permite que a Proposta possa ser alterada ou utilizada, desabilitando os campos da mesma.

| Voltar                                            |                                              |
|---------------------------------------------------|----------------------------------------------|
| Dados Participantes Crono Físico Crono Desembolso | Bens e Serviços   Plano de Aplicação   Anexo |
|                                                   |                                              |
| A proposta foi rejeffada.                         |                                              |
| Informações da Proposta                           |                                              |
| Situação                                          | Proposta Rejeitada                           |
| Número da Proposta                                | AGRAER-0011/2010                             |
| Programa                                          | AGRAER201000021                              |
| Órgão                                             | AGRAER                                       |
| Proponente                                        | Rafael Leite                                 |

#### > Aguardando Complementação

Situação em que a Proposta está devolvida ao proponente, onde foi solicitado uma complementação pelo concedente, e não houve um retorno da mesma.

*Obs.: Nesse momento o concedente poderá somente visualizar a proposta, sem permissão para qualquer atividade.* 

| CONCEDENTE/SECONT/PGE             | Informações da consulta |            |                             |                 |                            |        |            |          |
|-----------------------------------|-------------------------|------------|-----------------------------|-----------------|----------------------------|--------|------------|----------|
| " Convênios                       | Ómão                    | [          | Selecione um órgão          |                 |                            |        |            |          |
| Convênios Federais                | 0.900                   |            |                             |                 |                            |        |            |          |
| " Credenciado                     | Ano                     |            |                             |                 |                            |        |            |          |
| Liberação de Parcelas             | Número da proposta      | [          |                             |                 |                            |        |            |          |
| Prestação de Contas               | Numero da proposta      |            |                             |                 |                            |        |            |          |
| " Programa                        | Objeto da proposta      |            |                             |                 |                            |        |            |          |
| # Proposta                        | Situação                | [          | Aguardando Complementação 💌 |                 |                            |        |            |          |
| CADASTROS                         |                         |            |                             |                 |                            |        |            |          |
| Anexar Modelos de Documentos      | Pesquisar Limp          | bar        |                             |                 |                            |        |            |          |
| Cadastrar Tipo Documento Contábil | l ista de proposta      |            |                             |                 |                            |        |            |          |
| Modelos de Documentos             |                         |            |                             |                 |                            |        |            |          |
| Parâmetros do Sistema             | Número da proposta      | Proponente | Objeto da proposta          | Órgão           | Situação                   | Editar | Visualizar | Imprimir |
| Tipo de Documento                 | ADERES-0013/2012        | Hudson     |                             | ADERES          | Aguardando Complementação  |        | 0          |          |
| Tipo de Certidão                  | 41 550 0044/2042        | F          |                             | 41550           | Anumenta da Camalamanta Za |        | 0          |          |
| Tipo de Declaração                | ALEE3-0014/2012         | Empresa La |                             | ALEES           | Aguardando Complementação  |        | <u> </u>   |          |
| Log de Auditoria do Sistema       |                         |            |                             | <b>1</b> 2 » »» |                            |        |            |          |
|                                   |                         |            |                             |                 |                            |        |            |          |

# > Proposta Rejeitada

Situação em que a Proposta está rejeitada pelo concedente, não podendo ser mais ser alterada ou utilizada, somente visualizada para fins de consulta.

| 🔆 Consultar Proposta                                  |                     |               |                      |        | Principal ISair I Usuário: Adm | instrador | do Sistema d | e Convênios |
|-------------------------------------------------------|---------------------|---------------|----------------------|--------|--------------------------------|-----------|--------------|-------------|
| CONCEDENTE/SECONT/PGE                                 | Informações da cons | ulta          |                      |        |                                |           |              |             |
| Convênios                                             | Órgão               |               | Selecione um órgão 👻 |        |                                |           |              |             |
| <ul> <li>Convênios Federais</li> </ul>                |                     |               |                      |        |                                |           |              |             |
| Credenciado                                           | Ano                 |               |                      |        |                                |           |              |             |
| <ul> <li>Liberação de Parcelas</li> </ul>             | Número da proposta  |               |                      |        |                                |           |              |             |
| <ul> <li>Prestação de Contas</li> </ul>               | Humero da proposia  |               |                      |        |                                |           |              |             |
| Programa                                              | Objeto da proposta  |               |                      |        |                                |           |              |             |
| Proposta                                              |                     |               |                      | _      |                                |           |              |             |
| CADASTROS                                             | Situação            |               | Proposta Rejeitada   |        |                                |           |              |             |
| Anexar Modelos de Documentos                          | Pesquisar           | Limpar        |                      |        |                                |           |              |             |
| <ul> <li>Cadastrar Tipo Documento Contábil</li> </ul> |                     |               |                      |        |                                |           |              |             |
| Modelos de Documentos                                 | Lista de proposta   |               |                      |        |                                |           |              |             |
| <ul> <li>Parâmetros do Sistema</li> </ul>             |                     |               |                      |        |                                |           |              |             |
| <ul> <li>Tipo de Documento</li> </ul>                 | Número da           | Proponente    | Objeto da proposta   | Órgão  | Situação                       | Editar    | Visualizar   | Imprimir    |
| <ul> <li>Tipo de Certidão</li> </ul>                  | proposta            | -             |                      |        |                                |           |              |             |
| <ul> <li>Tipo de Declaração</li> </ul>                | ADERES-0009/2013    | Empresa Latam | Proposta 1           | ADERES | Proposta Rejeitada             |           |              |             |
| Log de Auditoria do Sistema                           |                     | 1             |                      |        | 1                              | 1         | <b>•</b>     |             |
| RELATÓRIOS                                            |                     |               | <u></u>              |        |                                | -         |              |             |

#### > Aguardando Parecer

Situação em que a Proposta está encaminhada para a SECONT, aguardando o parecer Técnico ser emitido e posterior devolução ao concedente.

| CONCEDENTE/SECONT/PGE                                 | Informações da cons | sulta              |                      |       |                    |        |            |          |
|-------------------------------------------------------|---------------------|--------------------|----------------------|-------|--------------------|--------|------------|----------|
| Convênios                                             | Órgão               | [                  | Selecione um órgão 🖵 |       |                    |        |            |          |
| <ul> <li>Convênios Federais</li> </ul>                |                     | r                  |                      |       |                    |        |            |          |
| Credenciado                                           | Ano                 |                    |                      |       |                    |        |            |          |
| Liberação de Parcelas                                 | Número da proposta  | Γ                  |                      |       |                    |        |            |          |
| Prestação de Contas                                   |                     | 1                  |                      |       |                    |        |            |          |
| Programa                                              | Objeto da proposta  |                    |                      |       |                    |        |            |          |
| Proposta                                              |                     | Г                  |                      | _     |                    |        |            |          |
| CADASTROS                                             | Situação            | 1                  | Aguardando Parecer   | •     |                    |        |            |          |
| Anexar Modelos de Documentos                          | Pesquisar           | Limpar             |                      |       |                    |        |            |          |
| <ul> <li>Cadastrar Tipo Documento Contábil</li> </ul> |                     |                    |                      |       |                    |        |            |          |
| Modelos de Documentos                                 | Lista de proposta   |                    |                      |       |                    |        |            |          |
| <ul> <li>Parâmetros do Sistema</li> </ul>             |                     |                    |                      |       |                    |        |            |          |
| <ul> <li>Tipo de Documento</li> </ul>                 | Número da           | Proponente         | Objeto da proposta   | Órgão | Situação           | Editar | Visualizar | Imprimir |
| <ul> <li>Tipo de Certidão</li> </ul>                  | proposta            |                    |                      |       |                    |        |            |          |
| <ul> <li>Tipo de Declaração</li> </ul>                | COHAB-0007/2012     | AZ - Area de Teste | Construção 2         | COHAB | Aguardando Parecer | 4      |            |          |
| Log de Auditoria do Sistema                           |                     |                    |                      | » »»  |                    |        |            |          |
| RELATÓRIOS                                            |                     |                    |                      |       |                    |        |            |          |

### > Parecer Técnico Emitido

Situação em que a Proposta recebeu um parecer Técnico pela SECONT, e se encontra disponível para o concedente dar prosseguimento a Aprovação do Plano de Trabalho.

| Lista de proposta<br>Número do<br>convênio<br>212072010 | Proponente<br>Rafael Leite Sen Fins<br>Lucrativos alterado | <b>Objeto do convênio</b><br>Objeto programa 2 | <b>Órgão</b><br>AGRAER | Situação<br>Parecer Técnico Emitido | Editar | Visualizar | Excluir |          |
|---------------------------------------------------------|------------------------------------------------------------|------------------------------------------------|------------------------|-------------------------------------|--------|------------|---------|----------|
| Lista de proposta<br>Número do<br>convênio              | Proponente                                                 | Objeto do convênio                             | Órgão                  | Situação                            | Editar | Visualizar | Excluir | Imprimir |
| Lista de proposta                                       |                                                            |                                                |                        |                                     |        |            |         |          |
|                                                         |                                                            |                                                |                        |                                     |        |            |         |          |
| Pesquisar                                               | Limpar                                                     |                                                |                        |                                     |        |            |         |          |
| Situação                                                |                                                            | Parecer Técnico Emitido 🗸 🗸                    | ]                      |                                     |        |            |         |          |
| Objeto da proposta                                      |                                                            |                                                |                        |                                     |        |            |         |          |
| Número da proposta                                      |                                                            |                                                |                        |                                     |        |            |         |          |
| -                                                       |                                                            | Selecione um órgão 💟                           |                        |                                     |        |            |         |          |
| Órgão                                                   |                                                            |                                                |                        |                                     |        |            |         |          |

Os tipos de Parecer podem ser: *Solicitar uma complementação*; *Parecer Técnico Favorável* e *Parecer Técnico Contrário*.

| normações do Parecer  |                                                       |   |
|-----------------------|-------------------------------------------------------|---|
| Usuário*              | 8888                                                  |   |
| Tipo de parecer*      | Parecer Técnico                                       |   |
| Situação do parecer*  | Selecione uma situação                                | ~ |
| Responsáve!*          | Solicitar Complementação<br>Parecer Técnico Favorável |   |
| Data do parecer*      | Parecer Técnico Contrário                             |   |
| Descrição do parecer* |                                                       |   |

### > Plano de Trabalho

Situação em que a Proposta está aprovado o Plano de Trabalho, o Sistema não permite mais alterações no campo Número do Processo, liberando ao concedente a Aba *Empenho* e Aba *Celebração*.

*Obs.: Nesse momento o concedente poderá Editar ou visualizar a proposta, para verificar a situação do plano de Trabalho, e dar prosseguimento às atividades do concedente referente a proposta, preenchendo as Abas Empenho e fazer a Celebração.* 

| formações da cons                                                                                                    | sulta                                 |                                                                     |                 |                                                                                                    |                                                                                                    |                                                      |                                 |         |        |
|----------------------------------------------------------------------------------------------------|---------------------------------------|---------------------------------------------------------------------|-----------------|----------------------------------------------------------------------------------------------------|----------------------------------------------------------------------------------------------------|------------------------------------------------------|---------------------------------|---------|--------|
| Órgão                                                                                                    |                                       | AGRAER                                                              |                 |                                                                                                    |                                                                                                    |                                                      |                                 |         |        |
| lúmero da proposta                                                                                                    |                                       |                                                                     |                 |                                                                                                    |                                                                                                    |                                                      |                                 |         |        |
| Objeto da proposta                                                                                                    |                                       |                                                                     |                 |                                                                                                    |                                                                                                    |                                                      |                                 |         |        |
| iituação                                                                                                    |                                       | Plano de Trabalho                                                   | /               |                                                                                                    |                                                                                                    |                                                      |                                 |         |        |
| Pesquisar                                                                                                    | Limpar                                |                                                                     |                 |                                                                                                    |                                                                                                    |                                                      |                                 |         |        |
| sta de proposta                                                                                                    |                                       |                                                                     |                 |                                                                                                    |                                                                                                    |                                                      |                                 |         |        |
| Número do<br>convênio                                                                                                    | Proponente                            | Objeto do convênio                                                  | Ó               | rgão                                                                                                    | Situação                                                                                                    | Editar                                               | Visualizar                      | Excluir | Imprim |
| 00450 0000/0040                                                                                                    | A7 50                                 | 01/1-1-04                                                           |                 |                                                                                                    | Disco de Techelles                                                                                                    |                                                      | -                               | -       |        |
| GRAER-0020/2010                                                                                                    | AZ ES                                 | Objeto 01                                                           | AGRAER          |                                                                                                    | Piano de Trabaino                                                                                                    |                                                      |                                 | 0       |        |
| unai<br>Dados Participantes (                                                                                                    | Crono Físico Crono Desemb             | olso Bens e Serviços Plano de Aplicação                             | AGRAER          | >> >>>>>>>>>>>>>>>>>>>>>>>>>>>>>>>>>>>                                                                                                    | Plano de Trabalho                                                                                                    |                                                      |                                 | Q       |        |
| unar<br>Dados Participantes (<br>Incluir Empenho                                                                                                    | Crono Físico Crono Desemb             | olso   Bens e Serviços   Plano de Aplicação                         | AGRAER          | > 35<br>Empenho Celet                                                                                                    | Plano de Trabalho                                                                                                    |                                                      |                                 | Ō       |        |
| Dados Participantes 0 Incluir Empenho Finalidade do Empenho                                                                                                    | Crono Físico Crono Desemb<br>Cancelar | Objeto U1                                                           | AGRAER          | 5 35<br>Empenho Celet<br>Natureza da Despe                                                                                                    | piano de Trabaino                                                                                                    |                                                      |                                 |         |        |
| Dados Participantes (<br>Incluir Empenho<br>Detalhes do Empenho<br>Finalidade do Empenho<br>Tipo de Empenho*                                                                                                    | Crono Físico Crono Desemb<br>Cancelar | Objeto U1                                                           | AGRAER          | Empenho Celel<br>Natureza da Despe<br>Estado Beneficiado                                                                                                    | piano de Trabaino                                                                                                    | elecione um Es                                       | Q<br>tado V                     | Ø       |        |
| Dados Participantes (<br>Incluir Empenho<br>Detalhes do Empenho<br>Finalidade do Empenho<br>Tipo de Empenho*<br>Data de Emissão*                                                                                | Crono Físico Crono Desemb<br>Cancelar | olao Bens e Serviços Plano de Aplicação<br>Selecione uma finalidade | AGRAER          | Empenho Celet<br>Natureza da Despe<br>Estado Beneficiado<br>Município Beneficia                                                                                              | pração<br>sa [<br>so]<br>do' [S                                                                                                    | elecione um Es                                       | tado 💌                          | Ø       |        |
| Unar<br>Dados Participantes (<br>Incluir Empenho<br>Detalhes do Empenho<br>Finaldade do Empenho<br>Tipo de Empenho"<br>Data de Emissão"<br>Número do Empenho"                                                   | Crono Físico Crono Desemb             | Objeto U1                                                           | AGRAER          | Empenho Celet<br>Natureza da Despe<br>Estado Beneficiado<br>Município Beneficia<br>Valor Global do Em                                                                        | Plano de Trabalho pração sa finada de Trabalho sa finada de Trabalho sa finada de Trabal | elecione um Es                                       | iado 💌                          |         |        |
| Unat Dados Participantes ( Incluir Empenho Detalhes do Empenho Finalidade do Empenho Tipo de Empenho* Data de Emissão* Número do Empenho* Gestão do Emtente                                                     | Crono Físico Crono Desemb             | Objeto U1                                                           | AGRAER          | Empenho Celet<br>Natureza da Despe<br>Estado Beneficiado<br>Município Beneficia<br>Valor Global do Em<br>Contrato                                                            | Plano de Trabalho                                                                                                    | elecione um Es<br>elecione um mu                     | tado 💌<br>nicipio 💌             |         |        |
| Unar<br>Dados Participantes (<br>Incluir Empenho<br>Finalidade do Empenho<br>Finalidade do Empenho*<br>Data de Empenho*<br>Data de Emissão*<br>Númer do Empenho*<br>Gestão do Emitente<br>Fonte*                | Crono Físico Crono Desemb             | Objeto U1                                                           | AGRAER<br>see s | Empenho Celet<br>Empenho Celet<br>Natureza da Despe<br>Estado Beneficiado<br>Município Beneficia<br>Valor Global do Em<br>Contrato<br>Processo de Aquis                      | Piano de Irabaino                                                                                                    | elecione um Es<br>elecione um mu<br>elecione um Pro- | tado 💌<br>nicípio 💌             | Ø       |        |
| Unat<br>Dados Participantes (<br>Incluir Empenho )<br>Potalhes do Empenho<br>Finalidade do Empenho*<br>Data de Emissão*<br>Número do Empenho*<br>Gestão do Emtente<br>Fonte*<br>Esfera                          | Crono Físico Crono Desemb             | Objeto U1                                                           | AGRAER          | Empenho Celet<br>Natureza da Despe<br>Estado Beneficiado<br>Município Beneficia<br>Valor Global do Em<br>Contrato<br>Processo de Aquis<br>Fornecedor/Credor                  | Piano de Irabaino                                                                                                    | elecione um Es<br>elecione um mu<br>elecione um Pro  | ado 🗹<br>nicipio 🗹              |         |        |
| Unat<br>Dados Participantes (<br>Incluir Empenho<br>Finalidade do Empenho<br>Finalidade do Empenho*<br>Data de Emissão*<br>Número do Empenho*<br>Gestão do Emitente<br>Fonte*<br>Esfera<br>Número do Programa d | Crono Físico Crono Desemb<br>Cancelar | Objeto U1                                                           | AGRAER          | Empenho Celel<br>Natureza da Despe<br>Estado Beneficiado<br>Município Beneficia<br>Valor Global do Em<br>Contrato<br>Processo de Aquis<br>Fornecedor/Credor<br>CPF/CNPJ* Sek | Plano de Irabalno                                                                                                    | elecione um Es<br>elecione um mu<br>elecione um Pri  | iado 💌<br>nicipio 💌<br>ntrato 💌 |         |        |

## • Incluir Empenho

O concedente deve incluir o Empenho, clicando na Aba Empenho do Sistema.

O Sistema exibe tela como os detalhes do empenho, como os seguintes campos para preenchimento:

- **Finalidade do Empenho**: Escolher entre as finalidades apresentadas pelo Sistema:
  - Despesas realizadas pelo Concedente;
  - Despesas realizadas pelo convenente.

- **Tipo de Empenho**: Escolher entre os tipos apresentados pelo Sistema:
  - o Ordinário
  - Estimativo
  - o Global
- Data de Emissão: Data de emissão do empenho;
- Número do Empenho: Informar Número do Empenho é um campo alfanumérico;
- Gestão do Emitente: Informar o código da gestão emitente;
- Fonte: Informar o número da fonte;
- Esfera: Informar o código da esfera;
- Número do Programa de Trabalho: Inserir o Número do Programa de Trabalho do Empenho;
- Programa de Trabalho: Inserir o nome do Programa de Trabalho do Empenho;
- Natureza da Despesa: Inserir Natureza de despesa do empenho;
- Estado Beneficiado: Selecionar de uma lista de Estados Brasileiros;
- Município Beneficiado: Selecionar de uma lista de municípios vinculados ao Estado;
- Valor Global do Empenho: Insira o valor do Empenho;
- Número do Contrato: Seleciona um contrato entre os já registrados para a proposta;
- Número do Processo de Aquisição: Seleciona um processo de aquisição entre os já registrados para a proposta;
- Fornecedor / Credor: Razão social do fornecedor;
- CNPJ / CPF: Inserir CNPJ ou CPF do fornecedor, validado quanto ao preenchimento desse campo;

# Manual Gestão de Convênios – SIGA – Concedente

• **UG do Emitente**: Informar o código da Unidade Gestora emitente.

Após incluir todos os dados necessários para a inclusão do Empenho, clique no botão "Incluir Empenho", o Sistema salva as informações do empenho na Lista de Empenhos, podendo o usuário responsável: editar, visualizar ou Excluir.

Obs.: Os campos com "\*" são considerados campos obrigatórios, o Sistema não salvará os dados e apresentará uma mensagem informando quais campos deverão ser preenchidos.

| itar                                   |                  |                        |                            |            |              |                                    |           |                  |         |
|----------------------------------------|------------------|------------------------|----------------------------|------------|--------------|------------------------------------|-----------|------------------|---------|
| ados Participantes Crono Físico        | Crono Desembolso | Bens e Serviços Plan   | o de Aplicação Anexo       | Parecer I  | Empenho      | Celebração                         |           |                  |         |
| Incluir Empenho Cancelar               |                  |                        |                            |            |              |                                    |           |                  |         |
| 🛩 Empenho salvo com sucesso.           |                  |                        |                            |            |              |                                    |           |                  |         |
| Detalhes do Empenho                    |                  |                        |                            |            |              |                                    |           |                  |         |
| Finalidade do Empenho*                 |                  | Selecione uma finalida | ade 💌                      | 1          | Natureza da  | Despesa                            |           |                  |         |
| Tipo de Empenho*                       |                  | Selecione o Tipo 💌     |                            | ŧ          | Estado Bene  | eficiado*                          | Selecione | um Estado 💌      |         |
| Data de Emissão*                       |                  |                        |                            | 1          | Município Be | eneficiado*                        | Selecione | um município 🛛 💌 |         |
| Número do Empenho*                     |                  |                        |                            | N N        | Valor Global | I do Empenho*                      |           |                  |         |
| Gestão do Emitente                     |                  |                        |                            | (          | Contrato     |                                    | Selecione | um Contrato 💌    |         |
| Fonte*                                 |                  |                        |                            | 1          | Processo de  | e Aquisição                        | Selecione | um Processo 💉    |         |
| Esfera                                 |                  |                        |                            | I          | Fornecedor/  | (Credor*                           |           |                  |         |
| Número do Programa de Trabalho         |                  |                        |                            | (          | CPF/CNPJ*    | Selecione um tipo de identificação | *         |                  |         |
| Programa de Trabalho                   |                  |                        |                            | l          | UG do Emite  | nte                                |           |                  |         |
| Incluir Empenho Cancelar               |                  |                        |                            |            |              |                                    |           |                  |         |
| Lista de Empenhos                      |                  |                        |                            |            |              |                                    |           |                  |         |
| Finalidade do Empenho                  | Tipo de Empenho  | Número do<br>Empenho   | Valor Global do<br>Empenho | Data de Er | missão       | Fornecedor/Credor                  | Editar    | Visualizar       | Excluir |
| Despesas realizadas pelo<br>Concedente | Global           | 7897                   | 100.000,00                 | 21/07/2010 |              | Nonononon                          | <u>/</u>  | Q                | ٥       |
|                                        |                  |                        |                            |            |              |                                    |           |                  |         |

#### > Excluir Empenho

Para a exclusão de um Empenho, o Sistema verifica se não existe nenhum registro de OB vinculado ao empenho, e somente assim, exclui o Empenho correspondente da lista e exibe uma mensagem de sucesso de exclusão.

## > Celebração

O concedente deve fazer a Celebração, clicando na Aba **Celebração** do Sistema.

A Aba Celebração, contem os campos, divididos por Passos, para a inclusão dos dados:

| Votar                                             |                                                                     |
|---------------------------------------------------|---------------------------------------------------------------------|
| Dados Participantes Crono Físico Crono Desembolso | Bens e Serviços Plano de Aplicação Anexo Parecer Empenho Celebração |
| Salvar celebração                                 |                                                                     |
| 1º Passo - Assinatura                             |                                                                     |
| Data Assinatura                                   |                                                                     |
| Usuário Assinatura                                | Concedente                                                          |
| 2º Passo - NE                                     |                                                                     |
| Número NE                                         |                                                                     |
| Valor Empenhado                                   |                                                                     |
| Data de Emissão                                   |                                                                     |
| -3º Passo - Registro Siafem                       |                                                                     |
| Número Registro                                   |                                                                     |
| Data do Registro                                  |                                                                     |
| 4º Passo - Publicação                             |                                                                     |
|                                                   |                                                                     |

#### 1º Passo – Assinatura

- Data da assinatura: Inserir a data de Assinatura do Convênio;
- Usuário Assinatura: Inserido automaticamente pelo Sistema, conforme usuário logado no Sistema no momento da inclusão dos dados.

#### 2º Passo - NE

• Dados inseridos automaticamente pelo Sistema, buscando as informações da primeira Nota de Empenho cadastrada para a proposta, na Aba Empenho.

| 2º Passo - NE   |              |
|-----------------|--------------|
| Número NE       | 7897         |
| Valor Empenhado | 1.000.000,00 |
| Data de Emissão | 28/07/2010   |

# 3º Passo – Registro no Sistema Financeiro

- **Número Registro:** Número do registro do empenho no Sistema Financeiro;
- **Data do Registro:** Data de Registro do Empenho no Sistema Financeiro.

| 3º Passo - Registro Siafem |            |
|----------------------------|------------|
| Número Registro            | 45454      |
| Data do Registro           | 28/07/2010 |

Após a inclusão dos 3 passos anteriores, o usuário clica no botão **"Salvar Celebração**", para habilitar as próximas etapas para a celebração do Convênio.

| Dados | Participantes  | Crono Físico | Crono Desembolso | Bens e Serviços | Plano de Aplicação | Anexo | Parecer | Empenho Celebração | Publicação DIO |  |
|-------|----------------|--------------|------------------|-----------------|--------------------|-------|---------|--------------------|----------------|--|
| Sa    | var celebração | Celebrar     | Convênio         |                 |                    |       |         |                    |                |  |
| _ Núm | ero terno do   | Convênio     |                  |                 |                    |       |         |                    |                |  |
| Núm   | ero o Convênio | -            |                  | 16/2011         |                    |       |         |                    |                |  |
|       |                | -            |                  |                 |                    |       |         |                    |                |  |

O Sistema habilita o botão "**Gerar um número do convênio**", para o usuário responsável, ao clicar no botão é gerado um número sequencial para o convênio.

Dados Participantes Crono Físico Crono Desembolso Bens e Serviços Plano de Aplicação Anexo Parecer Empenho Celebração Publicação DIO

| Salvar celebração Gerar número do convênio |                                              |
|--------------------------------------------|----------------------------------------------|
| Número Interno do Convênio                 |                                              |
| Número do Convênio                         | 16/2011                                      |
| 1º Passo - Assinatura                      |                                              |
| Data Assinatura                            | 13/04/2011                                   |
| Usuário Assinatura                         | gconv.admin                                  |
| 2º Passo - NE                              |                                              |
| Número NE                                  | teste teste teste teste teste teste teste te |
| Valor Empenhado                            | 1.111.111.111.111.11                         |
| Data de Emissão                            | 13/04/2011                                   |
| 3º Passo - Registro Siafem                 |                                              |
| Número Registro                            | [11111111111111111111111]                    |
| Data do Registro                           | 13/04/2011                                   |
| 4º Passo - Publicação                      |                                              |
| Data da Publicação                         | 13/04/2011                                   |
| Protocolo de Publicação                    | [111111111111111]                            |
| Usuário Publicação                         |                                              |

Após gerar o número do Convênio, o Sistema disponibiliza o botão "*Celebrar Convênio*", mantém o botão "*Salvar Celebração"* e então disponibiliza as seguintes abas no convênio:

| /otar                 |                 |                  |                 |                    |       |         |         |            |
|-----------------------|-----------------|------------------|-----------------|--------------------|-------|---------|---------|------------|
| Dados Participantes   | Crono Físico    | Crono Desembolso | Bens e Serviços | Plano de Aplicação | Anexo | Parecer | Empenho | Celebração |
| Salvar celebração     | Celebrar C      | onvênio          |                 |                    |       |         |         |            |
| 🛩 Número do convênio  | gerado com suce | 1990             |                 |                    |       |         |         |            |
| Número Interno do C   | onvêvio         |                  |                 |                    |       |         |         |            |
| Número do Convênio    |                 |                  | 78/2010         |                    |       |         |         |            |
| t" Passo - Assinatura |                 |                  |                 |                    |       |         |         |            |

#### 4º Passo – Publicação

Com o Convênio celebrado, o usuário responsável insere a data e Protocolo de Publicação e clica no botão "*Salvar Celebração"*.

| 4º Passo - Publicação   |           |
|-------------------------|-----------|
| Data da Publicação      | 030772014 |
| Protocolo de Publicação | 68903     |
| Usuário Publicação      |           |
|                         |           |

 Dados
 Participantes
 Crono Físico
 Crono Desembolso
 Bens e Serviços
 Plano de Aplicação
 Anexo
 Parecer
 Empenho
 Celebração
 Processo de Aquisição
 Contrato
 Documento Contábil
 Aditamento/Apostilamento

 Porrorgação de Oficio
 Receitas Diversas
 OB
 Gestores/Fiscais
 Publicação DIO

| Salvar celebração          |                                              |
|----------------------------|----------------------------------------------|
| Número, terno do Convênio  |                                              |
| Número 😋 Convênio          | 16/2011                                      |
| 1º Passo - Assinatura      |                                              |
| Data Assinatura            | 13/04/2011                                   |
| Usuário Assinatura         | gconv.admin                                  |
| 2º Passo - NE              |                                              |
| Número NE                  | teste teste teste teste teste teste teste te |
| Valor Empenhado            | 1.111.111.111.111.11                         |
| Data de Emissão            | 13/04/2011                                   |
| 3º Passo - Registro Siafem |                                              |
| Número Registro            | 111111111111111111111111111111111111111      |
| Data do Registro           | 13/04/2011                                   |
| 4º Passo - Publicação      |                                              |
| Data da Publicação         | 13/04/2011                                   |
| Protocolo de Publicação    | 11111111111111111                            |
| Usuário Publicação         | gconv.admin                                  |

Após o usuário inserir a data de Publicação e clicar no botão, o Sistema libera as Abas do Sistema, e disponibiliza o mesmo no Menu Principal do Sistema em **"Convênios**", ver o item <u>3.1.1</u> desse Manual.

As abas *Processo Aquisição, Contrato, Documento Contábil, OB/DCR, Aditamento/Apostilamento, Prorrogação de Ofício e Receitas Diversas* são de uso exclusivo do Convenente para o registro de informações referentes a execução do convênio. Exceto a aba *OB/DCR* que o concedente também possui acesso aos registros.

# > Aguardando Parecer Jurídico

Situação em que a Proposta está encaminhada para a PGE, aguardando o parecer Jurídico ser emitido e devolvido ao concedente.

| CONCEDENTE/SECONT/PGE                | Informações da consulta |              |                               |       |                                |        |            |          |  |  |  |
|--------------------------------------|-------------------------|--------------|-------------------------------|-------|--------------------------------|--------|------------|----------|--|--|--|
| " Convênios                          | Órgão                   |              | Selecione um órgão 🚽          |       |                                |        |            |          |  |  |  |
| Convênios Federais                   | orguo                   |              |                               |       |                                |        |            |          |  |  |  |
| :: Credenciado                       | Ano                     |              |                               |       |                                |        |            |          |  |  |  |
| :: Liberação de Parcelas             | Número da propost       | •            |                               |       |                                |        |            |          |  |  |  |
| Prestação de Contas                  | Numero da proposi       | a            |                               |       |                                |        |            |          |  |  |  |
| ** Programa                          | Objeto da proposta      |              |                               |       |                                |        |            |          |  |  |  |
| * Proposta                           | Situação                |              | Aguardando Parecer Jurídico 👻 |       |                                |        |            |          |  |  |  |
| CADASTROS                            |                         |              | -                             |       |                                |        |            |          |  |  |  |
| Anexar Modelos de<br>Documentos      | Pesquisar               | Limpar       |                               |       |                                |        |            |          |  |  |  |
| Cadastrar Tipo Documento<br>Contábil | Lista de proposta       |              | 1                             |       | 1                              |        |            |          |  |  |  |
| * Modelos de Documentos              | Número da               | Proponente   | Objeto da proposta            | Órgão | Situação                       | Editar | Visualizar | Imprimir |  |  |  |
| Parâmetros do Sistema                | proposta                |              |                               |       |                                |        |            |          |  |  |  |
| " Tipo de Documento                  | DIO-0022/2012           | DUFF BEBIDAS | tautomatico                   | DIO   | Aguardando Parecer<br>Jurídico | /      | Q          |          |  |  |  |
| Tipo de Certidão                     |                         | 1            |                               |       |                                |        |            |          |  |  |  |
| Tipo de Declaração                   |                         |              |                               |       |                                |        |            |          |  |  |  |

Voltar

| Dados Participa  | ntes Crono Físico     | Crono Desembolso        | Bens e Serviços | Plano de Aplicação | Anexo | Parecer |  |  |
|------------------|-----------------------|-------------------------|-----------------|--------------------|-------|---------|--|--|
| ✓ A proposta for | i enviada para a anál | ise jurídica com sucess | so.             |                    |       |         |  |  |
| Informações d    | a Proposta            |                         |                 |                    |       |         |  |  |
| Situação         |                       |                         | Aguardando Pare | cer Jurídico       |       |         |  |  |
| Número da Prop   | osta                  |                         | AGROSUL-0007/2  | 2010               |       |         |  |  |
| Programa         |                       |                         | AGROSUL201000   | 0028               |       |         |  |  |
| 4 ~~             |                       |                         |                 |                    |       |         |  |  |

# > Parecer Jurídico Emitido

Situação em que a Proposta está devolvida da PGE, com o parecer Jurídico emitido e devolvido ao concedente.

| <b>:</b> C | CONCEDENTE/SECONT/PGE                | Informações da consulta |             |                          |        |                          |        |            |          |
|------------|--------------------------------------|-------------------------|-------------|--------------------------|--------|--------------------------|--------|------------|----------|
|            | Convênios                            | Órgão                   |             | Selecione um órgão 👻     |        |                          |        |            |          |
|            | Convênios Federais                   |                         |             |                          |        |                          |        |            |          |
|            | Credenciado                          | Ano                     |             |                          |        |                          |        |            |          |
|            | Liberação de Parcelas                | Número da propo         | sta         |                          |        |                          |        |            |          |
|            | Prestação de Contas                  |                         |             |                          |        |                          |        |            |          |
|            | Programa                             | Objeto da proposi       | a           |                          |        |                          |        |            |          |
|            | Proposta                             | Situação                |             | Parecer Jurídico Emitido | •      |                          |        |            |          |
| <b>•</b> C | CADASTROS                            |                         | I           |                          |        |                          |        |            |          |
|            | Anexar Modelos de<br>Documentos      | Pesquisar               | Limpar      |                          |        |                          |        |            |          |
|            | Cadastrar Tipo Documento<br>Contábil | Lista de propost        | a           |                          |        |                          |        |            |          |
|            | Modelos de Documentos                | Número da<br>proposta   | Proponente  | Objeto da proposta       | Órgão  | Situação                 | Editar | Visualizar | Imprimir |
|            | Parâmetros do Sistema                | propose.                |             |                          |        |                          |        |            |          |
|            | Tipo de Documento                    | RTV-ES-<br>0008/2012    | Empresa Log | Bor                      | RTV-ES | Parecer Jurídico Emitido | 1      | 0          |          |
|            | Tipo de Certidão                     |                         |             |                          |        |                          |        |            |          |
|            | Tipo de Declaração                   |                         |             |                          |        |                          |        |            |          |
|            | A REAL PROPERTY AND A REAL PROPERTY. |                         |             |                          |        |                          |        |            |          |

*Obs.: Nesse momento o concedente poderá Editar ou visualizar a proposta, para verificar a situação do parecer, e dar prosseguimento às atividades do concedente referente a proposta.* 

As situações do Parecer Jurídico podem ser: *Solicitar uma complementação*; *Parecer Jurídico Favorável, Parecer Favorável com Ressalva e Parecer Jurídico Contrário.* 

| ~ |
|---|
|   |
|   |
|   |
|   |
|   |

### • Incluir Gestor/Fiscal

Após a celebração, o sistema permite que o concedente insira os gestores/fiscais para o convênio.

| Dados    | Participantes | Crono   | Físico | Crono Desembolso     | Bens e Serviços  | Plano de / | Aplicação | Anexo    | Parecer  | Empenho   | Celebração | Processo de Aquisição |
|----------|---------------|---------|--------|----------------------|------------------|------------|-----------|----------|----------|-----------|------------|-----------------------|
| Contrato | Documento C   | ontábil | OB     | Aditamento/Apostilam | ento Prorrogação | de Ofício  | Receitas  | Diversas | Gestores | s/Fiscais |            |                       |

O Sistema exibe os seguintes campos para preenchimento:

> **Tipo Fiscal :** Informar o tipo de fiscal.

Gestor

- Fiscal
- > **Nome Fiscal**: Informar o nome do fiscal.
- > **CPF Fiscal**: Informar o número de CPF do fiscal.

| Incluir Gestor/Fiscal Cancelar |                                            |
|--------------------------------|--------------------------------------------|
| Informações do Fisca           |                                            |
| Tipo Fiscal*                   | <ul> <li>Gestor</li> <li>Fiscal</li> </ul> |
| Nome Fiscal*                   | João Ferreira                              |
| CPF Fiscal*                    | 449.822.312-81                             |
| Incluir Gestor/Fiscal Cancelar |                                            |

Após informar todos os campos, selecione a opção "Incluir Gestor/Fiscal". O sistema então emite mensagem de sucesso e adiciona o Gestor/Fiscal na listagem e disponibiliza as seguintes opções:

- Editar: Permite a alteração dos dados do Gestor/Fiscal
- Visualizar: Permite e visualização dos dados do Gestor/Fiscal
- **Excluir:** Permite a exclusão de um gestor/fiscal cadastrado para o convênio.

| Lista de Fiscais |               |                |        |            |         |  |  |  |  |
|------------------|---------------|----------------|--------|------------|---------|--|--|--|--|
| Tipo Fiscal      | Nome Fiscal   | CPF Fiscal     | Editar | Visualizar | Excluir |  |  |  |  |
| Fiscal           | João Ferreira | 449.822.312-81 | 1      | 0          | ٥       |  |  |  |  |
|                  |               |                |        |            |         |  |  |  |  |

#### o OB/DCR

Após a celebração, o sistema permite ao concedente, o lançamento de OB's (Ou DCR para Entidades Sem Fins Lucrativos)

| Dados    | Participantes                 | Crono | Físico               | Crono Desembolso                         | Bens e Serviç | s Plano de                 | Aplicação | Anexo            | Parecer | Empenho | Celebração | Processo de Aquisição |
|----------|-------------------------------|-------|----------------------|------------------------------------------|---------------|----------------------------|-----------|------------------|---------|---------|------------|-----------------------|
| Contrato | ontrato Documento Contábil OB |       | Aditamento/Apostilam | amento/Apostilamento Prorrogação de Ofíc |               | e Ofício Receitas Diversas |           | Gestores/Fiscais |         |         |            |                       |

O Sistema exibe os seguintes campos para preenchimento:

- **Finalidade:** Informar a finalidade da OB.
  - Recursos do Concedente
### Manual Gestão de Convênios – SIGA – Concedente

Após selecionar a finalidade da OB, o sistema libera os seguintes campos a ser preenchidos.

- > Origem dos Recursos: Preenchido automaticamente pelo sistema, com a opção "Recursos do Convênio Transferido";
- > **Empenho:** Selecionar o empenho referente a OB;
- > Valor Global: Preenchido automaticamente pelo sistema, referente ao valor do Empenho selecionado anteriormente;
- > UG Emitente: Preenchido automaticamente pelo sistema, conforme empenho selecionado;
- Favorecido: Preenchido automaticamente pelo sistema, conforme empenho selecionado;
- CPF/CNPJ Favorecido: Preenchido automaticamente pelo sistema, conforme empenho selecionado;
- > Número OB: Informar o número da OB;
- > Valor OB: Informar o valor da OB;
- > Total de Vinculação: valor de vinculação;
- > Banco de Origem: Informar o banco de origem do recurso;
- > Agencia de Origem: Informar a agência do banco informado anteriormente;
- > **Conta de Origem:** Informar a conta de origem do recurso;
- Banco do Convênio: Preenchido automaticamente pelo sistema com os dados da conta do convênio;
- Agencia Convênio: Preenchido automaticamente pelo sistema com os dados da conta do convênio;
- Conta do Convênio: Preenchido automaticamente pelo sistema com os dados da conta do convênio;
- > Meta: Informar a meta referente a OB;

## Manual Gestão de Convênios – SIGA – Concedente

- > **Etapa:** Informar a Etapa da Meta informada anteriormente referente a OB;
- > **Fase:** Informar a Fase da Etapa informada anteriormente referente a OB;
- > Valor a ser vinculado: valor vinculado.

O sistema permite a vinculação de mais de uma Meta, Etapa e Fase à mesma OB. Após o preenchimento de todos os campos, acionar a opção "Incluir OB".

| Incluir OB Cancelar Imprimir  |                                                 |
|-------------------------------|-------------------------------------------------|
| Opções da Ordem Bancária      |                                                 |
| Finalidade OB*                | Recursos do Concedente                          |
| Origem dos Recursos           |                                                 |
| Origem dos Recursos           | Recursos do Convênio Transferidos               |
| Informações Empenho           |                                                 |
| Empenho*                      | Selecione um Empenho                            |
| Valor Global                  |                                                 |
| UG eminente                   |                                                 |
| Favorecido                    |                                                 |
| CPF/CNPJ favorecido           |                                                 |
| Informações da Ordem Bancária |                                                 |
| Número OB*                    |                                                 |
| Data OB*                      |                                                 |
| Valor OB*                     |                                                 |
| Total de Vinculação*          | 0,00                                            |
| Banco de Origem*              | Selecione uma Banco                             |
| Agência de Origem*            |                                                 |
| Conta de Origem*              |                                                 |
| Banco do Convênio             | BANESTES S.A. BANCO DO ESTADO DO ESPÍRITO SANTO |
| Agência do Convênio           | 1234                                            |
| Conta do Convênio             | 567890                                          |

|  | Manual | Gestão | de | <b>Convênios</b> | – SIGA – | Concedente |
|--|--------|--------|----|------------------|----------|------------|
|--|--------|--------|----|------------------|----------|------------|

| Vinculações               | a OB                   |             |                            |            |                |          |            |         |
|---------------------------|------------------------|-------------|----------------------------|------------|----------------|----------|------------|---------|
| Meta*                     |                        | Selecione   | e uma Meta                 |            |                |          |            |         |
| Etapa*                    |                        | Meta 01 0   | 6/10/2015 a 05/04/2017 R\$ | 340.000,00 |                |          |            |         |
| Fase*                     |                        | Selecion    | e uma Fase 💌               |            |                |          |            |         |
| Valor a ser \             | /inculado*             | 0,00        |                            | -          |                |          |            |         |
| Vincular                  | OB                     |             |                            |            |                |          |            |         |
| Lista de v                | inculações             |             |                            |            |                |          |            |         |
| Nenhum re                 | gistro encontrado.     |             |                            |            |                |          |            |         |
| Incluir OB                | Cancelar Imprimir      |             |                            |            |                |          |            |         |
| Lista de Ordens Bancárias |                        |             |                            |            |                |          |            |         |
| Item                      | Finalidade OB          | Número OB   | Data OB                    | Valor OB   | Número Empenho | Editar   | Visualizar | Excluir |
| 1                         | Recursos do Concedente | 2015OB12345 | 06/10/2015                 | 66.000,00  | 2015NE12345    | <u>/</u> | Q          | ٥       |
|                           |                        |             |                            |            |                |          |            |         |
|                           |                        |             |                            |            |                |          |            |         |

O sistema então salva as informações, emite mensagem de sucesso e adiciona a OB na listagem de OB's do convênio. E para cada OB fornece as seguintes opções:

- > Editar: Permite a alteração das informações da OB
- > **Visualizar:** Permite e visualização das informações da OB.
- > **Excluir:** Permite a exclusão das informações da OB.

# 3.2. - Visualizações das informações

### > Aba Dados

O sistema disponibiliza a aba "Dados" para visualização, onde contém as principais informações referente ao convênio.

# Manual Gestão de Convênios – SIGA – Concedente

| Aditamento/Apostilamento | Prorrogação de Ofício | Receitas Diversas | Gestores/Fiscais |           |
|--------------------------|-----------------------|-------------------|------------------|-----------|
| Informações da Prop      | osta                  |                   |                  |           |
| Situação                 |                       | Convênio          |                  |           |
| Número da Proposta       |                       | SEGER-0011        | 2011             |           |
| Número do Convênio       |                       | ADERES/001        | 2013             |           |
| Programa                 |                       | SEGER20110        | 0002             |           |
| Órgão                    |                       | SEGER             |                  |           |
| Proponente               |                       | Teste Edson       |                  |           |
| Objeto do Programa*      |                       | sefdd sffds       | fv 🔻             |           |
|                          |                       | XXXXX             |                  |           |
| Justificativa*           |                       |                   |                  |           |
|                          |                       |                   |                  |           |
|                          |                       | XXXXX             |                  |           |
| Resumo do Obieto do O    | convênio*             |                   |                  |           |
|                          |                       |                   |                  |           |
|                          |                       | XXXXX             |                  |           |
| Objeto do Convênio*      |                       |                   |                  |           |
|                          |                       |                   |                  |           |
| Numero do Processo*      |                       | ххххх             |                  |           |
| Informações de Datas     |                       |                   |                  |           |
| Data Criação             |                       | 09/06/2011        |                  |           |
| Data Início da Vigência  |                       | 09/06/2011        |                  |           |
| Data Final da Vigência*  |                       | 09/06/2012        |                  |           |
| Informações de Banc      | DS                    |                   |                  |           |
| Banco do Convênio*       |                       | BANCO DO          | BRASIL           |           |
| Anência do Convênio*     |                       | 2222              |                  |           |
| Conta do Convênio*       |                       | 23333333          |                  |           |
| Conta do Convenio        |                       | 19999999          |                  |           |
| Informações de Valor     | es                    |                   |                  |           |
| Percentual Mínimo Cont   | rapartida             |                   |                  | 10        |
| Valor Global*            |                       |                   |                  | 1.000.000 |
| Valor da Contrapartida   |                       |                   |                  |           |
| Valor da Contrapartida   | Financeira            |                   |                  |           |
| Valor Contrapartida Ber  | ns e Serviços         |                   |                  |           |
| Valor de Repasse do E    | kercício Atual        |                   |                  |           |
| Ano de Repasse do Ex     | ercício Futuro        |                   |                  |           |
| Valor de Repasse do E    | kercício Futuro       |                   |                  |           |
| -Informações de Incor    | isistências           |                   |                  |           |
| Tipo Inconsistência      | Se                    | elecione um Tipo  | Ŧ                |           |
|                          |                       |                   |                  |           |
| Motivo                   |                       |                   |                  |           |
|                          |                       |                   |                  |           |
|                          |                       |                   |                  |           |
| Cancelar                 |                       |                   |                  |           |

### > Aba Participantes

O sistema disponibiliza a aba "Participantes" para visualização, onde contém os participantes cadastrados para o convênio.

### 3.3 – Cadastros

| Anexo modelo de documento                    |                       |                     | Principal ISair I Usuário: Neila Concedente Convênios |
|----------------------------------------------|-----------------------|---------------------|-------------------------------------------------------|
| CONCEDENTE/SECONT/PGE     Convênios          | Salvar Cancelar       |                     |                                                       |
| Convênios Federais                           | - Modelo de documento |                     |                                                       |
| " Credenciado                                | Description           |                     |                                                       |
| Liberação de Parcelas                        | Descrição             |                     |                                                       |
| Prestação de Contas                          |                       |                     |                                                       |
| " Programa                                   | Arguivo*              | + Adicionar Arquivo |                                                       |
| II Proposta                                  |                       |                     |                                                       |
| CADA STRO S     Anexar Modelos de Documentos | Arquivo anexado       |                     |                                                       |
| Cadastrar Tipo Documento Contábil            |                       |                     |                                                       |
| Modelos de Documentos                        | Salvar Cancelar       |                     |                                                       |
| Parâmetros do Sistema                        |                       |                     |                                                       |
| " Tipo de Documento                          |                       |                     |                                                       |
| " Tipo de Certidão                           | Descrição             | Baixar arquivo      | Excluir                                               |
| " Tipo de Declaração                         | Documento 19/03       |                     | Q                                                     |
| Log de Auditoria do Sistema                  |                       |                     |                                                       |
| " RELATÓRIOS                                 | Modelo US.U1          |                     | Q                                                     |
| Convênio com Prazo de Término                | Modelo 11.05          |                     | Q                                                     |
| Convênios Executados/Em Execução             |                       |                     |                                                       |
| Convênio por Aditivo                         |                       |                     |                                                       |

### 3.3.1 – Anexar Modelos de Documentos

Esta funcionalidade permite incluir novos modelos de documentos que poderão ser anexados durante a elaboração de convênios. Para criar um novo modelo de documento informe o nome do documento no campo **Descrição** acione a opção **Adicionar Arquivo** para que o modelo seja anexado.

| Modelo de documento                                                     |                     |                        |
|-------------------------------------------------------------------------|---------------------|------------------------|
| Descrição*                                                              |                     |                        |
| Arquivo*                                                                | 🕂 Adicionar Arquivo |                        |
| Arquivo anexado                                                         |                     |                        |
|                                                                         |                     |                        |
| Salvar Cancelar                                                         |                     |                        |
| Salvar Cancelar Descrição                                               | Baixar arquivo      | Excluir                |
| Salvar Cancelar Descrição Documento 19/03                               | Baixar arquivo      | Excluir                |
| Salvar Cancelar  Descrição  Documento 19/03  Modelo 08.01               | Baixar arquivo      | Excluir                |
| Salvar Cancelar  Descrição  Documento 19/03  Modelo 08.01  Modelo 11.05 | Baixar arquivo      | Excluir<br>Q<br>Q<br>Q |

#### 3.3.2 – Cadastrar Tipo de Documento Contábil

Esta funcionalidade permite incluir novos documentos contábeis que poderão ser anexados durante a elaboração de convênios. Para criar um novo documento contábil informe o nome do documento no campo **Tipo de Documento** e acione a opção **Incluir Tipo de Documento**.

| Incluir Tipo Documento Cancelar           |  |
|-------------------------------------------|--|
| Informações do Tipo de Documento Contábil |  |
| Tipo do Documento*                        |  |
| Incluir Tipo Documento Cancelar           |  |

### 3.3.3 - Modelo de Documentos.

Esta funcionalidade permite incluir novos modelos de documentos e formulários padrão que poderão ser anexados durante a elaboração de convênios. Para criar um novo modelo documento acione a opção **Modelo de Documento** conforme imagem abaixo:

| Novo Modelo de Documento    |  |
|-----------------------------|--|
| Informações da Consulta     |  |
| Descrição                   |  |
| Pesquisar Limpar            |  |
| Modelo de Documento         |  |
| Nenhum registro encontrado. |  |
| Novo Modelo de Documento    |  |

Para inserir um novo modelo de documento acione a opção **Novo Modelo de Documento**, o sistema disponibilizará um novo formulário para inclusão do novo modelo de documento:

|                                      | Principal  Sair   Usuário:Adminstrador do Sistema de Convênios                       |
|--------------------------------------|--------------------------------------------------------------------------------------|
|                                      |                                                                                      |
|                                      |                                                                                      |
|                                      |                                                                                      |
| Adminstrador do Sistema de Convênios |                                                                                      |
| 13/09/2012                           |                                                                                      |
| Selecione um Tipo de Documento 💌     |                                                                                      |
|                                      |                                                                                      |
|                                      |                                                                                      |
|                                      | Adminstrador do Sistema de Convênios<br>13/09/2012<br>Selecione um Tipo de Documento |

Informe o campo Descrição, selecione o Tipo de Documento, informe o conteúdo do Texto que irá compor o novo documento e acione a opção Salvar. O sistema emitirá mensagem de sucesso informando que o registro foi salvo com sucesso.

#### 3.3.4 - Tipo de Documentos.

Esta funcionalidade permite incluir novos documentos que poderão ser utilizados na elaboração de convênios. Para criar um novo documento acione a opção **Tipo de Documento** conforme imagem abaixo:

| Novo Tipo de Documento  |  |
|-------------------------|--|
| Informações da Consulta |  |
| Descrição               |  |
| Pesquisar Limpar        |  |

Acione a opção **Novo Tipo de Documento** e o sistema disponibilizará formulário para cadastro de novo modelo de documento.

| ∛ Tipo de Documento              | Principal ISair I Usuário: Usuário Administrador Sistema de Convênios |
|----------------------------------|-----------------------------------------------------------------------|
| Voltar Salvar                    |                                                                       |
| Informações do Tipo de Documento |                                                                       |
| Descrição*                       | Documento XXXX                                                        |
|                                  |                                                                       |
| Criado Por                       | Usuário Administrador Sistema de Convênios                            |

Informe o nome do novo tipo de documento incluído e acione a opção Salvar. O sistema emitirá mensagem de sucesso informando que o registro foi salvo com sucesso.

O registro poderá ser pesquisado, editado, visualizado e excluído; para isso é necessário acessar a funcionalidade, informar o nome do tipo de documento e acionar a opção Pesquisar.

| Novo Tipo de Documento  |          |            |         |
|-------------------------|----------|------------|---------|
| Informações da Consulta |          |            |         |
| Descrição Document      | to       |            |         |
| Pesquisar               |          |            |         |
| Tipo de Documento       |          |            |         |
| Descrição               | Editar   | Visualizar | Excluir |
|                         |          | <u> </u>   |         |
| Documento XXX           | <u>^</u> | 4          | Q       |
| Documento XXX           |          | × × × ×    | g       |

### 3.3.5 - Parâmetros do Sistema.

Esta funcionalidade refere-se à administração de alguns parâmetros no sistema. Acione a opção Parâmetros do Sistema no menu.

| 🕅 Parâmetros do Sistema                                                                                               | Principal  Sair   Usuári | o:Adminstrador do Sistema de Convênios |
|----------------------------------------------------------------------------------------------------|--------------------------|----------------------------------------|
| Voltar Salvar Cancelar                                                                                                |                          |                                        |
| -Parâmetros do Sistema                                                                                                |                          |                                        |
| Descrição                                                                                                    | Valor                    | Tempo na sessão(minutos)               |
| Indica a cidade padrão do sistema                                                                                     | Vitória 👻                | 1440                                   |
| Indica a quantidade máxima de dias para apresentação da prestação de contas após a data final de vigência do convênio | 1                        | 1                                      |
| Indica o estado padrão do sistema                                                                                     | ES 💌                     | 1440                                   |
| Indica se será realizado a publicação no diário oficial por meio de um webservice                                     | N                        | 1                                      |
| Indica se será visualizado as informações de integração com o SEP                                                     | N                        | 1                                      |
|                                                                                                    |                          |                                        |
|                                                                                                    |                          |                                        |
| Voltar Salvar Cancelar                                                                                                |                          |                                        |
|                                                                                                    |                          |                                        |

Este funcionalidade é estritamente administrativa, não influencia nas atividades de celebração de convênios.

### 3.3.6 - Cadastrar Tipo de Certidão

O sistema permite o cadastro dos tipos de certidões que serão utilizadas no cadastro do proponente.

Apresenta uma listagem com os tipos de certidão já cadastradas no sistema, com o filtro de busca "Tipo de Certidão" e a opção "Pesquisar". Apresenta para cada item da lista as opções de "Editar", "Visualizar" e "Excluir".

Para a criação de uma nova certidão, inicia-se no menu de cadastro **"Tipo de Certidão**" e clique no botão **"Nova Certidão".** 

| ipo de Certidão                                                                                         |        |            |         |
|----------------------------------------------------------------------------------------------------|--------|------------|---------|
| Pesquisar Limpar                                                                                        |        |            |         |
| ipo de Certidão                                                                                         |        |            |         |
| Tipo de Certidão                                                                                        | Editar | Visualizar | Excluir |
| Certidão relativa a contribuições previdenciárias - INSS                                                | 1      | Q,         | 0       |
| Certidão de regularidade fiscal emitida pela Fazenda Pública Estadual                                   | 1      | Q          | ٥       |
| Certidão de Regularidade                                                                                | 1      | 0          | 0       |
| Certidão de regularidade fiscal emitida pela Fazenda Pública Municipal                                  | 1      | 9          | 0       |
| Certidão de regularidade quanto ao depósito das parcelas do Fundo de Garantia por Tempo de Serviço FGTS | 1      | Q          | ٥       |
| Certidão AZ Informática                                                                                 | 1      | 0          | 0       |
| Certidão Obrigatório                                                                                    | 1      | Q          | o       |
| 60                                                                                                    |        |            |         |

O Sistema exibe os seguintes campos para preenchimento:

- > Tipo de Certidão: Informar o tipo de certidão;
- Obrigatório: Informar se a certidão deverá obrigatoriamente constar no cadastro do proponente ou não;
- > Criado Por: Apresenta o nome do usuário responsável pelo cadastro da certidão;
- > Data Criação: Apresenta a data de cadastro da certidão.

| X Tipo de Certidão              |                                      | Principal  Sair   Usuário:Adminstrador do Sistema de Convênio |
|---------------------------------|--------------------------------------|---------------------------------------------------------------|
| Voltar Salvar                   |                                      |                                                               |
| Informações do Tipo de Certidão |                                      |                                                               |
| Tipo de Certidão*               | i.                                   |                                                               |
| Obrigatório*                    | 🖉 Sim 🖲 Não                          |                                                               |
| Criado Por                      | Adminstrador do Sistema de Convênios |                                                               |
| Data Criação                    | 01/03/2012                           |                                                               |
| Voltar Salvar                   |                                      |                                                               |

Após informar todos os campos, acione a opção "Salvar". O sistema emite mensagem de sucesso e adiciona a certidão na listagem de certidões. Para retornar acione a opção "Voltar".

#### 3.3.7 - Cadastrar Tipo de Declaração

O sistema permite o cadastro dos tipos de declarações que serão utilizadas no cadastro do proponente.

Apresenta uma listagem com os tipos de declaração já cadastradas no sistema, com o filtro de busca "Tipo de Declaração" e a opção "Pesquisar". Apresenta para cada item da lista as opções de "Editar", "Visualizar" e "Excluir".

Para a criação de uma nova declaração, inicia-se no menu de cadastro **"Tipo de Declaração**" e clique no botão **"Nova Declaração".** 

| Editar | Visualizar | Excluir                   |
|--------|------------|---------------------------|
| 1      | 9          | 0                         |
| 1      | 9          | O                         |
| 1      | Q          | ٥                         |
| 1      | Q          | 0                         |
| 1      | Q          | ٥                         |
| 1      | Q          | Q                         |
| 1      | Q          | 0                         |
| 1      | Q          | Q                         |
| 1      | 9          | 0                         |
| 1      | Q          | ٥                         |
|        |            | Editar         Visualizar |

O Sistema exibe os seguintes campos para preenchimento:

- > Tipo de Declaração: Informar o tipo de declaração;
- Natureza Jurídica: Informar se a declaração será utilizada somente para cadastros com a natureza de administração pública, ou entidades privadas sem fins lucrativos, ou se será utilizada por todas as naturezas jurídicas;
- Obrigatório: Informar se a declaração deverá obrigatoriamente constar no cadastro do proponente ou não;
- > Criado Por: Apresenta o nome do usuário responsável pelo cadastro da declaração;
- > **Data Criação**: Apresenta a data de cadastro da declaração.

| Voltar Salvar                     |                                                                                                    |
|-----------------------------------|----------------------------------------------------------------------------------------------------|
| Informações do Tipo de Declaração |                                                                                                    |
| Tipo de Declaração*               | i.                                                                                                    |
| Natureza Jurídica*                | <ul> <li>Entidade Privada Sem Fins Lucrativos</li> <li>Administração Públics</li> <li>Todas</li> </ul> |
| Obrigatório*                      | © Sim ● Não                                                                                            |
| Criado Por                        | Administrador do Sistema de Convénios                                                                  |
| Data Criação                      | 01/03/2012                                                                                             |

Após informar todos os campos, acione a opção "Salvar". O sistema emite mensagem de sucesso e adiciona a declaração na listagem de declarações. Para retornar acione a opção "Voltar".

### 3.4 – Relatórios;

Esta funcionalidade permite consultar os dados relacionados aos convênios celebrados entre as partes.

### 3.4.1 - Convênio a Vencer

Permite consultar dados de convênios com prazo a vencer. Para visualizar, selecione a opção **Convênio a Vencer**. Selecione o **Órgão** desejado, o **Estado**, **Razão Social** ou **CNPJ** do convenente, **Percentual de término** desejado, as **Faixas Inicial e Final de valores**, a **Data de Inicio e Fim** do objeto:

| Dados da Impressão                |                           |                            |
|-----------------------------------|---------------------------|----------------------------|
| Órgão                             | Selecione um órgão 💌      | Estado Selecione um Estado |
| Convenente (Razão Social ou CNPJ) |                           |                            |
| Percentual de término*            | © Todos © 10% © 20% © 30% |                            |
| Faixa de valor                    | Valor Inicial             | Valor Final                |
| Período de Vigência               | Data Início               | Data Final                 |
| Imprimir cancelar                 |                           |                            |

Após informar os parâmetros de pesquisa acione a opção **Imprimir**.

| 1                                                              | GOVE                                                | ERNO DO ESTAD<br>RETARIA DE ESTA | O DO ESPÍRITO SANTO<br>ADO DE GESTÃO RECU                       | RSOS HUMA            | NOS       |                                       |                                      |                               |
|----------------------------------------------------------------|-----------------------------------------------------|----------------------------------|-----------------------------------------------------------------|----------------------|-----------|---------------------------------------|--------------------------------------|-------------------------------|
| Contraction of the second                                      |                                                     |                                  | Convênios                                                       | com Prazo d          | e Término |                                       |                                      |                               |
| Jouano: Admins                                                 | trador do Sisten                                    | na de Convênios                  |                                                                 |                      |           |                                       |                                      |                               |
|                                                                |                                                     |                                  |                                                                 |                      |           |                                       |                                      |                               |
| (a) (2) (3)(3)(3)(3)                                           |                                                     |                                  |                                                                 |                      |           |                                       |                                      |                               |
| Orgão: ALEE                                                    | 3                                                   |                                  |                                                                 |                      |           |                                       |                                      |                               |
| Orgão: ALEE:<br>Percentual de                                  | 3<br>Término: 30 9                                  | %                                |                                                                 |                      |           |                                       |                                      |                               |
| Orgão: ALEE:<br>Percentual de<br>Nº Convênio                   | 3<br>Término: 30 %<br>Número do<br>Processo         | %<br>Convenente                  | Objeto                                                          | Situação             | Estado    | Data inicio<br>vigência               | Data Final<br>Vigência               | Valor do Convênio             |
| Orgão: ALEE:<br>Percentual de<br>Nº Convênio<br>ALEES/004/2011 | 3<br>Término: 30 9<br>Número do<br>Processo<br>2345 | %<br>Convenente<br>Hudson        | Objeto<br>1 - Realizando testes para<br>verificar se a barra de | Situação<br>Convênio | Estado    | Data inicio<br>vigência<br>13/12/2011 | Data Final<br>vigência<br>27/12/2012 | Valor do Convênio<br>R\$ 0,01 |

### 3.4.2 – Convênios Executados/Em Execução

Fornece uma visão geral dos convênios já executados e/ou finalizados, e aqueles que ainda encontram-se em execução. Para visualizar, acione a opção **Convênios Executados/Em Execução**:

| Órgão               | Selecione um órgão 💌             |        | Estado      | Selecione um Estado |
|---------------------|----------------------------------|--------|-------------|---------------------|
| Convenente          |                                  | Buscar |             |                     |
| Situação*           | 🔘 Executado 🔘 Em Execução 🔘 Todo | DS     |             |                     |
| Faixa de valor      | Valor Inicial                    | _      | Valor Final |                     |
| Período de Pesquisa | Data Início                      |        | Data Final  |                     |

Selecione o Órgão desejado, o Estado, o Convenente, a Situação desejada, as Faixas Inicial e Final de valores, a Data de Inicio e Fim do objeto e acione a opção Imprimir.

٦

| NO 2                                     | SECRETARIA DE ESTADO DE GESTÃO RECORSOS H                          | UMANUS                |
|------------------------------------------|--------------------------------------------------------------------|-----------------------|
| C. C. C. C. C. C. C. C. C. C. C. C. C. C | Convênios Executados e em Execução                                 |                       |
| Usuario: Adr                             | ninstrador do Sistema de Convênios                                 |                       |
| Órgão: ADERE                             | S - AGÊNCIA DE DESENVOLVIMENTO EM REDE DO ESPÍRITO                 | SANTO S/A             |
| Situação: Em Exec                        | cução                                                              |                       |
| Dados do Convênio                        |                                                                    |                       |
| Número do Convênio                       | ADERES/008/2012                                                    |                       |
| Número do Programa                       | ADERES201200002                                                    |                       |
| Convenente                               | Hudson Miyajima                                                    |                       |
| Objeto                                   | teste                                                              |                       |
| Data da Celebração                       | 26/06/2012                                                         |                       |
| Processo do Convênio                     | 11111                                                              |                       |
| Data inicio da Vigência                  | 09/01/2012                                                         |                       |
| Data Fim da Vigência                     | 09/01/2012                                                         |                       |
| Valor Convênio                           | R\$ 100.000,00                                                     |                       |
| Total Executado                          | R\$ 0,00                                                           | 10                    |
| Estados Vinculados                       |                                                                    |                       |
| AC, AL, AM, AP, BA,                      | CE, DF, ES, GO, MA, MG, MS, MT, PA, PB, PE, PI, PR, RJ, RN, RO, RR | R, RS, SC, SE, SP, TO |
|                                          | Total Situação                                                     | R\$ 1.100.000,00      |
|                                          | Total Ornão                                                        | R\$ 1 100 000 00      |

### 3.4.3 – Convênios por Aditivo:

Fornece um resumo dos aditamentos/apostilamentos efetuados no convênio. Para visualizar, acione a opção Convênios Por Aditivo:

| PROPONENTE - CADA STROS  | - Dados da Impressão                            |
|--------------------------|-------------------------------------------------|
| Cadastrar Proposta       | Canviniat Allercontes                           |
| Cadastro do Proponente   | Curvenio Duscar Alieração Seculite              |
| Alteração Cadastral      | Imprimir com Informações                        |
| Alterar Cadastro         |                                                 |
| ** Representantes        | Itens nao Selecionados                          |
| Liberação de Parcelas    | Adityo/Apostila                                 |
| Prestação de Contas      | Rens e Servicos                                 |
| * PROPONENTE - CONSULTAS | Contrato                                        |
| Minhas Propostas         | Cronograma Desempoiso                           |
| Heus Convênios           | Cronograma Físico                               |
| * RELATÓRIOS             | DCR                                             |
| Convênio por Aditivo     | Documento Contábil Selecionados                 |
| Historico Situação       | Empenho                                         |
| " REPRESENTANTE          | Gestores/Fiscals Cancellans                     |
| # Alterar Senha          | OB Convenio                                     |
| Alterar Informações      | Parecer                                         |
| Instituições             | Participantes Valores                           |
|                          | Plano Aplicação                                 |
|                          | Process Aquisição                               |
|                          | Promonand da Oficia                             |
|                          |                                                 |
|                          | Publicação                                      |
|                          | Hecenas Universas                               |
|                          | Registro rinanceiro                             |
|                          | Valores Futuros                                 |
|                          |                                                 |
|                          | Imprimir Adicionar lodos Hemover lodos Cancelar |
|                          |                                                 |

Informe o número do convênio desejado no campo correspondente e acione a opção **Buscar**. Após informar, acione a versão do convênio desejado no campo **Alteração**.

Selecione as informações que deseja visualizar no campo **Itens Não Selecionados**, clique e arraste-os para o campo chamado **Selecionados**. Os itens em vermelho são padrão e não podem ser removidos, além disso, são disponibilizados as opções **Adicionar Todos**, **Remover Todos** e **Cancelar**.

Após a configuração dos dados a serem visualizados acione a opção **Imprimir**.

| G S                                                                                                    | OVERNO DO ESTADO DO ESPÍRITO SAN<br>ECRETARIA DE ESTADO DE GESTÃO RE | ITO<br>CURSOS HUMANOS |
|----------------------------------------------------------------------------------------------------|----------------------------------------------------------------------|-----------------------|
| and the second second s | Convênio Por Aditivo                                                 |                       |
| Usuario: Adminstrador do S                                                                                                    | istema de Convênios                                                  |                       |
| Dados do Convênio                                                                                                    |                                                                      |                       |
| Número do Convênio                                                                                                    | ADERES/001/2012                                                      |                       |
| Alteração                                                                                                    | Aditivo 2                                                            |                       |
| Programa                                                                                                    | TESTE DESCROÇÃO PROGRAM                                              |                       |
| Orgão                                                                                                    | AGÊNCIA DE DESENVOLVIMENTO EM REDE DO                                | ESPÍRITO SANTO S/A    |
| Proponente                                                                                                    | teste                                                                |                       |
| Objeto do Programa                                                                                                    | aOBJETO PROGRAMA                                                     |                       |
| Justificativa                                                                                                    |                                                                      |                       |
| Objeto do Convénio                                                                                                    |                                                                      |                       |
| Datas                                                                                                    |                                                                      |                       |
| Data Criação                                                                                                    | 29/02/2012                                                           |                       |
| Data Inicio da Vigência                                                                                                    | 01/02/2012                                                           | 5 C                   |
| Data Fim da Vigência                                                                                                    | 01/02/2012                                                           |                       |
| Dados Bancários                                                                                                    |                                                                      |                       |
| Baneo do Convênio                                                                                                    | Banco Alfa S.A.                                                      |                       |
| Agência do Convênio                                                                                                    | 111111111111111                                                      |                       |
| Conta do Convênio                                                                                                    | 11111111111111                                                       |                       |
| Valores                                                                                                    |                                                                      |                       |
| Valor Global                                                                                                    | R\$ 1.000.000,00                                                     |                       |
| Percentual Minimo                                                                                                    | 50                                                                   |                       |
| Valor da Contrapartida                                                                                                    |                                                                      |                       |
| Valor da Contrapartida<br>Financeira                                                                                                    |                                                                      |                       |
| Valor da Contrapartida Bens e                                                                                                    |                                                                      |                       |
| Serviços<br>Valor de Repasse do Exercicio                                                                                                    |                                                                      |                       |
| Atual                                                                                                    |                                                                      |                       |
| Data://                                                                                                    | Data://                                                              | Data://               |
| Nome:                                                                                                    | Nome:                                                                | Nome:                 |
| CPF:                                                                                                    | CPF:                                                                 | CPF:                  |

### 3.4.4 – Percentual de Execução Financeira:

Fornece uma consulta com filtros que permitem visualizar o percentual financeiro executado do convenente selecionado.

| Órgão                | Todos         | Estado          | Todos |  |
|----------------------|---------------|-----------------|-------|--|
| Convenente           | Buscar        |                 |       |  |
| Faixa de valor       | Valor Inicial | Valor Final     |       |  |
| Período de Pesquisa* | Data Início*  | <br>Data Final* |       |  |

Selecione o Órgão desejado, o Estado.

No campo Convenente acione a opção Buscar.

| pções de Pesquisa |         |  |  |
|-------------------|---------|--|--|
| CNPJ              |         |  |  |
| Razão Social      |         |  |  |
| Voltar Pe         | squisar |  |  |

O sistema disponibilizará uma nova janela, nesta, informe o **CNPJ** e **Razão Social** em seguida acione a opção **Pesquisar**.

| Razão Social   |      | Entidades    |                                        |            |
|----------------|------|--------------|----------------------------------------|------------|
| Voltar         | Pese | quisar       |                                        |            |
| CPF/CN         | PJ   | Razão social | Natureza Jurídica                      | Selecionar |
| 04.319.853/000 | 1-41 | Entidades    | Entidades Privadas sem Fins Lucrativos | Selecionar |

# Manual Gestão de Convênios – SIGA – Concedente

Após a localização do Convenente desejado acione a opção **Selecionar**, o sistema irá incluir o nome do convenente no formulário.

| Imprimir com Informaçõe | 28                      |                        |       |
|-------------------------|-------------------------|------------------------|-------|
| Órgão                   | Todos                   | Estado                 | Todos |
| Convenente              | Buscar Entidades        |                        |       |
| Faixa de valor          | Valor Inicial           | Valor Final            |       |
| Período de Pesquisa*    | Data Início* 05/09/2008 | Data Final* 28/09/2012 |       |
|                         | elar                    |                        |       |

Após preencher as informações acione a opção **Imprimir**.

| A CONTRACT         | s s         | ECRETARIA DE ES    | TADO DE GESTÃO RE                     | CURSOS    | HUMANOS            |                 |               |            |             |
|--------------------|-------------|--------------------|---------------------------------------|-----------|--------------------|-----------------|---------------|------------|-------------|
| The state          | 100         |                    | Percentua                             | al de Exe | cução Financeira   |                 |               |            |             |
| Período d          | a Pesquisa: | 05/09/2008 a 28/09 | /2012                                 |           |                    |                 |               |            |             |
|                    | •           |                    |                                       |           |                    |                 |               |            |             |
| SEGER              |             |                    |                                       |           |                    |                 |               |            |             |
| Convênio           | Processo    | Convenente         | Objeto do Convênio                    | Estado    | Início de vigência | Fim da vigência | VIr. Convênio | % Esperado | % Realizado |
| SEGER/004<br>/2012 | Processo001 | AZ INFORMÁTICA     | Limpeza de terreno para<br>construção | MS        | 01/05/2012         | 31/05/2012      | 6.000,00      | 0,00       | 0,0         |
| 6                  | e           |                    |                                       |           |                    |                 | Total do      | Órgão:     | 6.000,0     |
|                    |             |                    |                                       |           |                    |                 | Tota          | l Geral:   | 6.000,0     |
|                    |             |                    |                                       |           |                    |                 |               |            |             |
|                    |             |                    |                                       |           |                    |                 |               |            |             |

### 3.4.5 – Plano de Trabalho não Analisados:

Fornece uma consulta com filtros que permitem visualizar as informações das propostas que ainda não foram analisadas pelo concedente.

| Inprimi com mormações |               |             |       |
|-----------------------|---------------|-------------|-------|
| Órgão                 | Todos         | Estado      | Todos |
| Proponente            | Buscar        |             |       |
| Faixa de valor        | Valor Inicial | Valor Final |       |
| Período de Vigência   | Data Início   | Data Final  |       |
| Imprimir Cancelar     |               |             |       |

### Selecione o Órgão desejado, o Estado.

No campo Proponente acione a opção Buscar.

| NPI          |          |      |   | - |  |
|--------------|----------|------|---|---|--|
| 5141 5       |          |      |   |   |  |
| Razão Social |          |      |   |   |  |
| Voltar       | Pesquisa | ar 🖌 | - |   |  |

O sistema disponibilizará uma nova janela, nesta, informe o **CNPJ** e **Razão Social** em seguida acione a opção **Pesquisar**.

| Razão Social       | Entidades    |                                        |            |
|--------------------|--------------|----------------------------------------|------------|
| Voltar Pes         | squisar      |                                        |            |
| CPF/CNPJ           | Razão social | Natureza Jurídica                      | Selecional |
| 04 319 853/0001-41 | Entidades    | Entidades Privadas sem Fins Lucrativos | Selecionar |

Após a localização do Proponente desejado acione a opção **Selecionar**, o sistema irá incluir o nome do proponente no formulário.

| Imprimir com Informações |                          |                       |       |   |
|--------------------------|--------------------------|-----------------------|-------|---|
| Órgão                    | Todos                    | Estado                | Todos | • |
| Proponente               | Buscar                   |                       |       |   |
| Faixa de valor           | Valor Inicial            | Valor Final           |       |   |
| Período de Vigência      | Data Início 05/05/2010 🔚 | Data Final 19/12/2012 |       |   |
| Imprimir                 |                          |                       |       |   |

|                                  | GO<br>SE                          | VERNO DO ESTADO DO E<br>CRETARIA DE ESTADO DE | SPÍRITO SANTO<br>E GESTÃO RECURSOS HU | JMANOS        |                    |                 |                   |
|----------------------------------|-----------------------------------|-----------------------------------------------|---------------------------------------|---------------|--------------------|-----------------|-------------------|
| Contraction of the second        | ð                                 |                                               | Planos de Trabalho n                  | ão Analisados |                    |                 |                   |
| Situação: Ag                     | juardando Ai                      | nálise                                        |                                       |               |                    |                 |                   |
|                                  |                                   |                                               |                                       |               |                    |                 |                   |
| SEGER                            |                                   |                                               |                                       |               |                    |                 |                   |
| N° Proposta                      | N° Processo                       | Proponente                                    | Objeto do Convênio                    | Estado        | Início de vigência | Fim da vigência | Valor da Proposta |
| SEGER-<br>0005/2012              |                                   |                                               |                                       | ES            | 11/02/2012         | 28/02/2013      | 100.000,00        |
|                                  |                                   |                                               |                                       |               |                    | Total do Órgão: | 100.000,00        |
|                                  |                                   |                                               |                                       |               |                    | Total Geral:    | 100.000,00        |
|                                  |                                   |                                               |                                       |               |                    |                 |                   |
| Av. Governado<br>CEP:29010-15    | r Bley - Ed. Fál<br>0             | bio Ruschi, 236                               |                                       |               |                    |                 |                   |
| Data de Impres<br>Adminstrador o | ssão: 14/09/20<br>lo Sistema de ( | )12 08:37:31<br>Convênios                     |                                       |               |                    |                 |                   |

#### 3.4.6 – Prestação e Liberação Pendente de Análise:

Permite consultar todas as prestações e liberações **Pendentes de Análise**. O sistema disponibilizará formulário para preenchimento dos dados desejados como: **Órgão, Estado, Convenente, Documento** (situação do convênio), as **Faixas Inicial e Final de valores**, a **Data de Inicio e Fim** da vigência.

| Órgão                  | Selecione um órgão                             | Estado Selecione um Estado |
|------------------------|------------------------------------------------|----------------------------|
| Convenente             | Buscar                                         |                            |
| Documento*             | O Prestação de contas O Liberação de parcela O | ) Todos                    |
| Faixa de valor         | Valor Inicial                                  | Valor Final                |
| Sector de Sector de Se | Data Início                                    | Data Final                 |

|                   | SEC                                        | RETARIA DE ES | TADO DE GEST                     | AO RECURSOS | S HUMANOS<br>3 de Parcela p | endentes de Aná                                                                                                    | lise                         |                        |                                  |
|-------------------|--------------------------------------------|---------------|----------------------------------|-------------|-----------------------------|----------------------------------------------------------------------------------------------------|------------------------------|------------------------|----------------------------------|
| Ucuário: Sist     | ema de Convênio                            | DS            | 0.000 <b>-</b> 0.000 (10.1074.00 |             | N3200 BLC 3-3-01 775        |                                                                                                    |                              |                        |                                  |
| Órgão: AD         | ERES                                       |               |                                  |             |                             |                                                                                                    |                              |                        |                                  |
| Prestação d       | de contas                                  |               |                                  |             |                             |                                                                                                    |                              |                        |                                  |
| Situação: E       | m Análise                                  |               |                                  |             |                             |                                                                                                    |                              |                        |                                  |
|                   | Nº Convênio                                | Convenente    | Número do<br>Processo            | Objeto      | Data de<br>Envio            | Estado                                                                                                    | Data Inicio<br>vicência      | Data Final<br>vigência | Valor do Convênio                |
| Nº Prestação      | and an an an an an an an an an an an an an |               |                                  |             |                             |                                                                                                    |                              |                        |                                  |
| Nº Prestação<br>1 | ADERES/008<br>/2012                        |               | 11111                            |             | 15/08/2012                  | AC, AL, AM, AP, BA,<br>CE, DF, ES, GO, MA,<br>MG, MS, MT, PA, PB,<br>PE, PI, PR, RJ, RN,<br>RO, RR, RS, SC, SE,<br>SP, TO          | 09/01/2012                   | 09/01/2012             | R\$ 100.000,00                   |
| Nº Prestação<br>1 | ADERES/008<br>/2012                        |               | 11111                            |             | 15/08/2012                  | AC, AL, AM, AP, BA,<br>CE, DF, ES, GO, MA,<br>MG, MS, MT, PA, PB,<br>PE, PI, PR, RJ, RN,<br>RO, RR, RS, SC, SE,<br>SP, TO<br>Total | 09/01/2012<br>Prectação de 1 | 09/01/2012<br>Contas:  | R\$ 100.000,00<br>R\$ 100.000,00 |

#### 3.4.7 – Consultar Ajustes:

Esta consulta permite pesquisar e visualizar os ajustes efetuados nos convênios. O sistema disponibilizará formulário para filtragem dos dados de pesquisa como: **Tipo de documento, Órgão, Participante, Objeto, Objeto Selecionado, Vigência** e **Faixa de Valor**.

| Tipo Documento           | Selecione um Tipo Documento 💌 |   |
|--------------------------|-------------------------------|---|
| Órgão                    | Selecione um órgão            | • |
| Participante             |                               |   |
| Participante Selecionado |                               |   |
| Objeto                   |                               |   |
| Objeto Selecionado       |                               |   |
| Vigência                 | à                             |   |
| Faixa de valor           | à                             |   |

|                                   |              | GOVERNO DO E<br>SECRETARIA DE                | STADO DO<br>E ESTADO                         | ) ESPÍRITO SAI<br>DE GESTÃO RI             | NTO<br>ECURSOS HI            | UMANOS                     |                    |                |                     |               |
|-----------------------------------|--------------|----------------------------------------------|----------------------------------------------|--------------------------------------------|------------------------------|----------------------------|--------------------|----------------|---------------------|---------------|
|                                   | •            |                                              |                                              |                                            | Ajustes                      | 3                          |                    |                |                     |               |
| Usuario: Sistem                   | a de Com     | vênios                                       |                                              |                                            |                              |                            |                    |                |                     |               |
|                                   |              |                                              |                                              | Periodo de Vigênola:<br>Faixa Valor (R\$): | Não informad<br>Não informad | lo.<br>Io.                 |                    |                |                     |               |
| Orgão:                            | ADERE        | s                                            |                                              |                                            |                              |                            |                    |                |                     |               |
| Tipo Documento:                   | Convên       | io de Saúde                                  |                                              |                                            |                              |                            |                    |                |                     |               |
| Nº Documento                      | Nº Sloonv    | Concedente<br>/Responsável-<br>identificação | Convenente<br>/Responsável-<br>identificação |                                            | Objeto                       | Vigênola                   | Data<br>Publicação | Valor Global   | Valor Contrapartida | Valor Repacce |
| nuinul/nui                        | 123123       | Az Informatica/HUdson-<br>085.828.806-00     |                                              | Tijolo                                     |                              | 24/04/2012 a<br>24/04/2012 | 24/04/2012         | R\$ 100.000,00 |                     | 10            |
|                                   |              |                                              |                                              |                                            |                              | Total de Registros         | Convênio de Sa     | úde:           | 1                   |               |
|                                   |              |                                              |                                              |                                            |                              | Total                      | Convênio de Sa     | úde:           | R\$ 100.000,00      |               |
|                                   |              |                                              |                                              |                                            |                              | Total de Registros         | Convênio de Re     | oeita:         | 1                   |               |
|                                   |              |                                              |                                              |                                            |                              | Total                      | Convênio de Re     | ecelta:        | R\$ 100.000,00      |               |
|                                   |              |                                              |                                              |                                            |                              |                            | Total Geral:       | R\$ 1          | 00.000,00           |               |
| Av. Governador E<br>CEP:29010-150 | Bley - Ed. I | Fábio Ruschi, 236                            |                                              |                                            |                              |                            |                    |                |                     |               |

### 3.4.8 - Recursos transferidos:

Esta consulta permite pesquisar e visualizar as informações referentes às Ordens Bancárias (OB) e Documentos de Créditos (DCR) de recursos transferidos. O sistema disponibilizará formulário para filtragem dos dados de pesquisa como: Órgão, Estado, Natureza Jurídica, Convenente, Programa, Finalidade, Valores e Períodos.

| inprint com incritiage co |                                                                                  |             |                     |
|---------------------------|----------------------------------------------------------------------------------|-------------|---------------------|
| Órgão                     | Selecione um órgão 💌                                                             | Estado      | Selecione um Estado |
| Natureza Jurídica         | Todas                                                                            |             |                     |
| Convenente                | Buscar                                                                           |             |                     |
| Programa                  | Buscar                                                                           |             |                     |
| Finalidade*               | ${igodot}$ Recursos Concedente ${igodot}$ Recursos Contrapartida ${igodot}$ Todo | S           |                     |
| Faixa de valor            | Valor Inicial                                                                    | Valor Final |                     |
| Período de Vigência       | Data Início                                                                      | Data Final  |                     |
| Período dos Recursos      | Data Início                                                                      | Data Final  |                     |
| Imprimir Cancelar         |                                                                                  |             |                     |

Selecione a opção desejada nos campos Órgão, Estado, Natureza Jurídica; no campo Convenente acione a opção Buscar, o sistema disponibilizará um formulário para Busca de Convenentes, informe o CNPJ ou Razão Social do mesmo e acione a opção Pesquisar.

| Opções de Pesqui     | ŝā                    |  |
|----------------------|-----------------------|--|
| CNPJ                 |                       |  |
| Razão Social         |                       |  |
| Voltar               | <sup>y</sup> esquisar |  |
| Nenhum registro enco | ontrado               |  |

Informe o convenente desejado e acione a opção **Pesquisar.** Em seguida acione a opção **Buscar** no campo Programa, o sistema disponibilizará um formulário para informar o **Código do Programa, Nome do Programa e Descrição do Programa** e acione a opção **Pesquisar.** 

| pções de Pesquisa     |       |  |  |
|-----------------------|-------|--|--|
| Código do Programa    |       |  |  |
| Nome do Programa      |       |  |  |
| Descrição do Programa |       |  |  |
| Voltar Peso           | uisar |  |  |

Após a localização do **Programa** desejado acione a opção **Selecionar**, o sistema incluirá o nome do **Programa** no formulário.

| Buscar Programa       |                                                                             |                                                                                                    |            |
|-----------------------|-----------------------------------------------------------------------------|----------------------------------------------------------------------------------------------------|------------|
| Opções de Pesquisa    |                                                                             |                                                                                                    |            |
| Código do Programa    | ceasa                                                                       |                                                                                                    |            |
| Nome do Programa      |                                                                             |                                                                                                    |            |
| Descrição do Programa |                                                                             |                                                                                                    |            |
| Voltar Pese           | quisar                                                                      |                                                                                                    |            |
|                       |                                                                             |                                                                                                    |            |
| Código do Programa    | Nome do Programa                                                            | Descrição do Programa                                                                                                    | Selecionar |
| CEASA201200001        | Apoio e/ou Implementação de<br>Obras e Serviços de<br>Infraestrutura Urbana | Proporcionar aos centros urbanos<br>capixabas obras e serviços de<br>infraestrutura urbana, com vistas ao<br>desenvolvimento racional equilibrado do<br>estado | Selecio    |
|                       |                                                                             |                                                                                                    |            |

Selecione no formulário a espécie de **Finalidade**, a faixa de **Valor Inicial e Final**, a data de **Inicio e Fim da Vigência**.

| Imprimir com Informações |                                                                                    |                       |    |
|--------------------------|------------------------------------------------------------------------------------|-----------------------|----|
| Órgão                    | ADERES                                                                             | Estado                | ES |
| Natureza Jurídica        | Adm. Pública Municipal                                                             |                       |    |
| Convenente               | Buscar PREFEITURA MUNICIPAL DE ICONHA - ES                                         |                       |    |
| Programa                 | Buscar ADERES201200005                                                             |                       |    |
| Finalidade*              | $oldsymbol{0}$ Recursos Concedente $inom{0}$ Recursos Contrapartida $inom{0}$ Todo | 15                    |    |
| Faixa de valor           | Valor Inicial 1,00                                                                 | Valor Final 1.000,00  |    |
| Período de Vigência      | Data Início 03/05/2011                                                             | Data Final 26/04/2012 |    |
| Imprimir                 |                                                                                    |                       |    |

|                     |                          |                                 | 05/09/2012                          | AE EAE         |
|---------------------|--------------------------|---------------------------------|-------------------------------------|----------------|
| 0                   | ooumento / Número        | Nº Empenho                      | Data Documento                      | Valor Document |
| DESPESAS REALIZA    | DAS CONVENENTE           |                                 |                                     |                |
| Estados Vinoulados: | AC, AL, AM, AP, BA, CE,  | DF, ES, GO, MA, MG, MS, MT, PA, | PB, PE, PI, PR, RJ, RN, RO, RR, RS, | SC, SE, SP, TO |
| Objeto do Convênio  | Objeto teste             |                                 |                                     |                |
| Número Convênio:    | ADERES/008/2012          | Valor Convênio: R\$ 100.00      | 00,00                               |                |
| Convenente          |                          |                                 |                                     |                |
| Natureza Juridioa   | Entidades Privadas sem P | Fins Lucrativos                 |                                     |                |
| Programa            | ADERES                   |                                 |                                     |                |
| Orgão               | ADERES                   |                                 |                                     |                |
|                     | SECRETAR                 | RIA DE ESTADO DE GE             | STÃO RECURSOS HUM                   | ANOS           |

#### 3.4.9 – Apresentação da Prestação de Contas:

Esta consulta permite pesquisar e visualizar as informações referentes á **Situações das Prestações de Contas**, informando se a **Prestação** foi apresentada **No Prazo** ou **Não**. O sistema disponibilizará formulário para filtragem dos dados de pesquisa por: **Órgão**, **Estado**, **Convenente**, **Situação**, **Situação Entrega**, **Valores** e **Período**.

| –Dados da Impressã  | D                                           |             |                     |
|---------------------|---------------------------------------------|-------------|---------------------|
| Órgão               | Selecione um órgão                          | Estado      | Selecione um Estado |
| Convenente          | Buscar                                      | -           |                     |
| Situação Entrega    | ◉ Todas  ◎ Apresentadas  ◎ Não Apresentadas |             |                     |
| Situação            | Todos                                       |             |                     |
| Faixa de valor      | Valor Inicial                               | Valor Final |                     |
| Período de Vigência | Data Início                                 | Data Final  |                     |
| Imprimir            | Cancelar                                    |             |                     |

|                                                                                                    | GOVERNO DO ESTADO DO ESPIRITO SANTO<br>SECRETARIA DE ESTADO DE GESTÃO RECURSOS HUMANOS                                                                                                |
|----------------------------------------------------------------------------------------------------|----------------------------------------------------------------------------------------------------|
|                                                                                                    | Situação da Prestação de contas                                                                                                    |
| Ucuário: Sistema de Conv                                                                                                    | vênios                                                                                                    |
| Órgão: ADERES                                                                                                    |                                                                                                    |
| Situação: Em Elabo                                                                                                    | pração                                                                                                    |
| Minutes de Constate                                                                                                    | ADCDC00010010                                                                                                    |
| Numero do Convenio                                                                                                    | ADERESIOUTZUTZ                                                                                                    |
| Número do Processo                                                                                                    | 11111111111111111111111111111111111111                                                                                                    |
| Número do Processo<br>Objeto                                                                                                    | 11111111111111111111111111111111111111                                                                                                    |
| Número do Convenio<br>Número do Processo<br>Objeto<br>Convenente                                                                               | semfins17                                                                                                    |
| Número do Convenio<br>Número do Processo<br>Objeto<br>Convenente<br>Estado                                                                     | ADERESI0012012<br>11111111111111111111111<br>semfins17<br>AC, AL, AM, AP, BA, CE, DF, ES, GO, MA, MG, MS, MT, PA, PB, PE, PI, PR, RJ, RN,                                             |
| Número do Convenio<br>Número do Processo<br>Objeto<br>Convenente<br>Estado<br>Valor Convênio                                                   | ADERES/001/2012<br>11111111111111111111111<br>semfins17<br>AC, AL, AM, AP, BA, CE, DF, ES, GO, MA, MG, MS, MT, PA, PB, PE, PI, PR, RJ, RN,<br>1.000.000,00                            |
| Número do Convenio<br>Número do Processo<br>Objeto<br>Convenente<br>Estado<br>Valor Convênio<br>Situação da Entrega                            | ADERES/00/2012<br>11111111111111111111111<br>semfins17<br>AC, AL, AM, AP, BA, CE, DF, ES, GO, MA, MG, MS, MT, PA, PB, PE, PI, PR, RJ, RN,<br>1.000.000,00<br>Apresentada Parcialmente |
| Número do Convenio<br>Número do Processo<br>Objeto<br>Convenente<br>Estado<br>Valor Convênio<br>Situação da Entrega<br>Data Início da Vigência | ADERES/001/2012  11111111111111111111  semfins17  AC, AL, AM, AP, BA, CE, DF, ES, GO, MA, MG, MS, MT, PA, PB, PE, PI, PR, RJ, RN,  1.000.000,00  Apresentada Parcialmente  01/02/2012 |

# 3.4.10 – Histórico Situação:

Esta consulta Fornece um histórico das ações realizadas nas fases do Convênio. Para visualizar, acione a opção **Histórico Situação**:

| Ž Relatorio de Ajustes Convênio<br>Federal | Manual Ges              | tão de Convênios – SIGA – Concedente         |
|--------------------------------------------|-------------------------|----------------------------------------------|
| PROPONENTE - CADASTROS                     | Informações da Consulta |                                              |
| Cadastrar Proposta                         | Fases do Convênio*      | Selecione                                    |
| Cadastro do Proponente                     |                         | Selecione                                    |
| <ul> <li>Alteração Cadastral</li> </ul>    | Imprimir Cancelar       | Credenciamento/Cadastramento                 |
| Alterar Cadastro                           |                         | Liberação de Parcelas<br>Prestação de Contas |
| :: Representantes                          |                         | Proposta/Convênio                            |
| Liberação de Parcelas                      |                         |                                              |
| Prestação de Contas                        |                         | •                                            |
| PROPONENTE - CONSULTAS                     |                         |                                              |
| Minhas Propostas                           |                         |                                              |
| Meus Convênios                             |                         |                                              |
| # RELATÓRIOS                               |                         |                                              |
| Convênio por Aditivo                       |                         |                                              |
| Historico Situação                         |                         |                                              |
| REPRESENTANTE                              |                         |                                              |
| # Alterar Senha                            |                         |                                              |
| Alterar Informações                        |                         |                                              |
| Instituições                               |                         |                                              |

Escolha a fase de convênio, e aguarde para que o Sistema atualize os demais campos para a consulta.

| Q Relatorio de Ajustes Convênio<br>Federal |                                                    |                     |
|--------------------------------------------|----------------------------------------------------|---------------------|
| * PROPONENTE - CADA STROS                  | Informações da Consulta                            |                     |
| Cadastrar Proposta                         |                                                    |                     |
| Cadastro do Proponente                     | Lista todas as situações da fase de Prestação de C | Contas              |
| Alteração Cadastral                        | Fases do Convênio*                                 | Prestação de Contas |
| Alterar Cadastro                           | Nº Proposta                                        |                     |
| Representantes                             |                                                    |                     |
| Liberação de Parcelas                      | № Convênio                                         |                     |
| Prestação de Contas                        | Imprimir Cancelar                                  |                     |
| # PROPONENTE - CONSULTAS                   |                                                    |                     |
| Minhas Propostas                           |                                                    |                     |
| Meus Convênios                             |                                                    |                     |
| # RELATÓRIOS                               |                                                    |                     |
| Convênio por Aditivo                       |                                                    |                     |
| Historico Situação                         |                                                    |                     |
| # REPRESENTANTE                            |                                                    |                     |
| Alterar Senha                              |                                                    |                     |
| Alterar Informações                        |                                                    |                     |
| Instituições                               |                                                    |                     |
|                                            |                                                    |                     |

Informe o número da proposta ou o número do convênio desejado no campo correspondente, e acione a opção **Imprimir**.

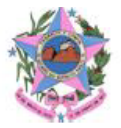

GOVERNO DO ESTADO DO ESPIRITO SANTO SECRETARIA DE ESTADO DE GESTÃO RECURSOS HUMANOS

 Fases do Convênio
 Prestação de Contas

 Nº Proposta:
 DETRAN-0004/2013

 Nº Convênio:
 DETRAN/001/2013

| Data Recebimento | Situação      | Enviado Por | Nova Situação | Data Envio | Tempo Gasto | Status   |
|------------------|---------------|-------------|---------------|------------|-------------|----------|
| 23/05/2013 14:03 | Em Elaboração |             |               |            |             | Recebido |